# **User Manual**

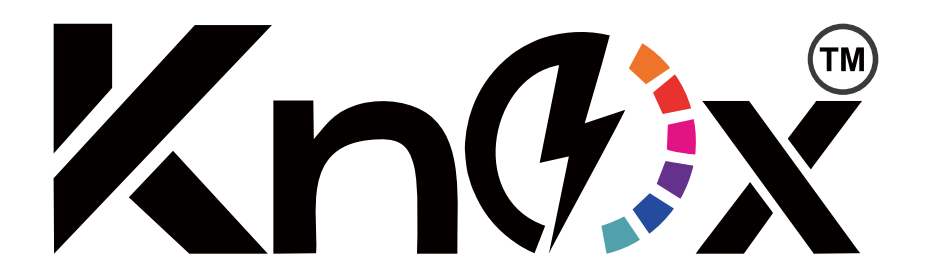

# Hybrid 6.5KW INVERTER / CHARGER

Version: 1.0

# Table Of Contents

| ABOUT THIS MANUAL                           | 1        |
|---------------------------------------------|----------|
| Purpose                                     | 1        |
| Scope                                       | 1        |
| SAFETY INSTRUCTIONS                         | 1        |
| INTRODUCTION                                | 2        |
| Features                                    | 2        |
| Basic System Architecture                   | 3        |
| Product Overview                            | 4        |
| INSTALLATION                                | 5        |
| Unpacking and Inspection                    | 5        |
| Preparation                                 | 5        |
| Mounting the Unit                           | 5        |
| Battery Connection                          | 6        |
| AC Input/Output Connection                  | 7        |
| PV Connection                               |          |
| Final Assembly                              |          |
| Communication Connection                    |          |
| Dry Contact Signal                          | 13       |
| OPERATION                                   | 14       |
| Power ON/OFF                                |          |
| Operation and Display Panel                 |          |
| LCD settings                                |          |
| CLEARANCE AND MAINTENANCE FOR ANTI-DUST KIT |          |
| Overview                                    |          |
| Clearance and Maintenance                   |          |
| SPECIFICATIONS                              |          |
| TROUBLE SHOOTING                            |          |
| Appendix I: Parallel function               |          |
| Appendix II: BMS Communication Installation | 53       |
| Appendix III: The CT Operation Guide        |          |
| Appendix IV: The Wi-Fi Operation Guide      |          |
| 1 Introduction                              | 58       |
| 2 Knox APP                                  | 50<br>58 |
|                                             |          |

# **ABOUT THIS MANUAL**

## Purpose

This manual describes the assembly, installation, operation and troubleshooting of this unit. Please read this manual carefully before installations and operations. Keep this manual for future reference.

### Scope

This manual provides safety and installation guidelines as well as information on tools and wiring.

# SAFETY INSTRUCTIONS

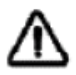

# WARNING: This chapter contains important safety and operating instructions. Read and keep this manual for future reference.

- 1. Before using the unit, read all instructions and cautionary markings on the unit, the batteries and all appropriate sections of this manual.
- 2. **CAUTION** --To reduce risk of injury, charge only deep-cycle lead acid type rechargeable batteries. Other types of batteries may burst, causing personal injury and damage.
- 3. Do not disassemble the unit. Take it to a qualified service center when service or repair is required. Incorrect re-assembly may result in a risk of electric shock or fire.
- 4. To reduce risk of electric shock, disconnect all wirings before attempting any maintenance or cleaning. Turning off the unit will not reduce this risk.
- 5. **CAUTION** Only qualified personnel can install this device with battery.
- 6. **NEVER** charge a frozen battery.
- 7. For optimum operation of this inverter/charger, please follow required spec to select appropriate cable size. It's very important to correctly operate this inverter/charger.
- 8. Be very cautious when working with metal tools on or around batteries. A potential risk exists to drop a tool to spark or short circuit batteries or other electrical parts and could cause an explosion.
- 9. Please strictly follow installation procedure when you want to disconnect AC or DC terminals. Please refer to INSTALLATION section of this manual for the details.
- 10. Fuses are provided as over-current protection for the battery supply.
- 11. GROUNDING INSTRUCTIONS -This inverter/charger should be connected to a permanent grounded wiring system. Be sure to comply with local requirements and regulation to install this inverter.
- 12. NEVER cause AC output and DC input short-circuited. Do NOT connect to the mains when DC input short circuits.
- 13. **Warning!!** Only qualified service persons are able to service this device. If errors persist after following troubleshooting table, please send this inverter/charger back to local dealer or service center for maintenance.

# INTRODUCTION

This is a multi-function inverter, combining functions of inverter, solar charger and battery charger to offer uninterruptible power support in a single package. The comprehensive LCD display offers user-configurable and easy-accessible button operations such as battery charging current, AC or solar charging priority, and acceptable input voltage based on different applications.

# Features

- Pure sine wave
- Power factor range: 0.9 lead- 0.9 lag
- Battery independent design
- Enhance MPPT solar charge controller up to 9000 WATTS
- Maximum Solar Charge Current 120A
- Compatible with Lithium ion battery
- Reserved communication port for BMS
- Communication Interface USB/RS232/RS485/CAN/Dry contact
- User-friendly 4.3" HMI LCD
- Built-in Wi-Fi for mobile monitoring (App is available) and support OTA firmware
- Programmable multiple operation modes: Grid-tie, off-grid and grid-tie with backup
- PV, Grid and Battery energies generation and consumption data available
- Dual output for smart load management
- Increased feed power to 8000W
- Feeding power into Grid
- Parallel operation up to 9 units
- Built-in 2 MPP trackers
- Maximum PV input current 22Ax2
- External CT sensor to guarantee 100% self-consumption
- Built-in anti-dust kit

# **Basic System Architecture**

This hybrid PV inverter can provide power to connected loads by utilizing PV power, utility power and battery power.

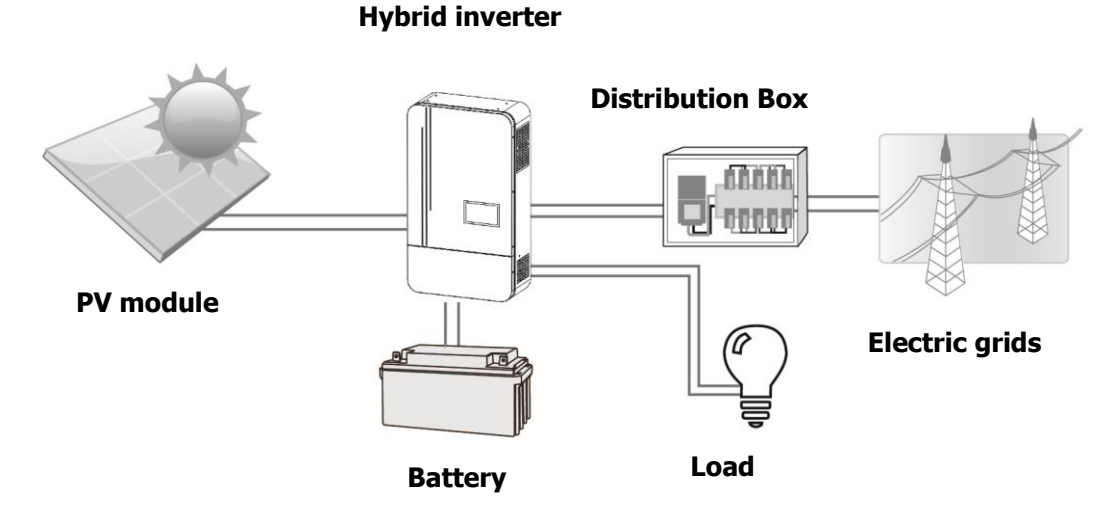

Figure 1 Basic hybrid PV System Overview

Depending on different power situations, this hybrid inverter is designed to generate continuous power from PV solar modules (solar panels), battery, and the utility. When MPP input voltage of PV modules is within acceptable range (see specification for the details), this inverter is able to generate power to feed the grid (utility) and charge battery. **Never connect the positive and negative terminals of the solar panel to the ground.** See Figure 1 for a simple diagram of a typical solar system with this hybrid inverter.

## **Product Overview**

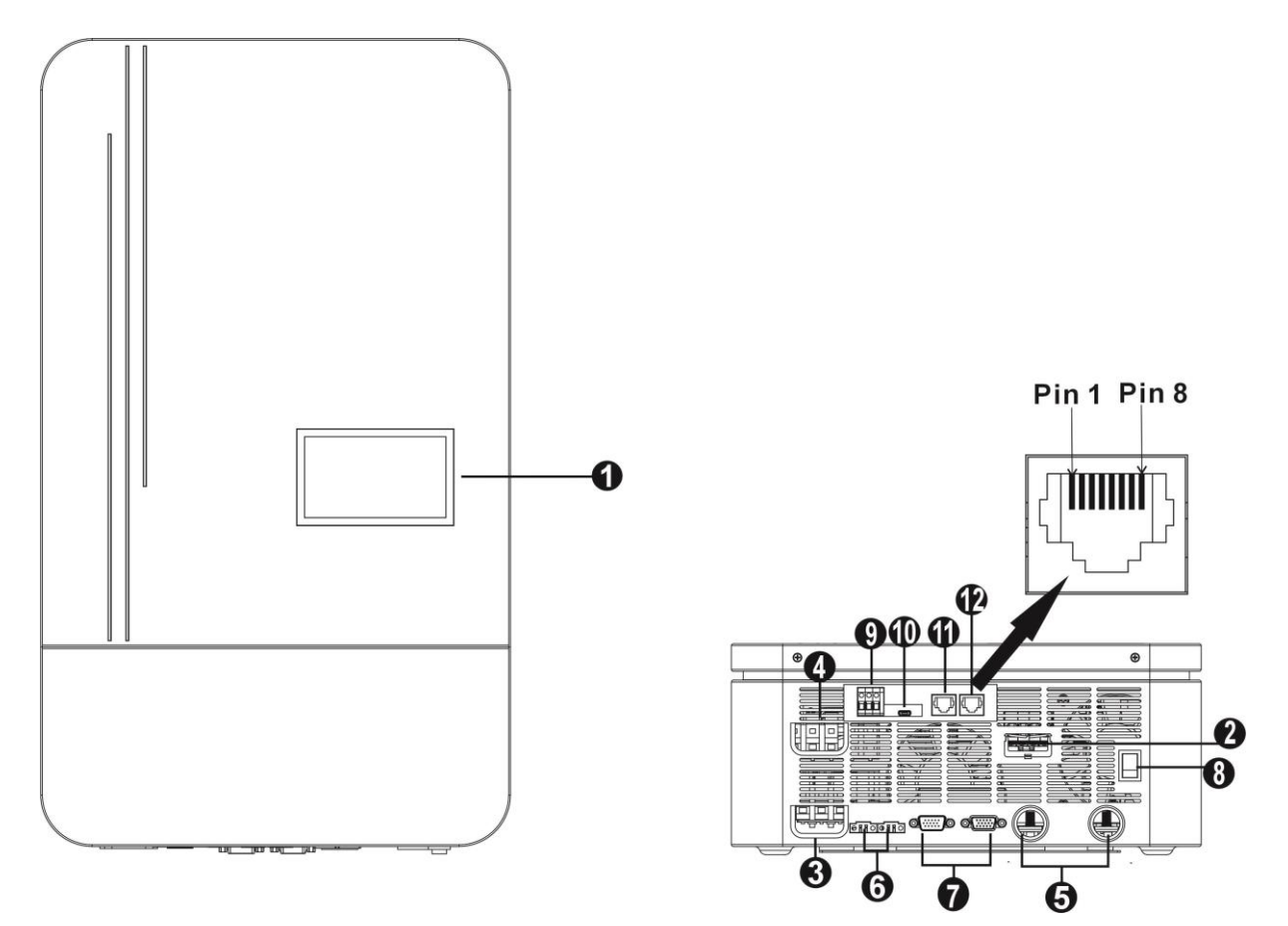

NOTE: For parallel installation and operation, please check Appendix I.

- 1. Touchable HMI LCD screen
- 2. PV connectors
- 3. AC input connectors
- 4. AC output connectors (Load connection)
- 5. Battery connectors
- 6. Current sharing port (optional)
- 7. Parallel communication port (optional)
- 8. Power switch
- 9. Dry contact
- 10. USB communication port
- 11. RS-232 communication port
- 12. BMS communication port: CAN, RS-485, or RS-232

# **INSTALLATION**

# **Unpacking and Inspection**

Before installation, please inspect the unit. Be sure that nothing inside the package is damaged. You should have received the following items inside of package:

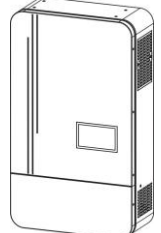

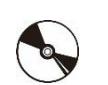

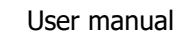

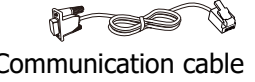

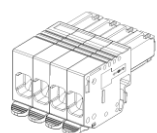

Inverter

Software CD

Communication cable

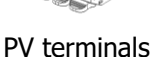

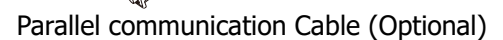

Current sharing cable (Optional)

# Preparation

Before connecting all wirings, please take off bottom cover by removing four screws as shown below.

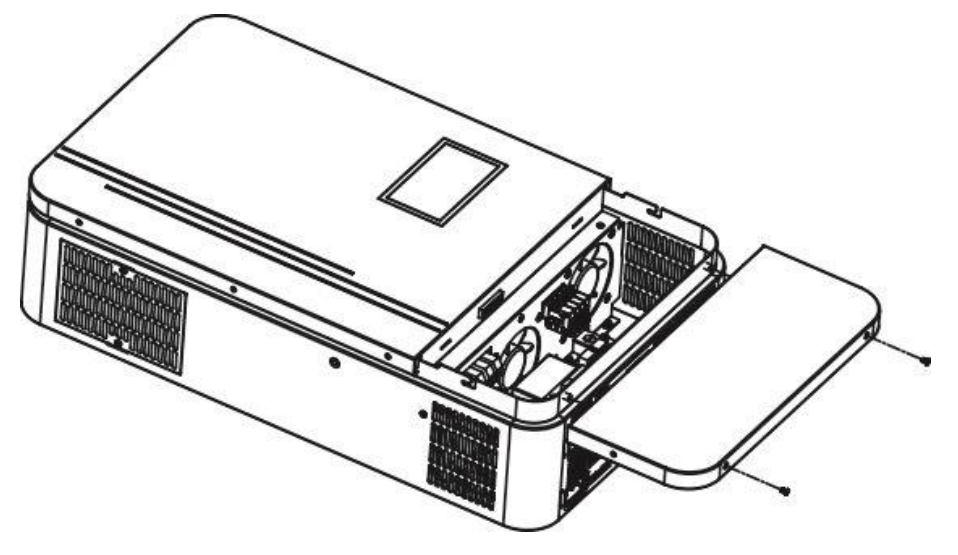

# **Mounting the Unit**

Consider the following points before selecting where to install:

- Do not mount the inverter on flammable construction materials. •
- Mount on a solid surface. •
- Install this inverter at eye level in order to allow the LCD display to • be read at all times.
- The ambient temperature should be between -10°C and 50°C to ensure optimal operation.
- The recommended installation position is to be adhered to the wall vertically.
- Be sure to keep other objects and surfaces as shown in the right • diagram to guarantee sufficient heat dissipation and to have enough space for removing wires.

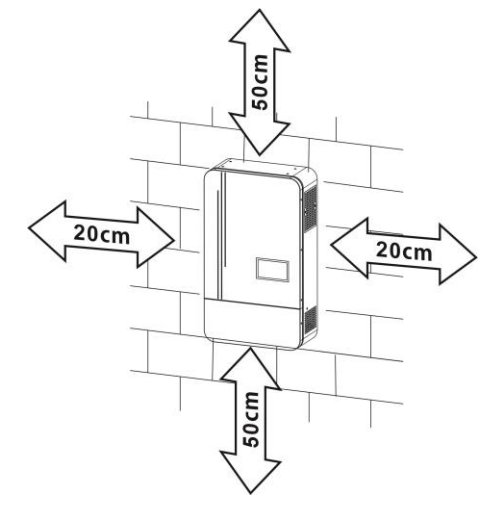

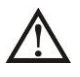

### SUITABLE FOR MOUNTING ON CONCRETE OR OTHER NON-COMBUSTIBLE SURFACE ONLY.

#### Mount the unit to the wall

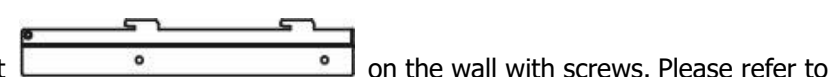

Step 1: Please fix the mounting bracket

the dotted line diagram below for the actual installation position of the bracket.

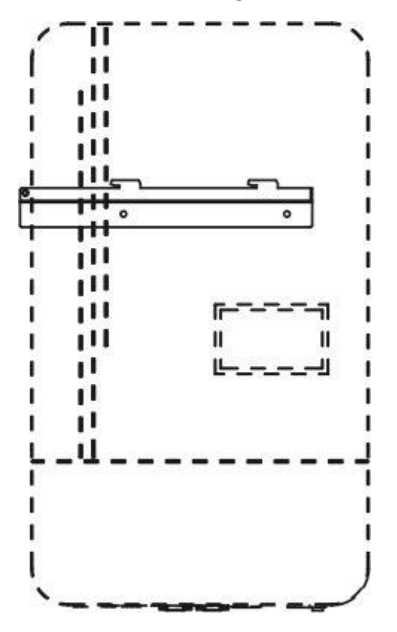

Step 2: Align the groove on the rear side of the inverter with the bracket rail and slide the inverter along the groove direction to install the unit from left to right (follow the arrows below).

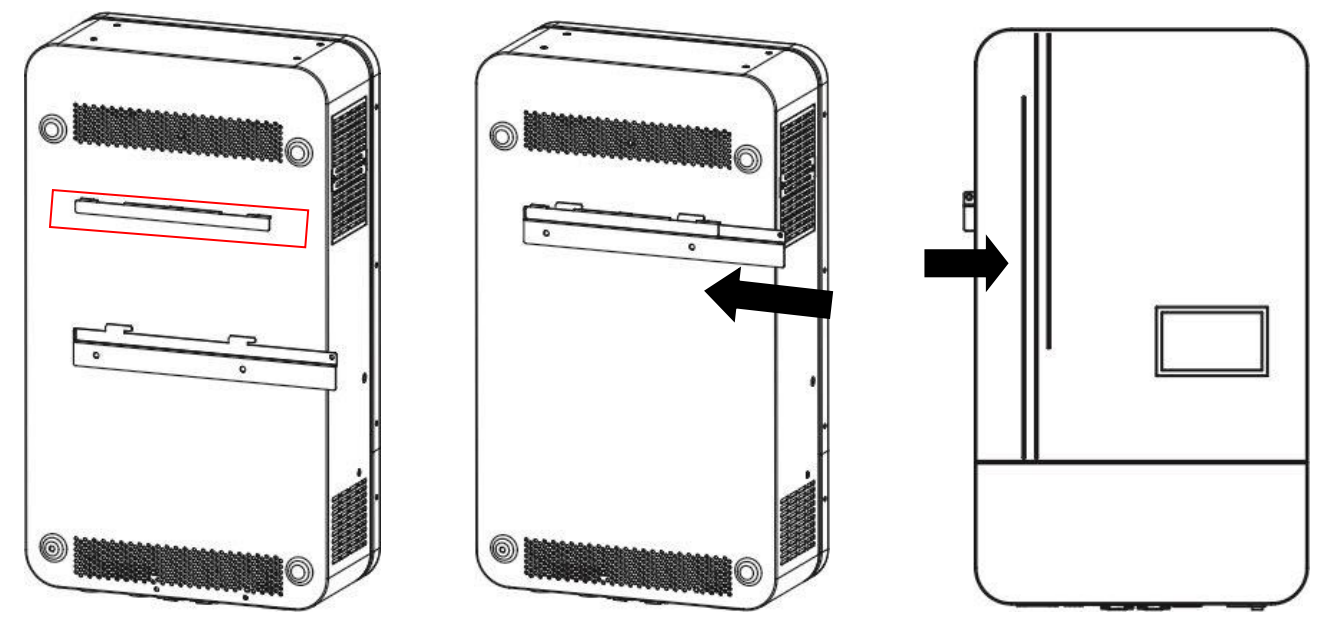

Groove on the rear side of the inverter.

Front side of the inverter

# **Battery Connection**

**CAUTION:** For safety operation and regulation compliance, it's requested to install a separate DC over-current protector or disconnect device between battery and inverter. It may not be requested to have a disconnect device in some applications, however, it's still requested to have over-current protection installed. Please refer to typical amperage in below table as required fuse or breaker size.

**WARNING!** All wiring must be performed by a qualified personnel. **WARNING!** It is very important for system safety and efficient operation to use appropriate cable for battery connection. To reduce risk of injury, please use the proper recommended cable and terminal size as below.

#### **Ring terminal:**

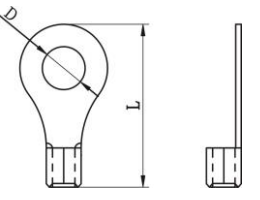

### Recommended battery cable and terminal size:

| Model | Typical  | Battery  | Wire Size           | <b>Ring Terminal</b> |        | nal    | Torque |
|-------|----------|----------|---------------------|----------------------|--------|--------|--------|
|       | Amperage | Capacity |                     | Cable                | Dimer  | nsions | Value  |
|       |          |          |                     | mm <sup>2</sup>      | D (mm) | L (mm) |        |
| 6.5K  | 150A     | 200AH    | 1*2AWG or<br>2*6AWG | 28                   | 6.4    | 42.7   | 2~3 Nm |

Please follow below steps to implement battery connection:

- 1. Assemble battery ring terminal based on recommended battery cable and terminal size.
- 2. Insert the ring terminal of battery cable flatly into battery connector of inverter and make sure the nuts are tightened with torque of 2-3 Nm. Make sure polarity at both the battery and the inverter/charge is correctly connected and ring terminals are tightly screwed to the battery terminals.

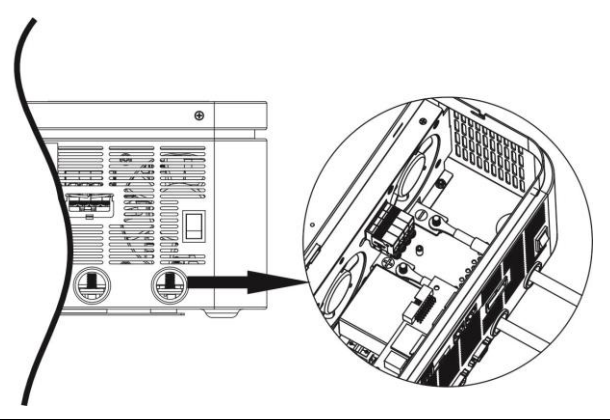

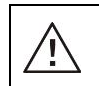

### WARNING: Shock Hazard

Installation must be performed with care due to high battery voltage in series.

**CAUTION!!** Do not place anything between the flat part of the inverter terminal and the ring terminal. Otherwise, overheating may occur.

**CAUTION!!** Do not apply anti-oxidant substance on the terminals before terminals are connected tightly.

**CAUTION!!** Before making the final DC connection or closing DC breaker, be sure positive (+) must be connected to positive (+) and negative (-) must be connected to negative (-).

# AC Input/Output Connection

**CAUTION!!** Before connecting to AC input power source, please install a **separate** AC breaker between inverter and AC input power source. This will ensure the inverter can be securely disconnected during maintenance and fully protected from over current of AC input.

**CAUTION!!** There are two terminal blocks with "IN" and "OUT" markings. Please do NOT mis-connect input and output connectors.

**WARNING!** All wiring must be performed by a qualified personnel.

**WARNING!** It's very important for system safety and efficient operation to use appropriate cable for AC input connection. To reduce risk of injury, please use the proper recommended cable size as below. **Suggested cable requirement for AC wires** 

| Model | Gauge | Torque Value |
|-------|-------|--------------|
| 6.5KW | 8 AWG | 1.4~ 1.6 Nm  |

Please follow below steps to implement AC input/output connection:

- 1. Before making AC input/output connection, be sure to open DC protector or disconnector first.
- 2. Remove insulation sleeve 10mm for eight conductors. And shorten phase L and neutral conductor 3mm.

3. Insert AC input wires according to polarities indicated on terminal block and tighten the terminal screws. Be sure to connect PE protective conductor ( ) first.

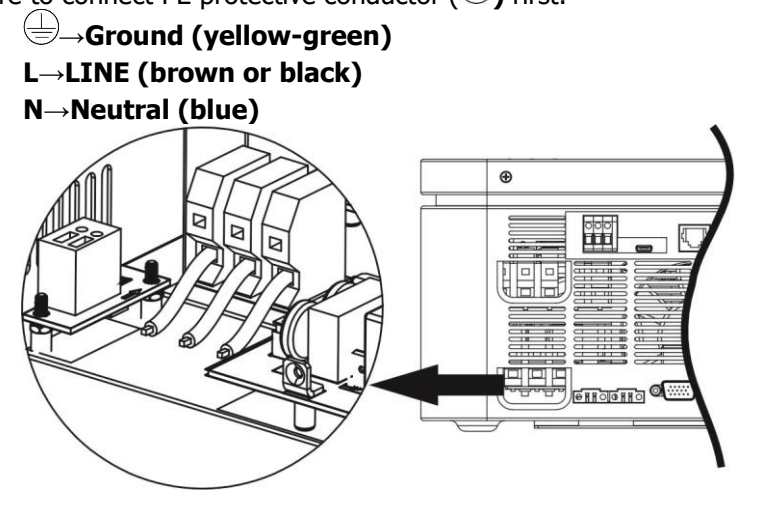

WARNING:

Be sure that AC power source is disconnected before attempting to hardwire it to the unit.

Then, insert AC output wires according to polarities indicated on terminal block and tighten terminal screws.
 Be sure to connect PE protective conductor () first.

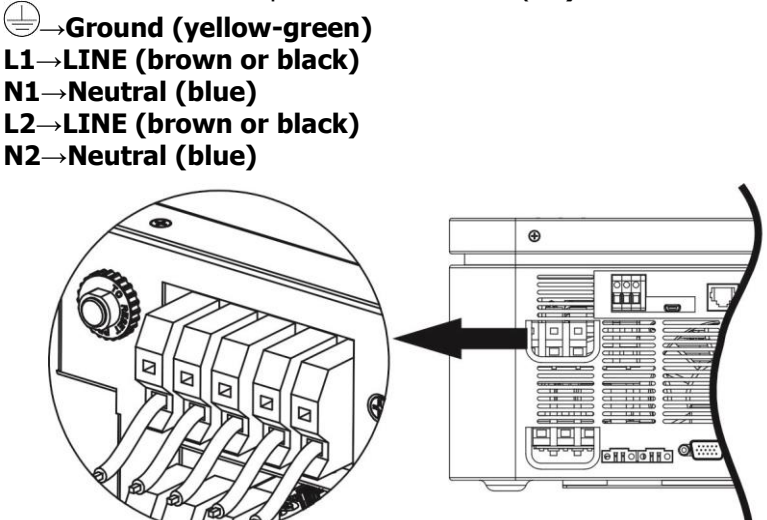

5. Make sure the wires are securely connected.

### **CAUTION: Important**

Be sure to connect AC wires with correct polarity. If L and N wires are connected reversely, it may cause utility short-circuited when these inverters are worked in parallel operation.

**CAUTION:** Appliances such as air conditioner are required at least 2~3 minutes to restart because it's required to have enough time to balance refrigerant gas inside of circuits. If a power shortage occurs and recovers in a short time, it will cause damage to your connected appliances. To prevent this kind of damage, please check manufacturer of air conditioner if it's equipped with time-delay function before installation. Otherwise, this inverter/charger will trig overload fault and cut off output to protect your appliance but sometimes it still causes internal damage to the air conditioner.

# **PV** Connection

**CAUTION:** Before connecting to PV modules, please install **separately** a DC circuit breaker between inverter and PV modules.

WARNING! All wiring must be performed by a qualified personnel.

**WARNING!** Please switch off the inverter before you connect PV modules. Otherwise, it will damage the inverter.

**WARNING!** It's very important for system safety and efficient operation to use appropriate cable for PV module connection. To reduce risk of injury, please use the proper recommended cable size as below.

| Model | Typical Amperage | Cable Size | Torque    |
|-------|------------------|------------|-----------|
| 6.5KW | 22A*2            | 12AWG      | 2.0~2.4Nm |

#### **PV Module Selection:**

When selecting proper PV modules, please be sure to consider below parameters:

- 1. Open circuit Voltage (Voc) of PV modules not exceeds max. PV array open circuit voltage of inverter.
- 2. Open circuit Voltage (Voc) of PV modules should be higher than min. battery voltage.

| Solar Charging Mode                |            |  |  |  |
|------------------------------------|------------|--|--|--|
| INVERTER MODEL                     | 6.5KW      |  |  |  |
| Max. PV Power                      | 9000W      |  |  |  |
| Max. PV Array Open Circuit Voltage | 500 Vdc    |  |  |  |
| PV Array MPPT Voltage Range        | 120~430Vdc |  |  |  |
| MPP Number                         | 2          |  |  |  |
| Max. PV Current                    | 22A*2      |  |  |  |

Please follow below steps to implement PV module connection:

1. Remove insulation sleeve 10 mm for positive and negative conductors.

 Check correct polarity of connection cable from PV modules and PV input connectors. Then, connect positive pole (+) of connection cable to positive pole (+) of PV input connector. Connect negative pole (-) of connection cable to negative pole (-) of PV input connector.

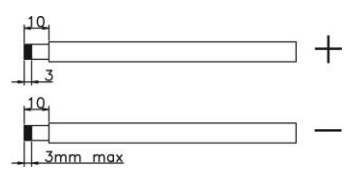

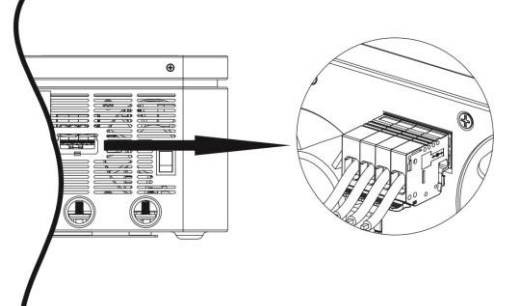

3. If pulling the PV terminal out of the inverter, please press and hold the following button.

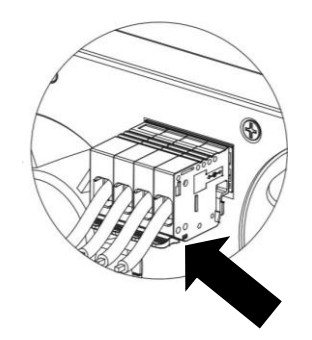

| Solar Panel               | Solar input 1                    | Solar input 2                | O'ty of | Total input |
|---------------------------|----------------------------------|------------------------------|---------|-------------|
| Spec                      | Min in series:4pcs,per input; ma | ax in series:12pcs,per input | panels  | power       |
| (reference)<br>-250Wp     | 4pcs in series                   | X                            | 4pcs    | 1000W       |
| -Vmp:30.7Vdc              | X                                | 4pcs in series               | 4pcs    | 1000W       |
| -Imp:8.3A<br>-Voc:37 7Vdc | 12pcs in series                  | Х                            | 12pcs   | 3000W       |
| -Isc:8.4A                 | X                                | 12pcs in series              | 12pcs   | 3000W       |
| -Cells:60                 | 6pcs in series                   | 6pcs in series               | 12pcs   | 3000W       |
|                           | 6pcs in series ,2 strings        | X                            | 12pcs   | 3000W       |
|                           | X                                | 6pcs in series ,2 strings    | 12pcs   | 3000W       |
|                           | 8pcs in series                   | 8pcs in series               | 16pcs   | 4000W       |
|                           | 8pcs in series ,2 strings        | Х                            | 16pcs   | 4000W       |
|                           | X                                | 8pcs in series ,2 strings    | 16pcs   | 4000W       |
|                           | 9pcs in series                   | 9pcs in series               | 18pcs   | 4500W       |
|                           | 9pcs in series ,2 strings        | Х                            | 18pcs   | 4500W       |
|                           | X                                | 9pcs in series ,2 strings    | 18pcs   | 4500W       |
|                           | 10pcs in series ,1 strings       | 10pcs in series ,1 strings   | 20pcs   | 5000W       |
|                           | 10pcs in series ,2 strings       | Х                            | 20pcs   | 5000W       |
|                           | X                                | 10pcs in series ,2 strings   | 20pcs   | 5000W       |
|                           | 12pcs in series ,1 strings       | 12pcs in series ,1 strings   | 24pcs   | 6000W       |
|                           | 12pcs in series ,2 strings       | Х                            | 24pcs   | 6000W       |
|                           | Х                                | 12pcs in series ,2 strings   | 24pcs   | 6000W       |
|                           | 7pcs in series ,2 strings        | 7pcs in series ,2 strings    | 28pcs   | 7000W       |
|                           | 8pcs in series ,2 strings        | 8pcs in series ,2 strings    | 32pcs   | 8000W       |
|                           | 9pcs in series ,2 strings        | 9pcs in series ,2 strings    | 36pcs   | 9000W       |

### Recommended PV module Configuration

| Solar Panel<br>Spec         | Solar input 1  | Solar input 2  | Q'ty of<br>panels | Total input<br>power |
|-----------------------------|----------------|----------------|-------------------|----------------------|
| -630Wp                      | Х              | 4pcs in series | 4pcs              | 2520W                |
| -Vmp:41.6Vdc                | Х              | 5pcs in series | 5pcs              | 3150 W               |
| -1mp:15.16A<br>-Voc:48.8Vdc | Х              | 6pcs in series | 6pcs              | 3780W                |
| -Isc:16.62A                 | Х              | 7pcs in series | 7pcs              | 4410W                |
|                             | Х              | 8pcs in series | 8pcs              | 5040W                |
|                             | Х              | 9pcs in series | 9pcs              | 5670W                |
|                             | 5pcs in series | 5pcs in series | 10pcs             | 6300W                |
|                             | 6pcs in series | 6pcs in series | 12pcs             | 7560W                |
|                             | 7pcs in series | 7pcs in series | 14pcs             | 8820W                |
|                             | 8pcs in series | 7pcs in series | 15pcs             | 9450W                |

| Solar Panel<br>Spec             | Solar input 1  | Solar input 2  | Q'ty of<br>panels | Total input<br>power |
|---------------------------------|----------------|----------------|-------------------|----------------------|
| - 585Wp                         | Х              | 4pcs in series | 4pcs              | 2340W                |
| - Vmp: 43.3Vdc                  | Х              | 5pcs in series | 5pcs              | 2925 W               |
| - Imp: 13.52A<br>- Voc: 52.4Vdc | Х              | 6pcs in series | 6pcs              | 3510W                |
| - Isc: 14.00A                   | Х              | 7pcs in series | 7pcs              | 4095W                |
|                                 | Х              | 8pcs in series | 8pcs              | 4680W                |
|                                 | Х              | 9pcs in series | 9pcs              | 5265W                |
|                                 | 5pcs in series | 5pcs in series | 10pcs             | 5850W                |
|                                 | 6pcs in series | 6pcs in series | 12pcs             | 7020W                |
|                                 | 7pcs in series | 7pcs in series | 14pcs             | 8190W                |
|                                 | 8pcs in series | 8pcs in series | 16pcs             | 9360W                |

# **Final Assembly**

After connecting all wirings, please put bottom cover back by screwing two screws.

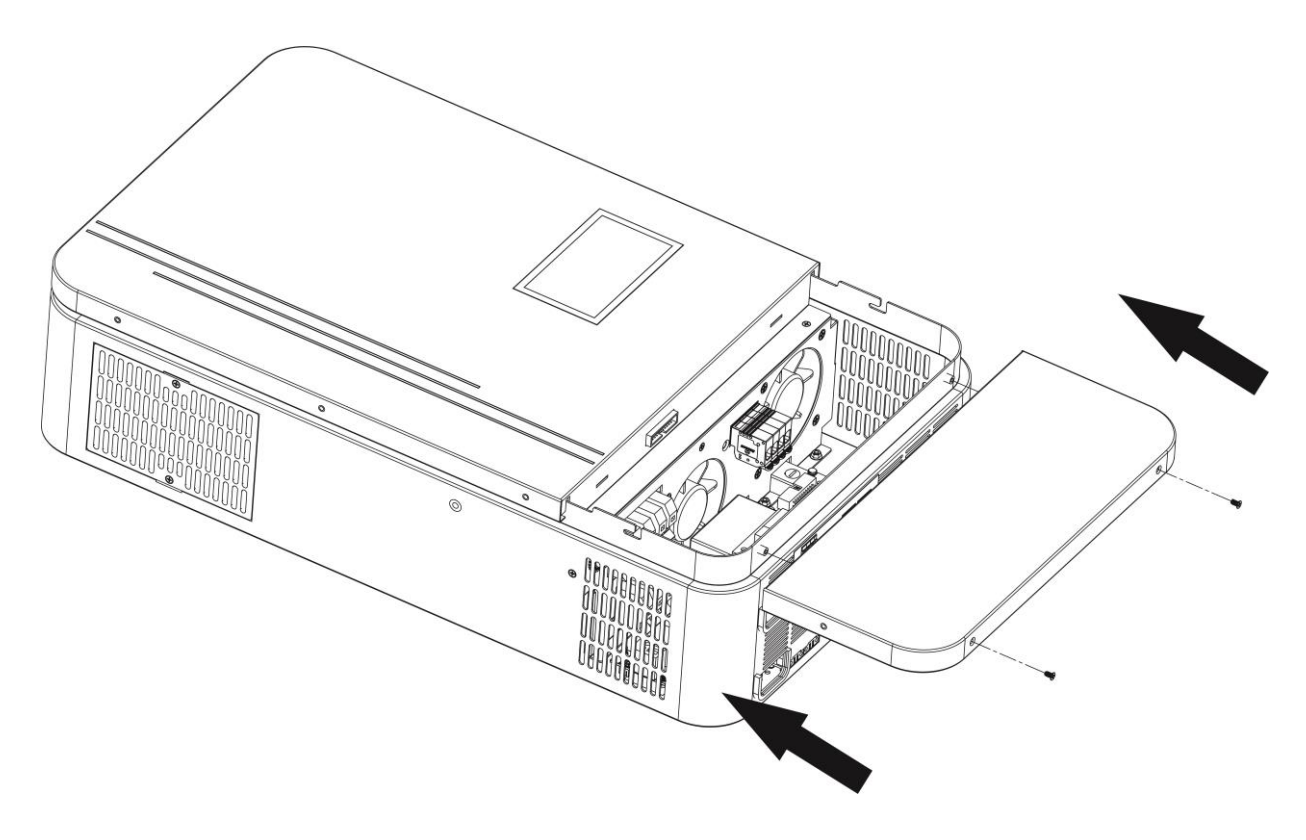

# **Communication Connection**

### Serial Connection

Please use supplied communication cable to connect to inverter and PC. Insert bundled CD into a computer and follow on-screen instruction to install the monitoring software. For the detailed software operation, please check user manual of software inside of CD.

### Wi-Fi Connection

Wi-Fi module can enable wireless communication between hybrid inverters and monitoring platform. Users have complete and remote monitoring and controlling experience for inverters when combining Wi-Fi module with Energy-Mate APP, available for both iOS and Android based device. All data loggers and parameters are saved in iCloud. For quick installation and operation, please refer to Appendix IV - The Wi-Fi Operation Guide for details.

# **Dry Contact Signal**

There is one dry contact (3A/250VAC) available on the rear panel. It could be used to deliver signal to external device when battery voltage reaches warning level.

| Unit Status |                        | Condition            |                                                                                                | Condition Dry contact port: |        | ct port: NC C NO |
|-------------|------------------------|----------------------|------------------------------------------------------------------------------------------------|-----------------------------|--------|------------------|
|             |                        |                      |                                                                                                | NC & C                      | NO & C |                  |
| Power Off   | Unit is off and n      | o output is p        | owered.                                                                                        | Close                       | Open   |                  |
|             | Output is power        | ed from Utilit       | y.                                                                                             | Close                       | Open   |                  |
|             | Output is powered from | Program<br>01 set as | Battery voltage < Low DC<br>warning voltage                                                    | Open                        | Close  |                  |
| Power On    | Battery or<br>Solar.   | SUB                  | Battery voltage > Setting value<br>in Program 21 or battery<br>charging reaches floating stage | Close                       | Open   |                  |
|             |                        | Program<br>01 set as | Battery voltage < Setting value<br>in Program 20                                               | Open                        | Close  |                  |
|             |                        | SBU                  | Battery voltage > Setting value<br>in Program 21 or battery<br>charging reaches floating stage | Close                       | Open   |                  |

# **OPERATION**

# **Power ON/OFF**

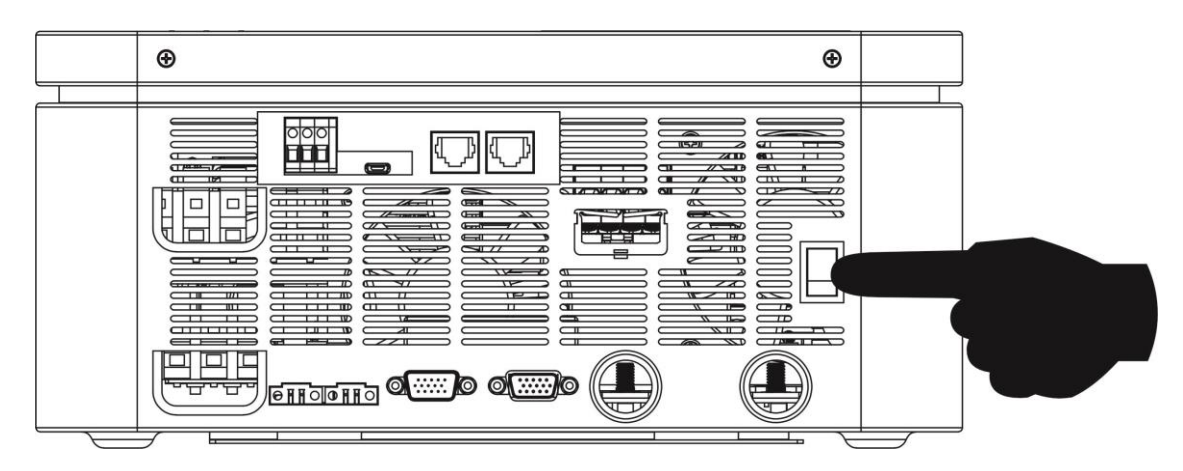

Once the unit has been properly installed and the batteries are connected well, simply press On/Off switch to turn on the unit.

# **Operation and Display Panel**

Displays the overall information of the inverter with a touchable 4.3" HMI LCD. Clear visualization of the inverter's operating status and energy flow. Making it easy to understand the inverter's current operational mode.

### Home page

- **Top Menu Bar:** provides essential system information with Brand Model, BMS Connection Status, Parallel Status, Wi-Fi connection Status, Mute Status, Warning/Fault Messages, and shows the current time.
- **Center of the screen:** provides a real-time overview of energy distribution, including the Solar, Grid, Battery, and Load use. Arrows indicate the direction of energy flow and the working status.

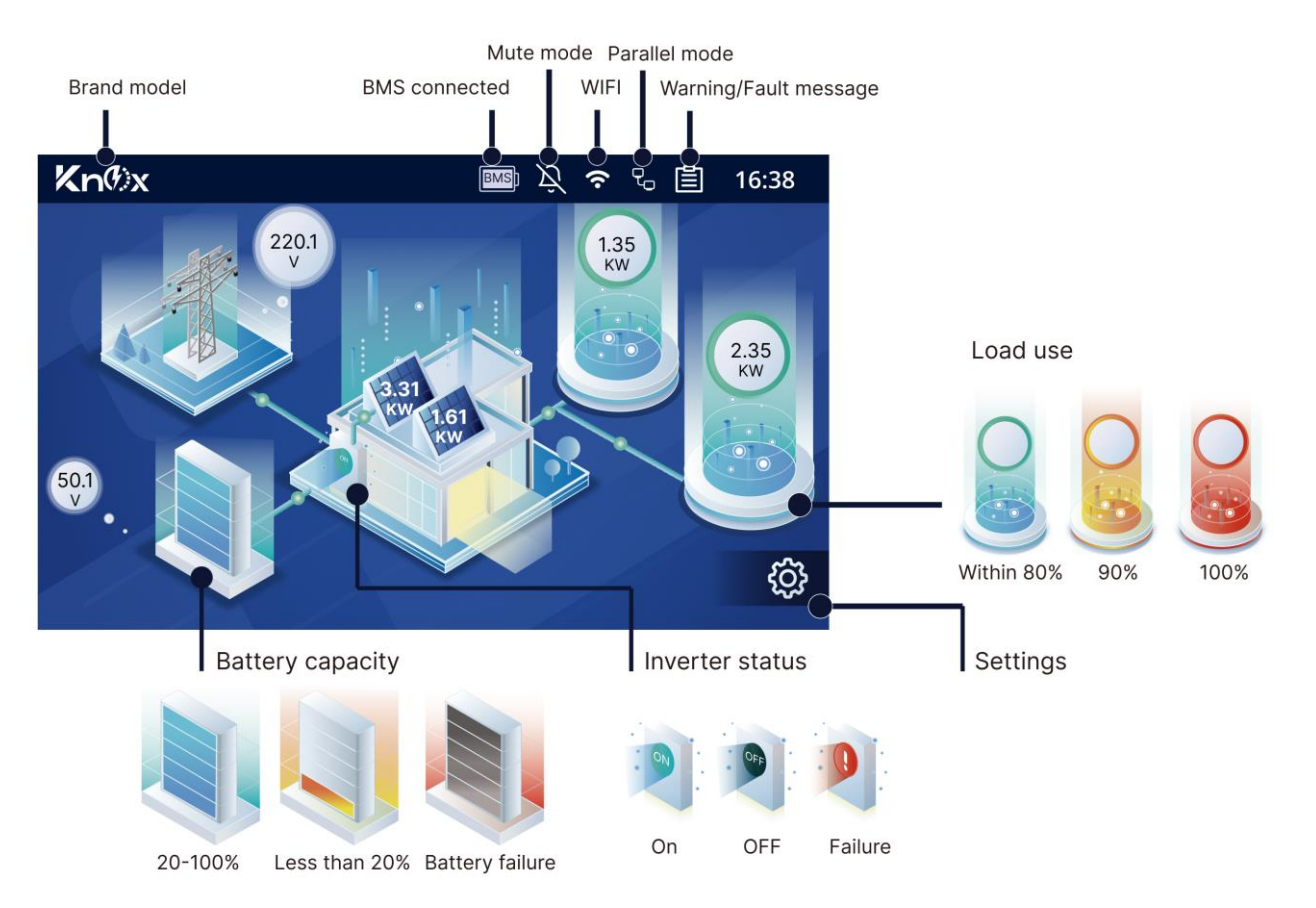

### **Basic information**

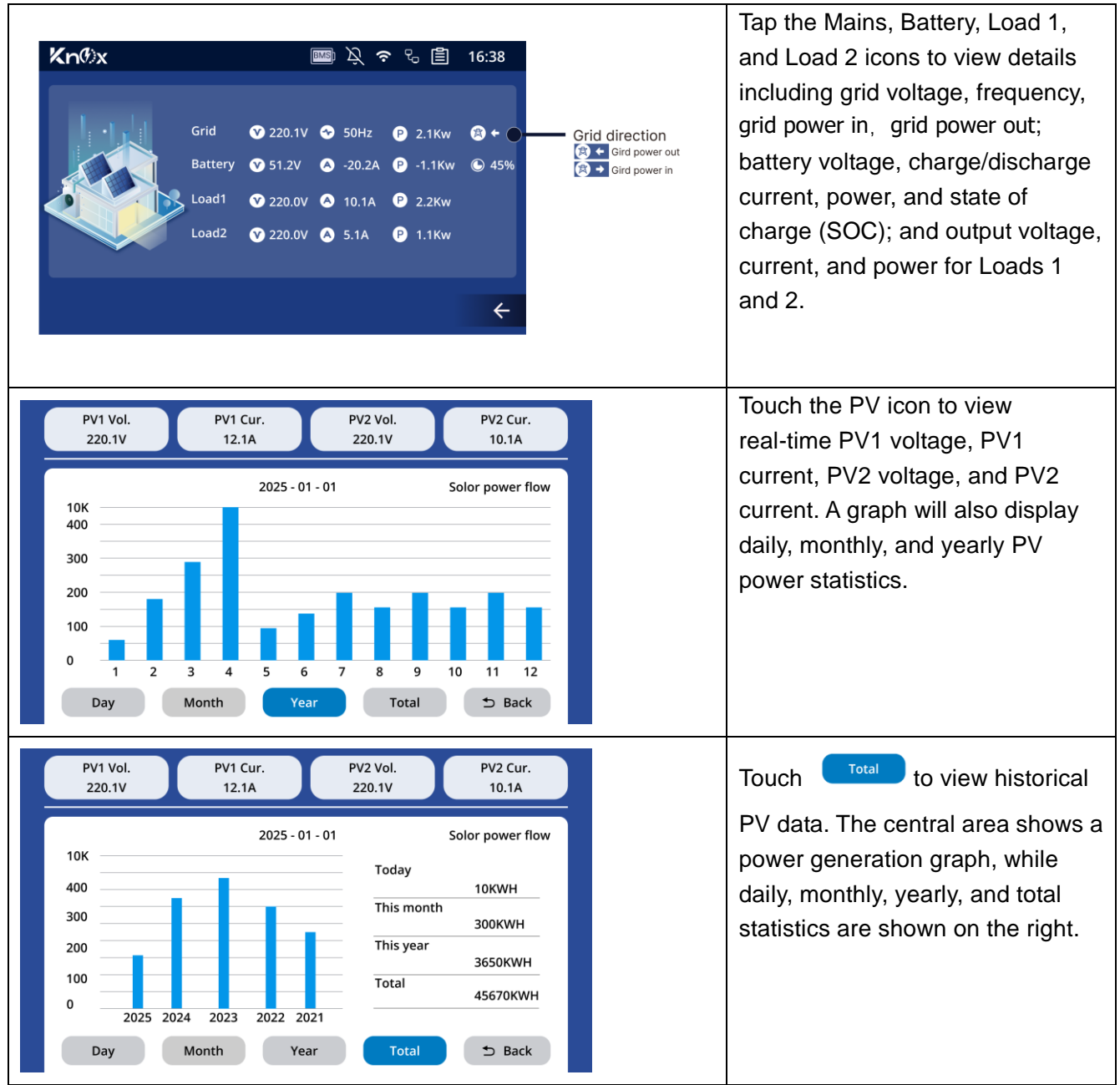

# LCD settings

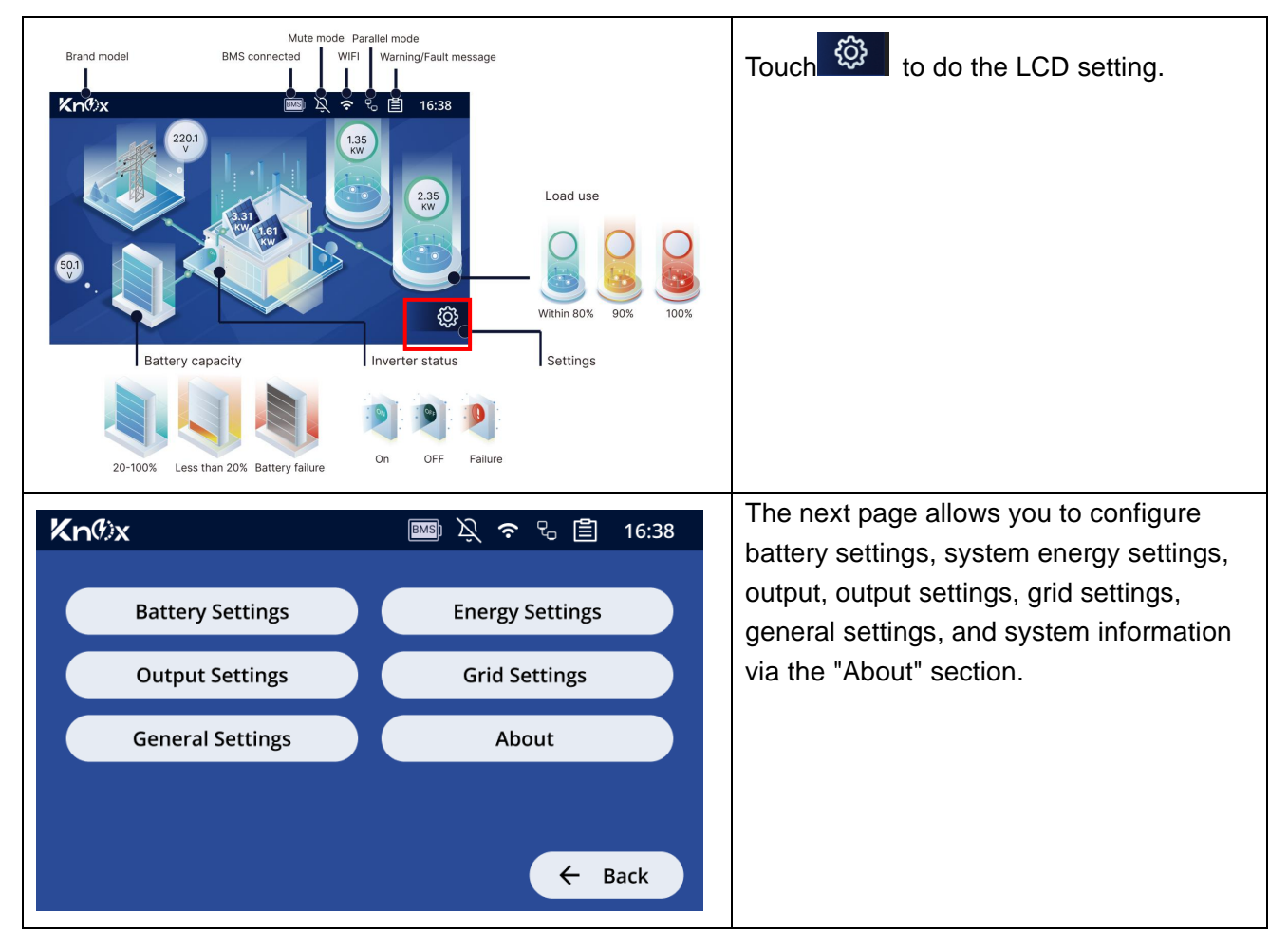

### **Battery Settings**

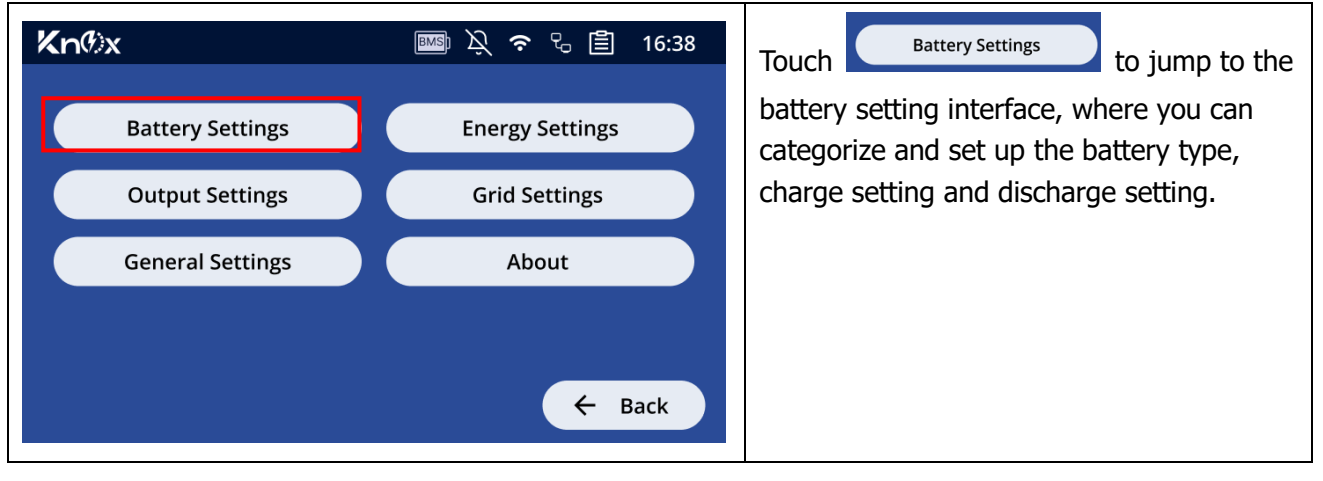

| Battery Type       Charge Settings       Discharge Settings         AGM       Pylontech         WECO       Soltaro         KNOX       LIC         USER       Flooded                                                                                                  | The default battery type is AGM. For<br>Pylontech, WECO, Soltaro, KNOX, or LIC<br>batteries, a BMS communication cable is<br>required. Charging voltage and current<br>are then determined by the BMS and cannot<br>be user-adjusted.                                                                                                    |
|----------------------------------------------------------------------------------------------------|----------------------------------------------------------------------------------------------------|
| Battery Type     Charge Settings     Discharge Settings       C.V voltage     56.4V     >       Floating voltage     54.1V     >       Max charging current     60A     >       Max utility charging current     10A     >       Activate lithium battery     •     • | <ul> <li>For user-defined settings, charging voltage, current, etc., are configurable. However, after connecting to a BMS, C.V. voltage, floating voltage, and maximum charging current are set by the BMS and cannot be changed by the user.</li> <li>Configurable ranges:<br/>C.V. and Floating Voltage:<br/>48V - 60V (0.1V increments)<br/>Maximum Charging Current:<br/>10A - 120A (10A increments)<br/>Maximum Utility Charging Current:<br/>2A, 10A - 120A</li> <li>Lithium Battery Activation: Enabling this option will activate the lithium battery when Power on.</li> </ul> |
| Battery Type       Charge Settings       Discharge Settings         AGM       Pylontech         WECO       Soltaro         KNOX       LIC         USER       Flooded                                                                                                  | <ul> <li>When battery type is USER mode, setting range of low DC cutoff battery voltage: 40.8V ~ 52V, adjustment step: 0.1V.</li> <li>After low DC cutoff battery voltage is connected to BMS, the setting range is from 0% to 80%.</li> </ul>                                                                                                    |

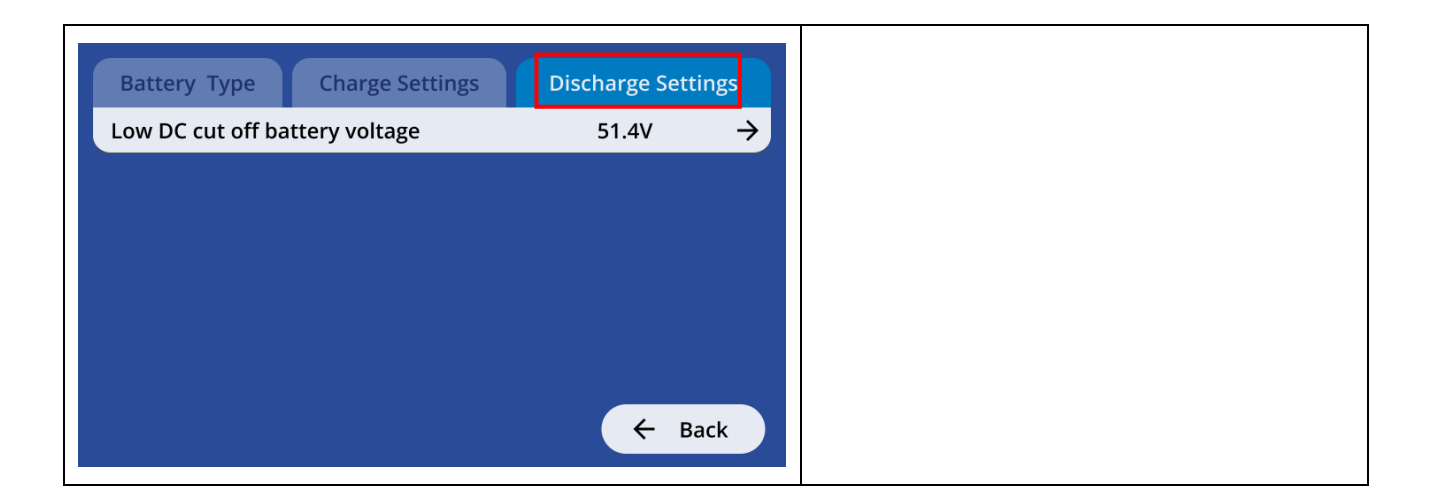

### **Output Settings**

| KnOX Battery Settings Coutput Settings General Settings About KnOX Coutput Settings Coutput Settings Coutput Set |                                                                                                    | Touch Output Settings to set up output<br>rated voltage, rated frequency, single/parallel<br>output, L2 output control and output restart<br>under specific conditions.                                                                                                    |
|----------------------------------------------------------------------------------------------------|----------------------------------------------------------------------------------------------------|----------------------------------------------------------------------------------------------------|
| Output setting         Output2 setting           Output mode         Single           Output voltage         220V           Output frequency         50Hz                                                                                                    | Special setting<br>→<br>→<br>→<br>Single<br>Parallel<br>Phase 1 of three phase output<br>Phase 2 of three phase output<br>Phase 3 of three phase output<br>220V<br>230V<br>240V<br>SOHz<br>60Hz | <ul> <li>Output setting</li> <li>Output mode:</li> <li>Single: single operation</li> <li>Parallel: parallel operation</li> <li>Phase X of three phase output: Set to three-phase S operation, where X represents one of the three phases.</li> <li>NOTE: This setting can only be available in standby mode (switch off)</li> </ul> |
|                                                                                                    |                                                                                                    | Output voltage selections: 220v, 230v, 240v<br>Output frequency selections: 50Hz, 60Hz                                                                                                    |

| Outout setting Outout2 setting Social setting                                                                                                    | Output 2 setting                                       |
|----------------------------------------------------------------------------------------------------|--------------------------------------------------------|
| Battery low off outputz 30% → 7 8 9 Cores                                                                                                    | Battery low off output 2                               |
| Battery low back on output2 100% →<br>Battery discharge time for output2 61minute → Input Rang: 0 80 4 5 6                                                                                                    | Under the condition that the second way is             |
| Scheduled for L2 output on 6:00<br>Scheduled for L2 output off 12:00<br>Scheduled for L2 output off 12:0 | enabled (disabled by default), if the battery          |
| · O <del>¢</del> Bock                                                                                                    | voltage is lower than this set value, the L2           |
| ← Back                                                                                                    | output will be disabled.                               |
|                                                                                                    | The setting range is from 40.8V to 52.0V and the       |
|                                                                                                    | setting step is 0.1V.                                  |
|                                                                                                    | After connecting to BMS, the setting range is          |
|                                                                                                    | from 0% to 95%, the setting step is 5%.                |
|                                                                                                    | Battery low back on output2                            |
|                                                                                                    | Under the condition that the second way is             |
|                                                                                                    | enabled, if the battery voltage is higher than this    |
|                                                                                                    | set value, the L2 output will be enabled. The          |
|                                                                                                    | setting range is from 40.8V to 60.0V and the           |
|                                                                                                    | setting step is 0.1V.                                  |
|                                                                                                    | After connecting to BMS, the setting range is          |
|                                                                                                    | from 5% to 95%, the setting step is 5%.                |
|                                                                                                    | Battery discharge time for output 2                    |
|                                                                                                    | In the Battery mode, the setting range of the          |
|                                                                                                    | second-way discharge time is 0 $\sim$ 999 and it will  |
|                                                                                                    | be turned off when greater than 995.                   |
|                                                                                                    | Scheduled for L2 output on:00:00~24:00                 |
|                                                                                                    | Scheduled for L2 output off:00:00~24:00                |
|                                                                                                    | Special setting                                        |
| Output setting Output 2 setting Special setting                                                                                                    | Over load bypass                                       |
| Over load bypass                                                                                                    | If it is set to enabled, the inverter will switch to   |
| Over load auto restart                                                                                                    | mains mode when it is subject to over load in the      |
| Over temperature auto restart                                                                                                    | battery mode                                           |
|                                                                                                    | Over load auto restart                                 |
|                                                                                                    | If it is set to enabled, it will automatically restart |
|                                                                                                    | 3 times when an overload occurs.                       |
|                                                                                                    | Over temperature auto restart                          |
| e Back                                                                                                    | If it is set to enabled, it will automatically restart |
|                                                                                                    | 3 times when an over temperature occurs.               |

### Grid Settings

| Kn®x             | 嗮 ኢි 🗢 🖯 📋 16:38 | Touch Grid Settings to set the width ranges of input and feeder. |
|------------------|------------------|------------------------------------------------------------------|
| Battery Settings | Energy Settings  | Input voltage range:                                             |
| Output Settings  | Grid Settings    | Appliances: accept input grid voltage range of                   |
| General Settings | About            | UPS: Accept input grid voltage range of                          |
|                  |                  | 170~280VAC                                                       |
|                  |                  | Feed grid range:                                                 |
|                  | ← Back           | Pakistan: Acceptable feeder voltage range is                     |
|                  |                  | 184~264.5VAC and the feeder frequency is                         |

| Feed grid power       1000w       →       Pakistan       49~51Hz         Reverse LED       100       →       South America       South America: Acceptable feeder voltage range is 184~264.5VAC and the feeder frequency is 57~62Hz         Feed grid power       Limit:       Feed grid power       Limit:       Feed grid the maximum power.         Reverse LED:       When the meter Reverse light is on, adjust this parameter and the setting range       South is parameter and the setting range | Grid setting<br>Input voltage range<br>Feed grid range | Appliances South America | Appliances<br>UPS                                                        | 47.5~51.5Hz<br>Germany: Acceptable feeder voltage range is<br>195.5~253VAC and the feeder frequency is                                                                                                    |
|----------------------------------------------------------------------------------------------------|--------------------------------------------------------|--------------------------|--------------------------------------------------------------------------|----------------------------------------------------------------------------------------------------|
| is 0~300.                                                                                                    | Feed grid power<br>Reverse LED                         | 1000w<br>100<br>← Back   | <ul> <li>→</li> <li>→</li> <li>Germany</li> <li>South America</li> </ul> | 49~51Hz<br>South America: Acceptable feeder voltage range<br>is 184~264.5VAC and the feeder frequency is<br>57~62Hz<br><b>Feed grid power Limit:</b> Feed grid the<br>maximum power.<br><b>Reverse LED:</b> When the meter Reverse light is<br>on, adjust this parameter and the setting range<br>is 0~300. |

### **General Settings**

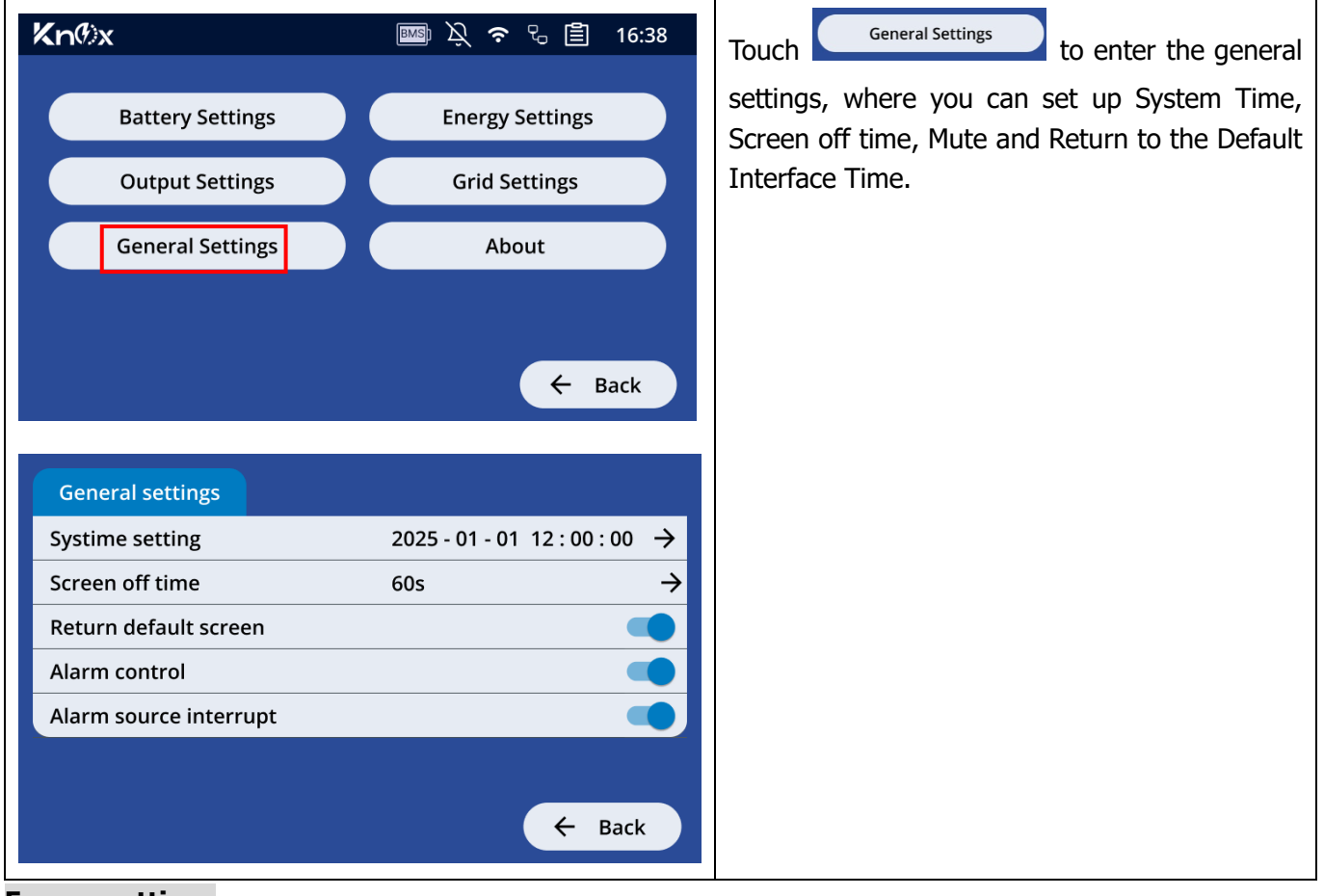

#### **Energy settings**

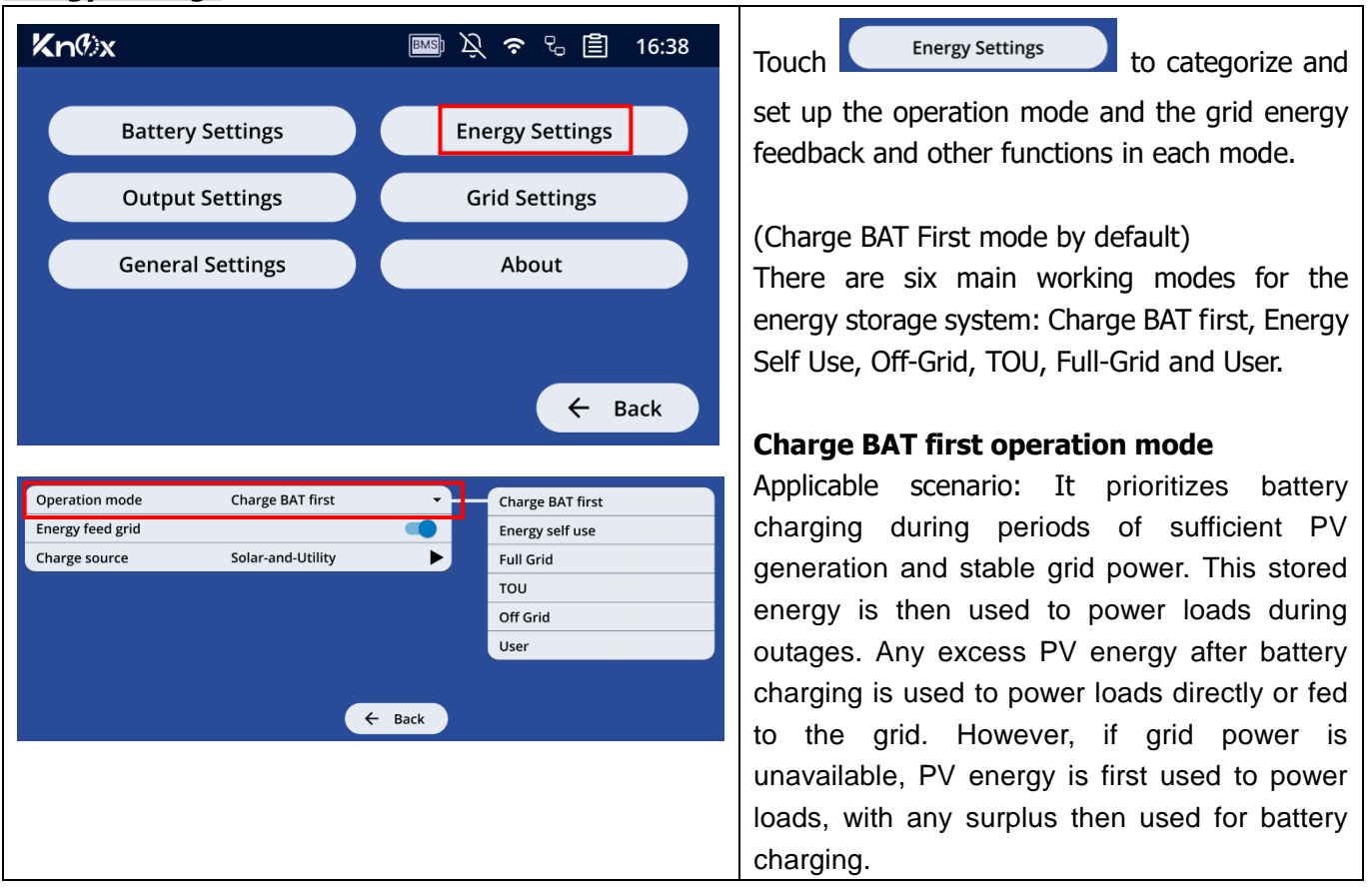

| Operation mode   | Charge BAT first  | Charge BAT first | Energy feed grid:                                         |
|------------------|-------------------|------------------|-----------------------------------------------------------|
| Energy feed grid |                   | Energy self use  | If it is set to enabled, solar energy is allowed to       |
| Charge source    | Solar-and-Utility | Full Grid 201    | feed into the arid otherwise solar energy is not          |
|                  |                   | TOU 20%          | allowed to food into the suid                             |
|                  |                   | Off Grid 2014    | allowed to feed into the grid                             |
|                  |                   | User 2016        | Charge source:                                            |
|                  |                   |                  | <b>Solar first:</b> Set this option to solar power first. |
|                  | ← Back            |                  | When there is no solar power, the utility will            |
|                  |                   |                  | supply power.                                             |
|                  |                   |                  | Color and Utility Color and Utility supply                |
|                  |                   |                  | Solar and Utility: Solar and Utility Supply               |
|                  |                   |                  | power together.                                           |
|                  |                   |                  | Only solar: Allow solar power only                        |

### Schematic diagram of charge priority

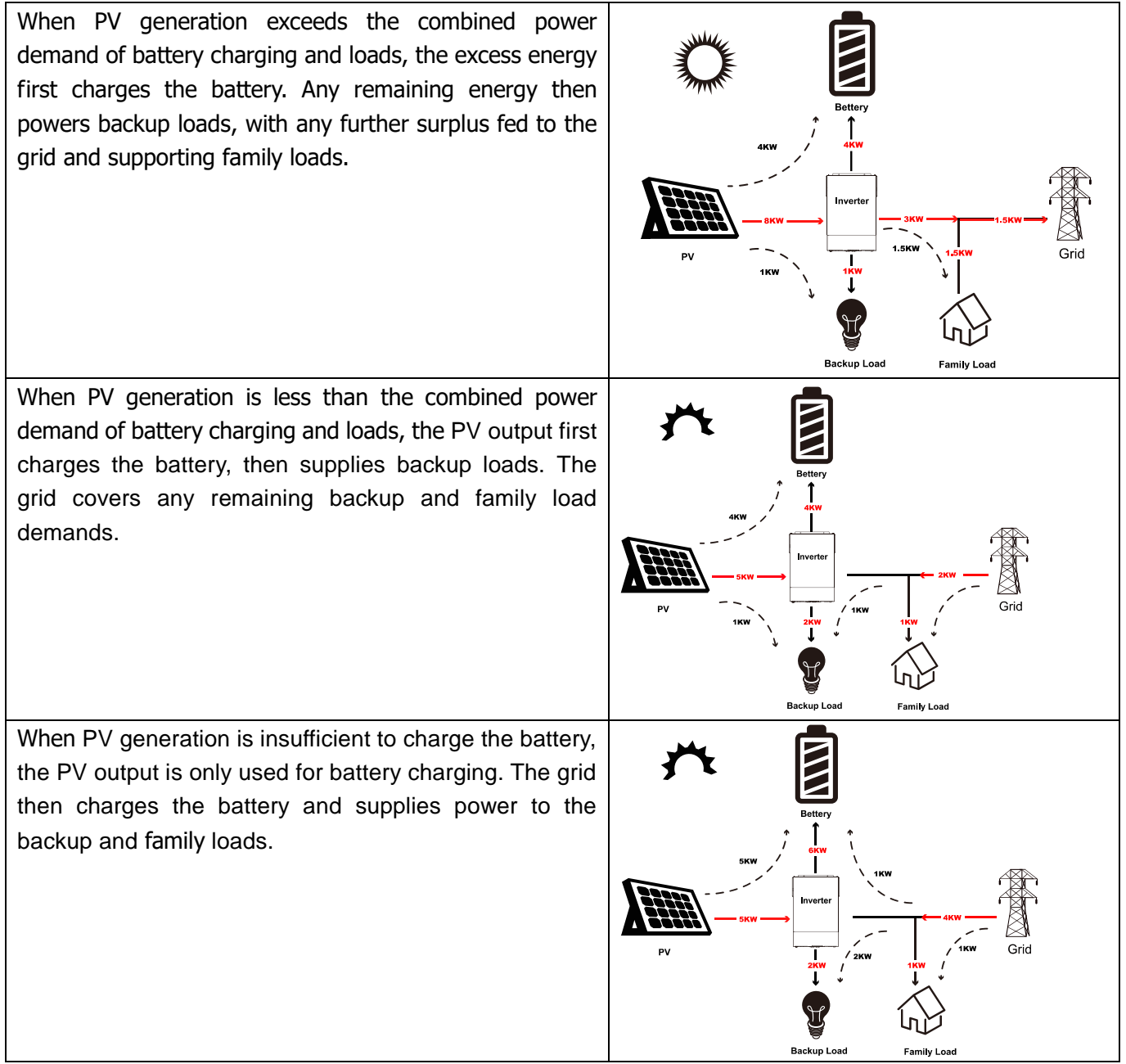

### Energy self-use operation mode

|                      |                 |        | Energy self use operation mode                      |
|----------------------|-----------------|--------|-----------------------------------------------------|
| Operation mode       | Energy self use |        | Applicable scenario: ideal for areas with high      |
| External CT function |                 |        | electricity costs and minimal or no feed-in tariffs |
| Energy feed grid     |                 |        | (FITs). Excess PV energy is stored in a battery,    |
| Charge start         | 10%             |        | which then powers loads during periods of low       |
| Charge stop          | 90%             |        | or zero PV generation (e.g. Nighttime). This        |
|                      |                 |        | increases PV self-consumption and household         |
|                      |                 |        | energy independence, resulting in savings the       |
|                      |                 |        | expenditure of electricity consumption.             |
|                      |                 | ← Back | External CT function:                               |
|                      |                 |        | If it is set to enabled, turn on the external CT    |
|                      |                 |        | function, otherwise turn off this function.         |
|                      |                 |        | Energy feed grid:                                   |
|                      |                 |        | If it is set to enabled, solar energy is allowed to |
|                      |                 |        | feed into the grid, otherwise solar energy is not   |
|                      |                 |        | allowed to feed into the grid.                      |
|                      |                 |        | <b>NOTE:</b> After enabling external CT, the energy |
|                      |                 |        | feed grid will be disabled by default and user      |
|                      |                 |        | setting is not allowed.                             |
|                      |                 |        | Charge start:                                       |
|                      |                 |        | The setting range is 5%~95% when battery is         |
|                      |                 |        | connected BMS, and 44.0V~51.0V when no              |
|                      |                 |        | battery is connected BMS.                           |
|                      |                 |        | Charge stop:                                        |
|                      |                 |        | The setting range is 10%~100% when battery is       |
|                      |                 |        | connected BMS, and 48.0V~58.0V when no              |
|                      |                 |        | battery is connected BMS.                           |

### Schematic diagram of maximum spontaneous self-generation (CT is disabled)

When PV generation exceeds the combined power demand of battery charging and backup load demands, power is first supplied to backup loads, then to battery charging. If grid feed-in is enabled, excess power is fed to the grid; otherwise, it is not

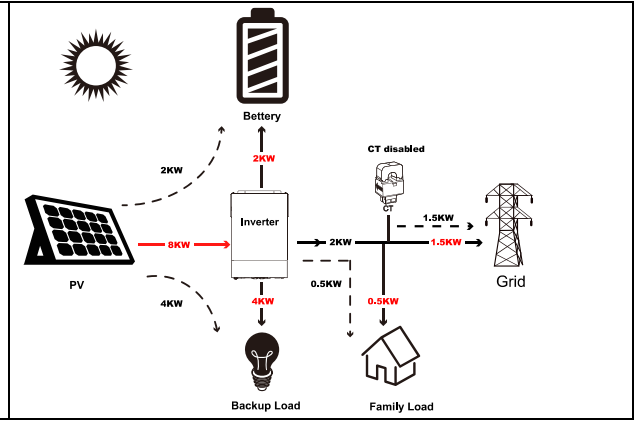

When PV generation less than the combined power demand of battery charging and backup load demands, power is first supplied to backup loads, then to battery charging. If grid feed-in is enabled, the Grid power will charge the battery and supply power to family load.

When PV output is insufficient to meet backup load demand, the available PV power is used only for backup loads. The battery then supplements backup loads, and

the grid powers family loads.

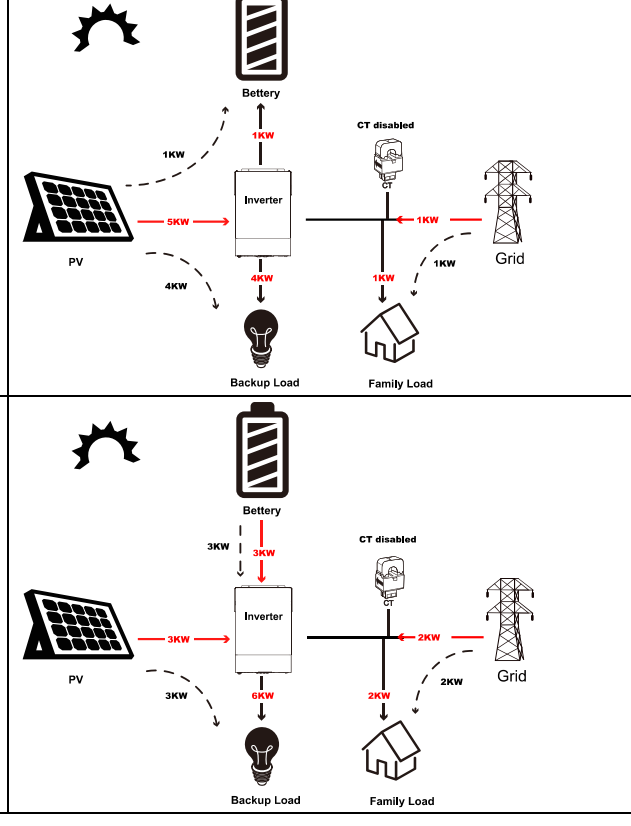

### Schematic diagram of maximum spontaneous self-generation (CT is enabled)

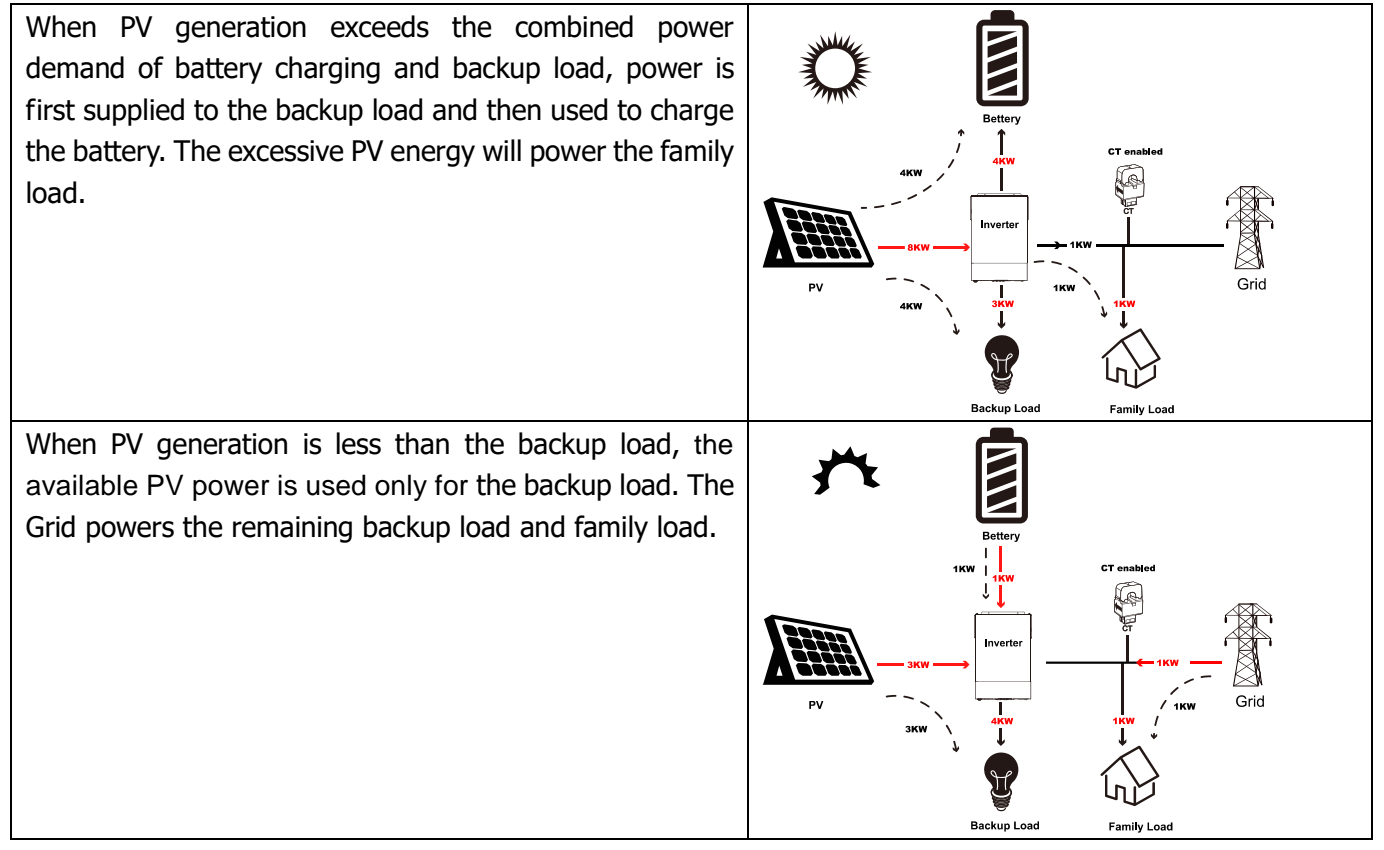

When high PV output exceeding battery charging and backup load needs, power first goes to backup loads, then to battery charging. Any remaining power is used for household loads. If the external CT is enabled, excess PV energy is **Not** fed to the grid.

When both PV and battery power are low, and PV generation is less than the backup load demand, the PV power is entirely dedicated to the backup load. The grid then supplies the remaining backup load power and all

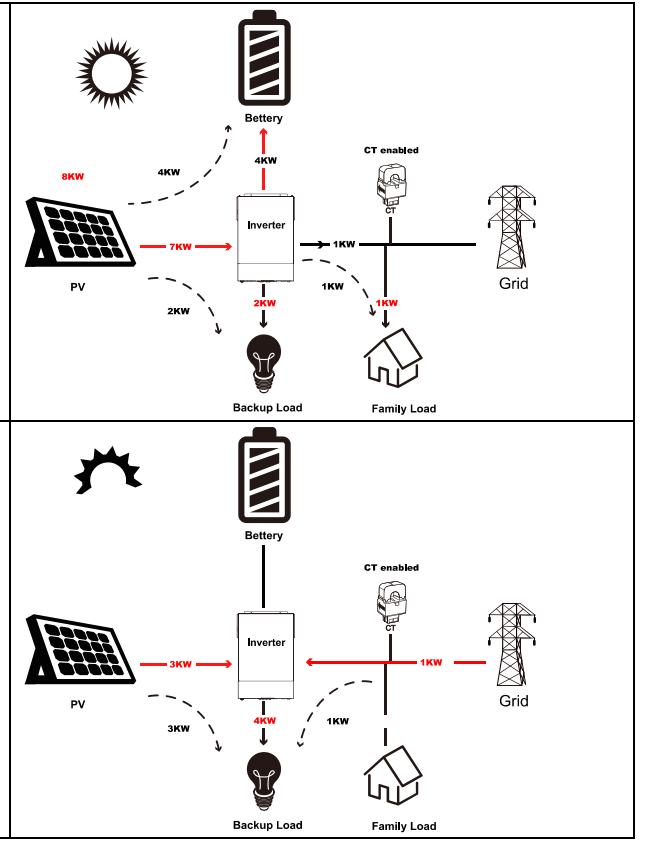

household load power.

### TOU operation mode

| Operation mode      | TOU | <b>•</b> |
|---------------------|-----|----------|
| Energy feed grid    |     |          |
|                     |     |          |
| Schedule management |     | →        |
|                     |     |          |
|                     |     |          |
|                     |     |          |
|                     |     |          |
|                     |     |          |
|                     |     | ← Back   |
|                     |     |          |
|                     |     |          |
|                     |     |          |
|                     |     |          |
|                     |     |          |
|                     |     |          |
|                     |     |          |
|                     |     |          |
|                     |     |          |
|                     |     |          |
|                     |     |          |

### TOU operation mode

Applicable scenario: ideal for locations with significant electricity price differences between peak and off-peak hours, this Time-of-Use (TOU) mode allows users to manually set charging and discharging windows. The system maximizes battery charging during ow-cost periods (e.g., overnight) and limits discharging to high-cost periods, minimizing electricity expenses. During charging periods, grid charging is enabled. During discharging periods, the battery powers loads. Unless explicitly set to discharge, the battery remains inactive outside designated discharge windows; PV and grid power directly supply loads. However, the battery will discharge at any time if the grid power ails.

| Operation mode       TOU         Energy feed grid       ●         Schedule management       → | <b>Energy feed grid</b><br>If it is set to enabled, solar energy is<br>allowed to feed into the grid, otherwise<br>solar energy is not allowed to feed into the<br>grid |
|-----------------------------------------------------------------------------------------------|----------------------------------------------------------------------------------------------------|
| Operation mode TOU -                                                                          | Click on the 🗲 arrow button of                                                                                                    |
| Energy feed grid                                                                              | Schedule management to enter the                                                                                                    |
| Schedule management →                                                                         | schedule management interface (Setting<br>to 00:00 means always ENABLE)                                                                                                 |
|                                                                                               | Charging period                                                                                                    |
|                                                                                               | Setting range: 00:00-24:00 First discharge period                                                                                                    |
|                                                                                               | Setting range: 00:00-24:00                                                                                                    |
| ← Back                                                                                        |                                                                                                    |
| Note : time 0:00 means always enabled                                                         |                                                                                                    |
| Charging period 6:00 ▼ 12:00 ▼                                                                |                                                                                                    |
| First discharge period 6:00 ▼ 12:00 ▼                                                         |                                                                                                    |
| ← Back                                                                                        |                                                                                                    |

# Schematic diagram of TOU

### (charging window 00:00~03:00, discharging window 14:00~24:00)

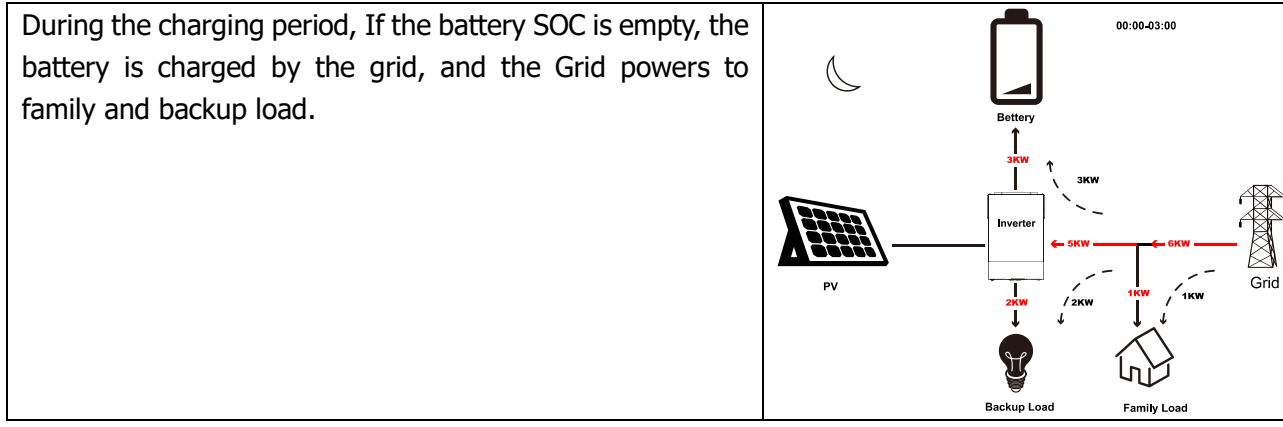

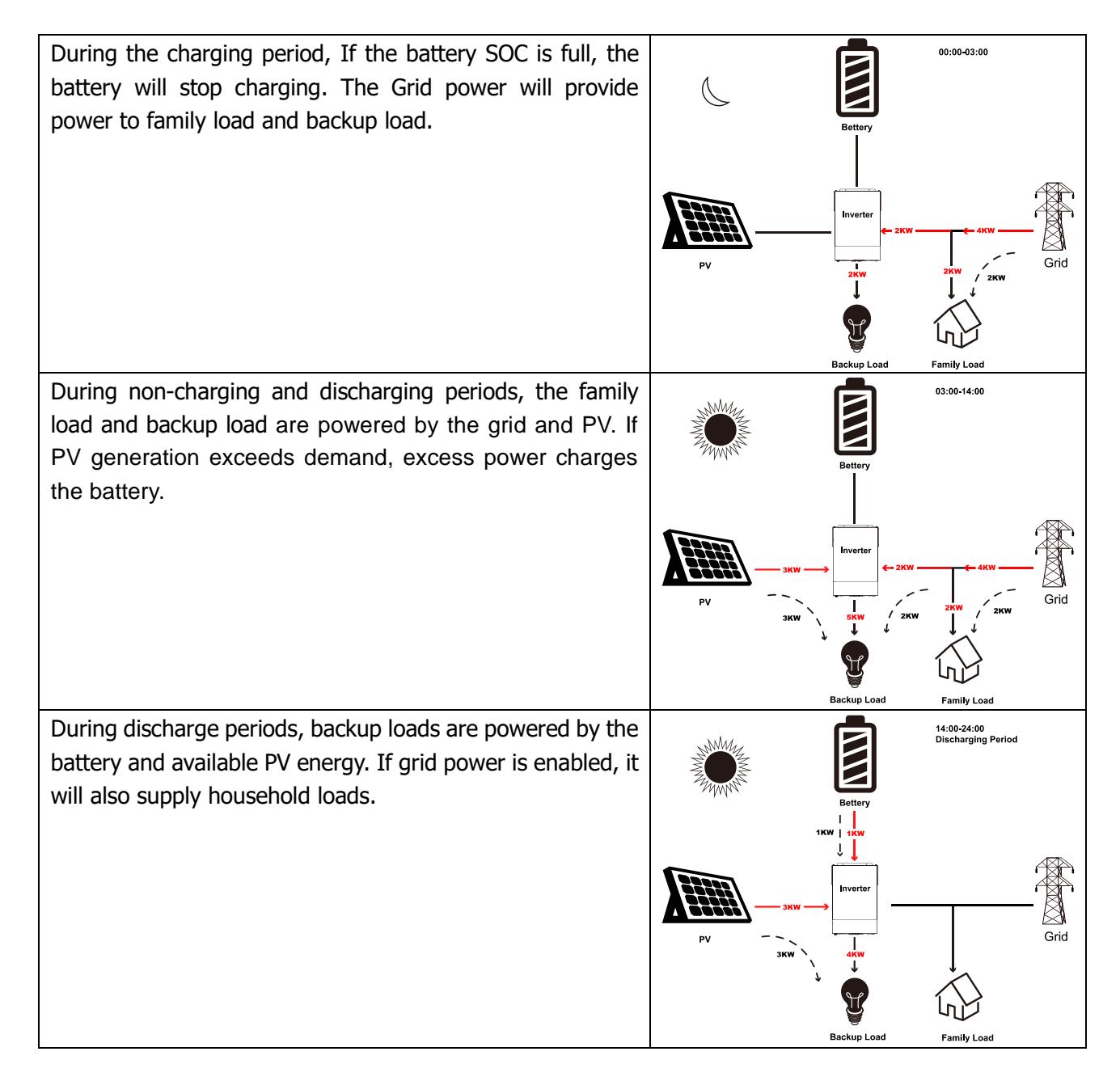

### Off Grid operation mode

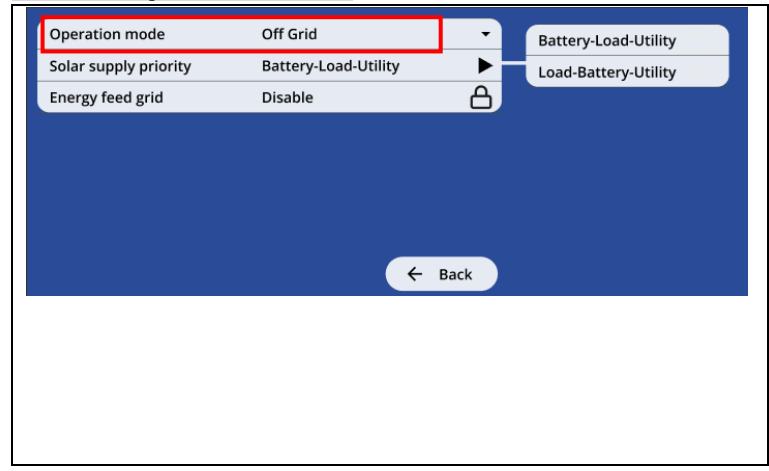

### Off Grid operation mode

Applicable scenario: Suitable for off-grid or unstable grid scenarios, this system stores PV energy in a battery to power loads during periods of low or no solar generation. Battery charging is prioritized before supplying power to loads. A configurable setting prioritizes either battery charging or load power from solar energy.

| Operation mode   | Off Grid<br>Battery-Load-Utility |      | Battery-Load-Utility | Battery-Load-Utility:     | Solar    | power     | is  |
|------------------|----------------------------------|------|----------------------|---------------------------|----------|-----------|-----|
| Energy feed grid | Disable                          | Å    | Load-Battery-Utility | Load-Battery-Utility:     | Solar    | power     | is  |
|                  |                                  |      |                      | used to power the loads   | first.   |           |     |
|                  |                                  |      |                      | Energy feed grid: If it   | is set t | to enable | ed, |
|                  |                                  |      |                      | solar energy is allowed   | to fee   | ed into t | the |
|                  | (+                               | Back |                      | grid, otherwise solar ene | rgy is r | not allow | /ed |
|                  |                                  |      |                      | to feed into the grid.    |          |           |     |

### Schematic diagram- Off Grid

Under strong sunlight, PV power is used for battery charging and backup loads, with a selectable priority for either. Excess PV energy is neither fed to the grid nor used for family loads; those loads are powered by the grid.

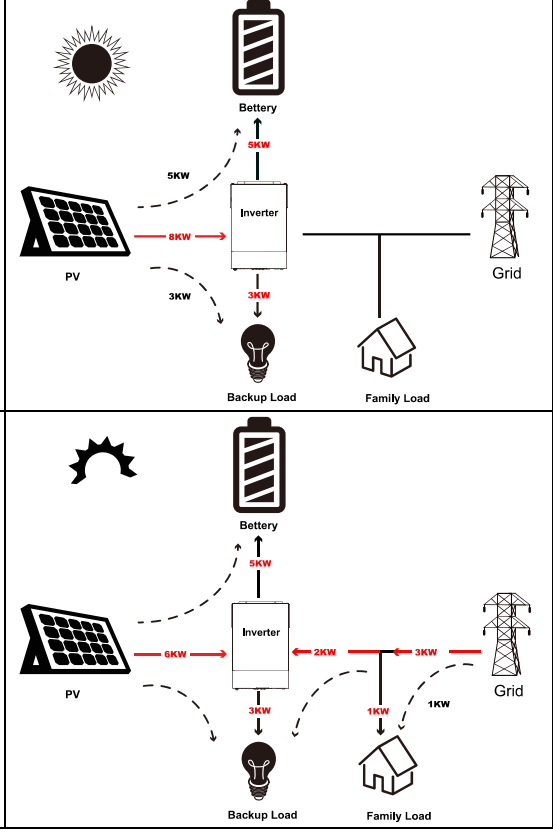

### With weak sunlight, PV energy is used for battery charging and backup loads, with a configurable priority setting. Any shortfall in meeting the charging or backup load requirements is covered by grid power, which also supplies family loads.

### Full-Grid operation mode

| ►              | <u>ے</u>         |              |             |
|----------------|------------------|--------------|-------------|
| Full-Grid      | Enable           | 10%          | 90%         |
| Operation mode | Energy feed grid | Charge start | Charge stop |

### Full-Grid operation mode

Applicable scenario: Suitable for high-electricity-cost areas, this system prioritizes backup loads. If PV generation exceeds backup load needs, excess power is fed to the grid up to the inverter's maximum capacity. Even if PV generation is insufficient to fully power backup loads, those loads are still prioritized, and any remaining PV power is fed to the grid up to the inverter's maximum capacity.

|                  |           |        | Eneray feed arid:                            |
|------------------|-----------|--------|----------------------------------------------|
| Operation mode   | Full-Grid | . ▶    | If it is set to enabled, solar energy is     |
| Energy feed grid | Enable    | 台      | allowed to feed into the grid, otherwise     |
| Charge start     | 10%       |        | solar energy is not allowed to feed into the |
| Charge stop      | 90%       |        | grid                                         |
|                  |           |        | Charge start:                                |
|                  |           |        | The setting range is 5%~95% when             |
|                  |           |        | battery is connected BMS, and                |
|                  |           |        | 44.0V~51.0V when no battery is               |
|                  |           | ← Back | connected BMS.                               |
|                  |           |        | Charge stop:                                 |
|                  |           |        | The setting range is 10%~100% when           |
|                  |           |        | battery is connected BMS, and                |
|                  |           |        | 48.0V~58.0V when no battery is               |
|                  |           |        | connected BMS.                               |

### Schematic Diagram - full Grid

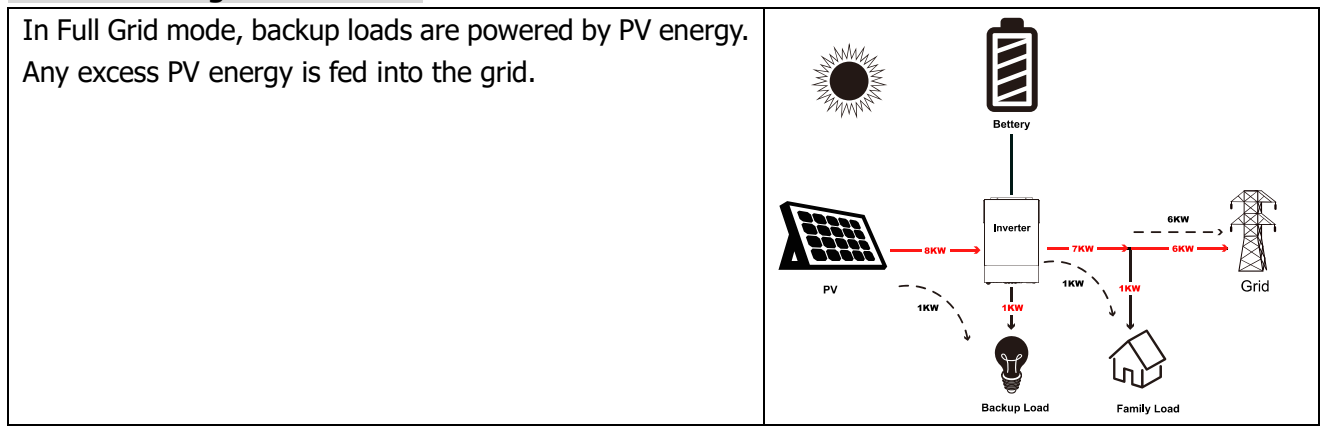

### User operation mode

| Operation mode        | User          |           | ►    |
|-----------------------|---------------|-----------|------|
| Energy feed grid      |               |           |      |
| Solar supply priority | Battery-Load  | d-Utility | ►    |
| Charge source         | Solar-and-U   | tility    | ►    |
| Output source         | Solar-Utility | -Battery  | ►    |
| Charge start          | 10%           |           |      |
|                       |               |           | -    |
| Charge stop<br>→      | 90%           | ÷         | Back |
| Charge stop<br>→      | 90%           | ÷         | Back |
| Charge stop<br>→      | 90%           | ÷         | Back |
| Charge stop<br>→      | 90%           | ÷         | Back |
| Charge stop<br>→      | 90%           | ÷         | Back |
| Charge stop<br>→      | 90%           | ÷         | Back |
| Charge stop<br>→      | 90%           | ÷         | Back |
| Charge stop<br>→      | 90%           | ÷         | Back |

### User operation mode Energy feed grid:

A simple on/off switch to allow or prevent excess solar energy from being fed into the electrical grid.

**Solar supply priority:** This setting determines the order in which solar energy is used:

- Battery-Load-Utility: Battery charging is prioritized, then loads, and finally any excess goes to the utility grid.
- Load-Battery-Utility: Loads are prioritized, then battery charging, and finally excess to the grid.

### Charge source :

 Solar-first: Solar energy will charge battery as first priority. Utility will charge battery only when solar energy is not available.

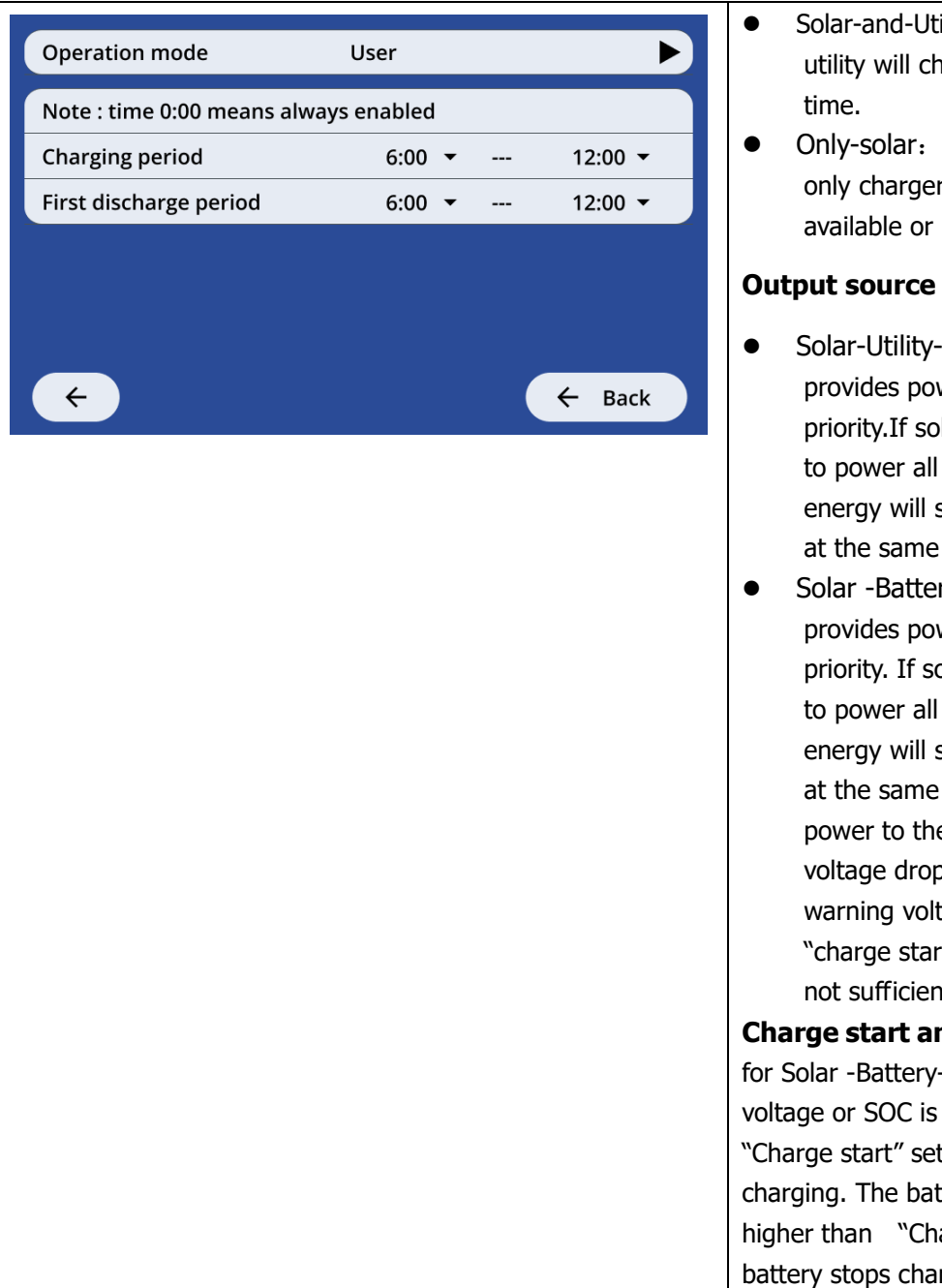

- Solar-and-Utility: Solar energy and utility will charge battery at the same
- Only-solar: Solar energy will be the only charger source no matter utility is available or not.

### Output source :

- Solar-Utility-Battery: Solar energy provides power to the loads as first priority. If solar energy is not sufficient to power all connected loads, Utility energy will supply power to the loads at the same time.
- Solar -Battery-Utility: Solar energy provides power to the loads as first priority. If solar energy is not sufficient to power all connected loads, battery energy will supply power to the loads at the same time. Utility provides power to the loads only when battery voltage drops to either low-level warning voltage or the setting point "charge start" or solar and battery is not sufficient.

Charge start and Charge stop: Suitable for Solar -Battery-Utility mode, The battery voltage or SOC is lower higher than "Charge start" setting, The battery starts charging. The battery voltage or SOC is higher than "Charge stop" setting, The battery stops charging and start discharge.

### About

| Kn®x             | 🔤 文 중 원 🗐 16:38                          | Model: brand and model                                                                                                    |
|------------------|------------------------------------------|----------------------------------------------------------------------------------------------------|
|                  |                                          | DSP version: version number of DSP                                                                                                    |
| Battery Settings | Energy Settings                          | <b>Remote version:</b> version number of                                                                                                    |
| Output Settings  | Grid Settings                            | Remote                                                                                                    |
| General Settings | About                                    | MCU version: version number of MCU                                                                                                    |
| g                |                                          | <b>LCD version:</b> version number of LCD                                                                                                    |
|                  |                                          | to-be-updated content                                                                                                    |
|                  | ← Back                                   |                                                                                                    |
|                  |                                          |                                                                                                    |
| Model            | Krypton 9055                             |                                                                                                    |
| SN               |                                          |                                                                                                    |
| DSP version      | 20.01                                    |                                                                                                    |
| Remote version   | 30.01                                    |                                                                                                    |
| MCU version      | 21.01                                    |                                                                                                    |
| LCD version      | 40.01                                    |                                                                                                    |
| Check update     | $\rightarrow$                            |                                                                                                    |
|                  | 4 Back                                   |                                                                                                    |
|                  | V Dack                                   |                                                                                                    |
|                  | 1/ · · · · · · · · · · · · · · · · · · · | Check update:                                                                                                    |
| Model            | Krypton 9055                             | Connect the USB flash drive with the                                                                                                    |
|                  | 20.01                                    | upgrade file, click on Check Update $\rightarrow$ ,                                                                                                    |
| Pemote version   | 30.01                                    | and select the program DSP or Remote or                                                                                                    |
| MCII version     | 21.01                                    | HMI subject to update.                                                                                                    |
|                  | 40.01                                    |                                                                                                    |
| Check update     | →                                        | Note: The USB flash drive is in FAT32                                                                                                    |
|                  |                                          | format, the DSP upgrade file name is                                                                                                    |
|                  | ← Back                                   | dsp.hex, the Remote upgrade file name is                                                                                                    |
|                  |                                          | The second second secon |
| Firmw            | vare update                              | and all files are placed in the root directory                                                                                                    |
|                  |                                          | of the LICD flesh drive                                                                                                    |
|                  |                                          | or the USB hash drive.                                                                                                    |
| DSP              | Remote                                   | or the USB flash drive.                                                                                                    |
| DSP              | Remote                                   | or the USB flash drive.                                                                                                    |
| DSP<br>HMI       | Remote                                   | or the USB flash drive.                                                                                                    |
| DSP<br>HMI       | Remote                                   | or the USB flash drive.                                                                                                    |
| DSP<br>HMI       | Remote                                   | or the USB flash drive.                                                                                                    |
| DSP<br>HMI       | Remote                                   | or the USB flash drive.                                                                                                    |

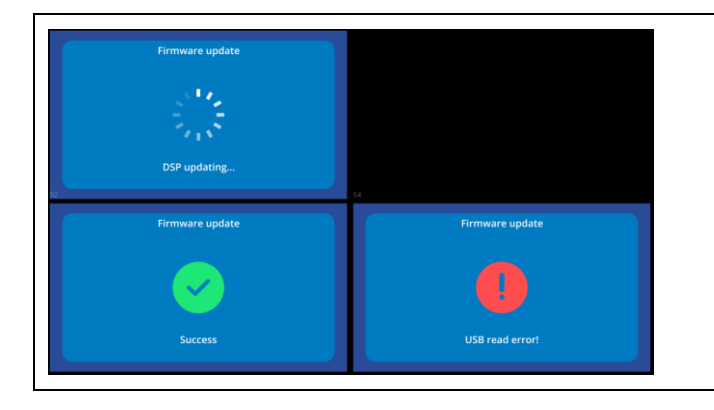

The upgrade information will be displayed during upgrading, and the screen cannot be operated at this time. When the upgrade is completed, the upgrade result will be displayed, and you can return to the home page by clicking on the screen icon.

### Record and warning/fault code display

Touch the record or warning icon in the top menu bar. Then, click "Export logs" to save the logs to a connected USB flash drive. The flash drive must be formatted as FAT32 with an MBR partition.

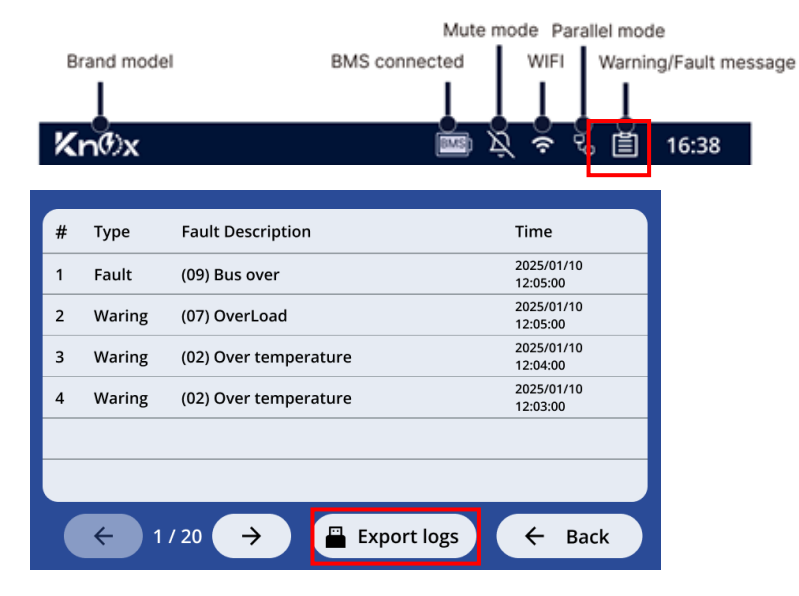

# **Faults Reference Code**

| Fault code | Fault Event                  |
|------------|------------------------------|
| 2          | Over Temperature             |
| 3          | Battery VOL high             |
| 5          | Output short circuited       |
| 6          | AC-out VOL too high          |
| 7          | Overload                     |
| 8          | BUS VOL exceed upper limit   |
| 9          | BUS soft start timeout       |
| 10         | PV overcurrent               |
| 11         | PV overvoltage               |
| 12         | DCDC overcurrent             |
| 51         | INV OverCurrent              |
| 52         | BUS voltage too low          |
| 53         | INV Soft Fail                |
| 55         | INV output overvoltage       |
| 57         | CUR sensor failed            |
| 58         | AC-out VOL too low           |
| 60         | Negative power flow detected |

| 71 | Parellel FW uncompatible |
|----|--------------------------|
| 72 | Output sharing fault     |
| 80 | CAN lost                 |
| 81 | HOST lost                |
| 82 | SYN lost                 |
| 83 | Battery VOL different    |
| 84 | VOL/FREQ different       |
| 85 | AC input CUR unbalanced  |
| 86 | Output setting different |
| 99 | Mcu not normal           |

| Warning Code | Warn Event                |
|--------------|---------------------------|
| 1            | Fan Lock                  |
| 2            | Over temperature          |
| 4            | Battery low               |
| 7            | OverLoad                  |
| 10           | Output derating           |
| 12           | Battery open              |
| 61           | BMS Commcation loss       |
| 60           | BAT stop charge/discharge |
| 62           | BMS pack abnormal         |
| 69           | Battery stop charging     |
| 70           | Battery force charging    |
| 71           | Battery stop discharging  |

# **CLEARANCE AND MAINTENANCE FOR ANTI-DUST KIT**

### **Overview**

Every inverter is already installed with anti-dusk kit from factory. This kit also keeps dusk from your inverter and increases product reliability in harsh environment.

## **Clearance and Maintenance**

Step 1: Remove the screws on the top of the inverter.

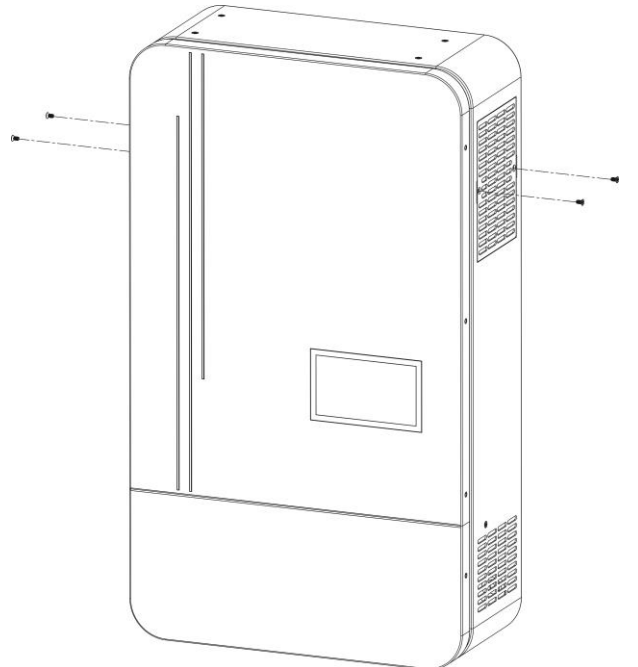

Step 2: Then, dustproof case can be removed and take out air filter foam as shown in below chart.

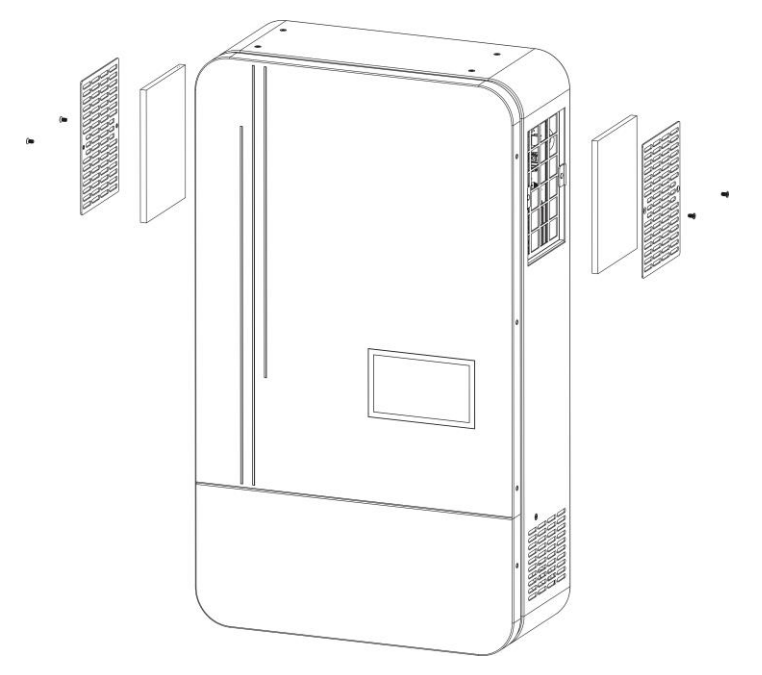

Step 3: Clean air filter foam and dustproof case. After clearance, re-assemble the dust-kit back to the inverter.

**NOTICE:** The anti-dust kit should be cleaned from dust every one month.
## **SPECIFICATIONS**

| MODEL                                 | 6.5KW                                                                                                    |  |  |  |  |
|---------------------------------------|----------------------------------------------------------------------------------------------------|--|--|--|--|
| RATED OUPUT POWER                     | 6500W                                                                                                    |  |  |  |  |
| PV INPUT (DC)                         |                                                                                                    |  |  |  |  |
| Max. PV Power                         | 9000W<br>(PV1 + PV2: 4500W + 4500W)<br>(PV1 or PV2: 7000W)                                                              |  |  |  |  |
| Max. PV Array Open Circuit Voltage    | 500 VDC                                                                                                    |  |  |  |  |
| PV Input Voltage Range                | 120 VDC~500 VDC                                                                                                    |  |  |  |  |
| MPPT Range @ Operating Voltage        | 120 VDC~430 VDC                                                                                                    |  |  |  |  |
| Max. PV Array Short Circuit Current   | 22A + 22A                                                                                                    |  |  |  |  |
| Number of MPP Tracker                 | 2                                                                                                    |  |  |  |  |
| GRID-TIE OPERATION                    |                                                                                                    |  |  |  |  |
| GRID OUTPUT (AC)                      |                                                                                                    |  |  |  |  |
| Nominal Output Voltage                | 220/230/240 VAC                                                                                                    |  |  |  |  |
| Feed-in Grid Voltage Range            | 184 ~ 264.5 VAC @ Pakistan regulation<br>195.5~253 VAC @Germany regulation<br>184 ~ 264.5 VAC @South America regulation |  |  |  |  |
| Feed-in Grid Frequency Range          | 47.5~51.5Hz @ Pakistan regulation<br>49~51Hz @Germany regulation<br>57~62Hz @South America                              |  |  |  |  |
| Nominal Output Current                | 30.44A                                                                                                    |  |  |  |  |
| Rated Feed-in Grid Power              | 8000W                                                                                                    |  |  |  |  |
| Power Factor Range                    | >0.99                                                                                                    |  |  |  |  |
| Maximum Conversion Efficiency (DC/AC) | 96%                                                                                                    |  |  |  |  |
| OFF-GRID, HYBRID OPERATION            |                                                                                                    |  |  |  |  |
| GRID INPUT                            |                                                                                                    |  |  |  |  |
| Acceptable Input Voltage Range        | 90 - 280 VAC or 170 - 280 VAC                                                                                           |  |  |  |  |
| Frequency Range                       | 50 Hz/60 Hz (Auto sensing)                                                                                              |  |  |  |  |
| Transfer Time                         | < 10ms (For UPS)<br>< 20ms (For Home Appliances)<br>< 50ms (For parallel operation)                                     |  |  |  |  |
| Rating of AC Transfer Relay           | 40A                                                                                                    |  |  |  |  |
| BATTERY MODE OUTPUT (AC)              |                                                                                                    |  |  |  |  |
| Nominal Output Voltage                | 220/230/240 VAC                                                                                                    |  |  |  |  |
| Rated Power                           | 6500W                                                                                                    |  |  |  |  |
| Output Waveform                       | Pure Sine Wave                                                                                                    |  |  |  |  |
| Nominal Output Current                | 28.27                                                                                                    |  |  |  |  |
| Efficiency (DC to AC)                 | 93%                                                                                                    |  |  |  |  |
| BATTERY & CHARGER                     |                                                                                                    |  |  |  |  |
| Nominal DC Voltage                    | 48 VDC                                                                                                    |  |  |  |  |
| Maximum Charging Current (from Grid)  | 120A                                                                                                    |  |  |  |  |
| Maximum Charging Current (from PV)    | 120A                                                                                                    |  |  |  |  |
| Maximum Charging Current              | 120A                                                                                                    |  |  |  |  |
| GENERAL                               |                                                                                                    |  |  |  |  |
| Dimension, D X W X H (mm)             | 140 x 295 x 468                                                                                                    |  |  |  |  |
| Net Weight (kgs)                      | 13.5                                                                                                    |  |  |  |  |
| INTERFACE                             |                                                                                                    |  |  |  |  |
| Parallel-able                         | Yes                                                                                                    |  |  |  |  |
| External Safety Box (Optional)        | Yes                                                                                                    |  |  |  |  |
| Communication                         | RS232/Drv-Contact/WiFi                                                                                                  |  |  |  |  |
| ENVIRONMENT                           |                                                                                                    |  |  |  |  |
| Humidity                              | $0 \sim 90\%$ RH (No condensing)                                                                                        |  |  |  |  |
| Operating Temperature                 | -10°C to 50°C                                                                                                    |  |  |  |  |
|                                       |                                                                                                    |  |  |  |  |

# **TROUBLE SHOOTING**

| Problem                                                                                | LCD/ Buzzer                                                                                         | Explanation / Possible<br>cause                                                                                                  | What to do                                                                                                    |
|----------------------------------------------------------------------------------------|----------------------------------------------------------------------------------------------------|----------------------------------------------------------------------------------------------------|----------------------------------------------------------------------------------------------------|
| Unit shuts down<br>automatically<br>during startup<br>process.                         | HMI and buzzer will be active for 3 seconds and then complete off.                                  | The battery voltage is too low (<1.91V/Cell)                                                                                     | <ol> <li>Re-charge battery.</li> <li>Replace battery.</li> </ol>                                                                                                    |
| No response after power on.                                                            | No indication.                                                                                      | <ol> <li>The battery voltage is far too<br/>low. (&lt;1.4V/Cell)</li> <li>Battery polarity is connected<br/>reversed.</li> </ol> | <ol> <li>Check if batteries and the<br/>wiring are connected well.</li> <li>Re-charge battery.</li> <li>Replace battery.</li> </ol>                                                                        |
|                                                                                        | HMI shows grid voltage<br>is 0V                                                                     | Input protector is tripped                                                                                                    | Check if AC breaker is tripped<br>and AC wiring is connected<br>well.                                                                                                    |
| Mains exist but the<br>unit works in<br>battery mode.                                  | Grid not exist                                                                                      | Insufficient quality of AC power. (Shore or Generator)                                                                           | <ol> <li>Check if AC wires are too<br/>thin and/or too long.</li> <li>Check if generator (if<br/>applied) is working well or if<br/>input voltage range setting is<br/>correct. (UPS→Appliance)</li> </ol> |
| When the unit is<br>turned on, internal<br>relay is switched on<br>and off repeatedly. | Battery open                                                                                        | Battery is disconnected.                                                                                                    | Check if battery wires are connected well.                                                                                                    |
|                                                                                        | Over-load                                                                                           | Overload error. The inverter is overload 110% and time is up.                                                                    | Reduce the connected load by switching off some equipment.                                                                                                    |
|                                                                                        | Output short circuited                                                                              | Output short-circuited.                                                                                                    | Check if wiring is connected well and remove abnormal load.                                                                                                    |
|                                                                                        | Over Temperature                                                                                    | Internal temperature of<br>inverter component                                                                                    | Check whether the air flow of<br>the unit is blocked or whether<br>the ambient temperature is<br>too high.                                                                                                 |
|                                                                                        |                                                                                                    | Battery is over-charged.                                                                                                    | Return to repair center.                                                                                                    |
|                                                                                        | Battery VOL high                                                                                    | The battery voltage is too high.                                                                                                 | Check if spec and quantity of<br>batteries are meet<br>requirements.                                                                                                    |
| Buzzar boons                                                                           | Fan locked                                                                                          | Fan warninging                                                                                                    | Replace the fan.                                                                                                    |
| continuously and<br>red LED is on.                                                     | AC-out VOL too low./<br>AC-out VOL too high                                                         | Output abnormal (Inverter<br>voltage below than 190Vac or<br>is higher than 260Vac)                                              | <ol> <li>Reduce the connected<br/>load.</li> <li>Return to repair center</li> </ol>                                                                                                    |
|                                                                                        | BUS soft start timeout /<br>BUS VOL exceed upper<br>limit<br>/ INV Soft Fail /<br>CUR sensor failed | Internal components failed.                                                                                                    | Return to repair center.                                                                                                    |
|                                                                                        | PV overcurrent                                                                                      | PV current is too high                                                                                                    |                                                                                                    |
|                                                                                        | DCDC overcurrent                                                                                    | DC/DC over current or surge.                                                                                                    |                                                                                                    |
|                                                                                        | INV OverCurrent                                                                                     | Over current or surge.                                                                                                    | Restart the unit, if the error                                                                                                    |
|                                                                                        | BUS voltage too low.                                                                                | Bus voltage is too low.                                                                                                    | happens again, please return<br>to repair center.                                                                                                    |
|                                                                                        | Output sharing fault                                                                                | Output voltage is unbalanced.                                                                                                    |                                                                                                    |
|                                                                                        | PV overvoltage                                                                                      | Solar input voltage is more than 500V.                                                                                           |                                                                                                    |

# **Appendix I: Parallel function**

## 1. Introduction

This inverter can be used in parallel with two different operation modes.

- Parallel operation in single phase is with up to 9 units. The supported maximum output power is 54KW/54KVA.
- 2. Maximum 9 units work together to support three-phase equipment. Maximum seven units support one phase.

**NOTE:** If this unit is bundled with share current cable and parallel cable, this inverter is default supported parallel operation. You may skip section 3. If not, please purchase parallel kit and install this unit by following instruction from professional technical personnel in local dealer.

**WARNING:** Please make sure all output N wires of each inverter should be connected always. Otherwise, it will cause fault in error.

## 2. Package Contents

In parallel kit, you will find the following items in the package:

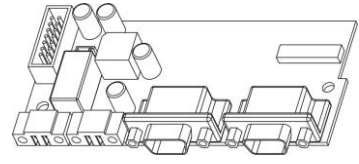

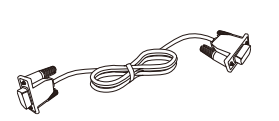

Parallel board

Parallel communication cable

Current sharing cable

## 3. Parallel board installation

**Step 1:** Remove wire cover by unscrewing all screws.

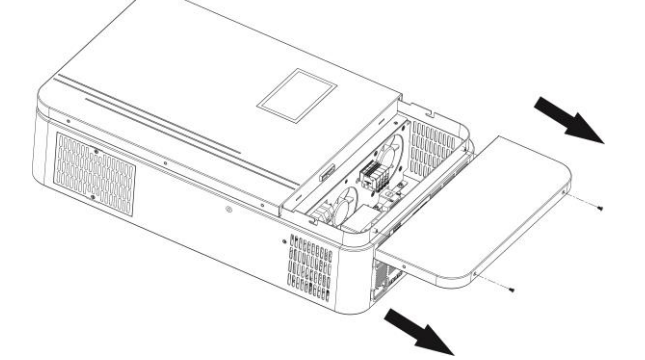

**Step 2:** Remove two screws as below chart and remove 2-pin and 14-pin cables. Take out the board under the communication board.

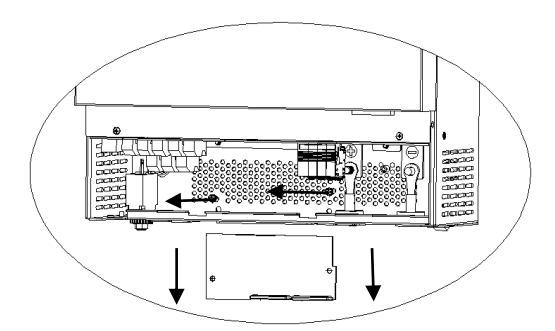

**Step 3:** Remove two screws as below chart to take out cover of parallel communication.

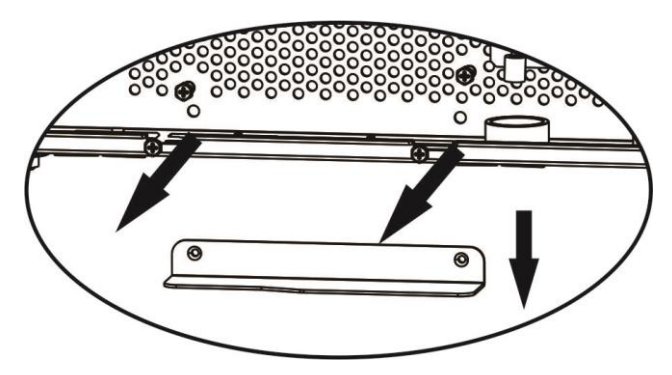

Step 4: Install new parallel board with 2 screws tightly.

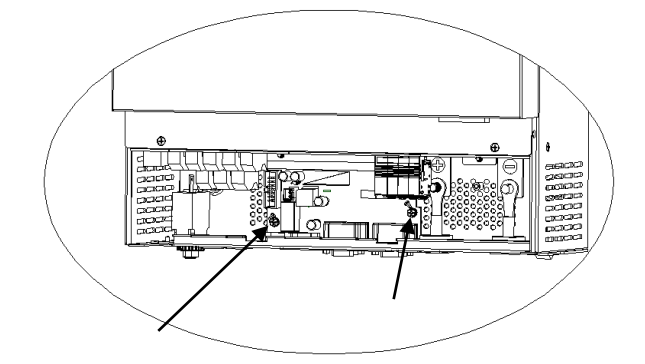

**Step 6:** Connect 2-pin to original position.

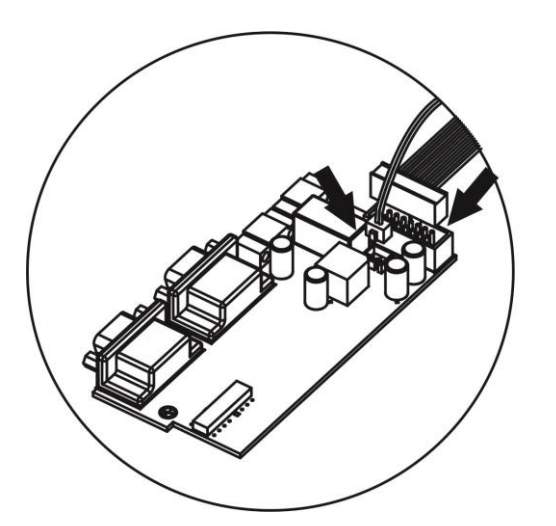

**Step 7:** Put communication board back to the unit.

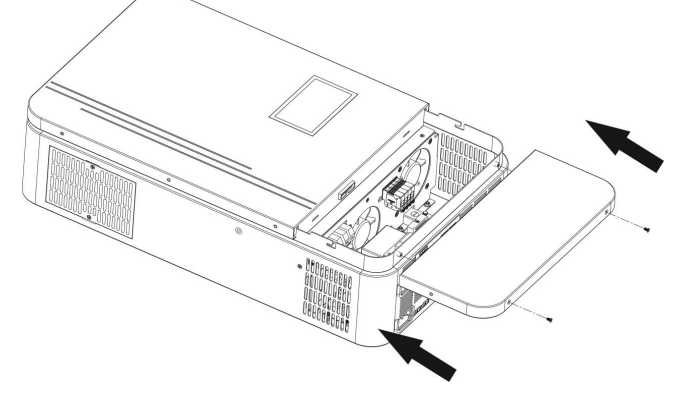

**Step 8:** Put wire cover back to the unit. Now the inverter is providing parallel operation function.

## 4. Mounting the Unit

When installing multiple units, please follow below chart.

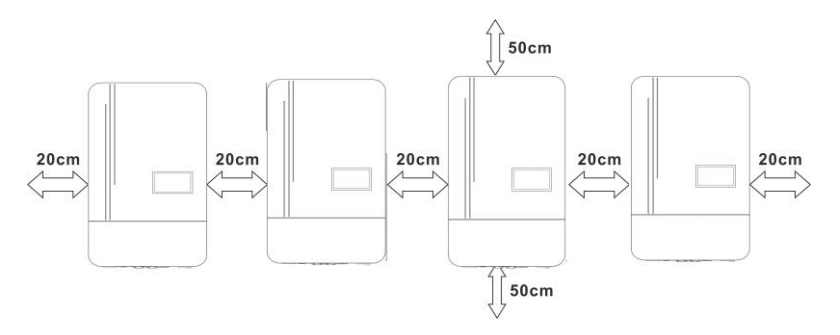

**NOTE:** For proper air circulation to dissipate heat, allow a clearance of approx. 20 cm to the side and approx. 50 cm above and below the unit. Be sure to install each unit in the same level.

## 5. Wiring Connection

#### NOTICE: It's requested to connect to battery for parallel operation.

The cable size of each inverter is shown as below:

|       | Wine   | R               | ing Termi |        |              |
|-------|--------|-----------------|-----------|--------|--------------|
| Model | wire   | Cable           | Dimer     | nsions | Torque value |
|       | Size   | mm <sup>2</sup> | D (mm)    | L (mm) | -            |
|       | 1*2AWG |                 |           |        |              |
| 6.5KW | or     | 28              | 6.4       | 42.7   | 2~3 Nm       |
|       | 2*6AWG |                 |           |        |              |

#### **Ring terminal:**

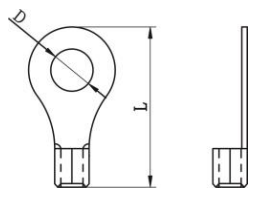

#### WARNING: Be sure

the length of all battery cables is the same. Otherwise, there will be voltage difference between inverter and battery to cause parallel inverters not working.

#### Recommended AC input and output cable size for each inverter:

| Model | AWG no. | Torque    |
|-------|---------|-----------|
| 6.5KW | 8 AWG   | 1.4~1.6Nm |

You need to connect the cables of each inverter together. Take the battery cables for example: You need to use a connector or bus-bar as a joint to connect the battery cables together, and then connect to the battery terminal. The cable size used from joint to battery should be X times cable size in the tables above. "X" indicates the number of inverters connected in parallel.

Regarding AC input and output, please also follow the same principle.

**WARNING!!** Make sure all output N wires of each inverter must be connected all the time. Otherwise, it will cause inverter fault in error.

**CAUTION!!** Please install the breaker at the battery and AC input side. This will ensure the inverter can be securely disconnected during maintenance and fully protected from over current of battery or AC input. The recommended mounted location of the breakers is shown in the figures in 5-1 and 5-2.

## Recommended battery cable and terminal size for each inverter:

#### Recommended breaker specification of battery for each inverter:

| Model | 1 unit*    |
|-------|------------|
| 6.5KW | 170A/70VDC |

\*If you want to use only one breaker at the battery side for the whole system, the rating of the breaker should be X times current of 1 unit. "X" indicates the number of inverters connected in parallel.

#### **Recommended breaker specification of AC input with single phase:**

| Model | 2 units | 3 units | 4 units | 5 units | 6 units | 7 units | 8 units | 9 units |
|-------|---------|---------|---------|---------|---------|---------|---------|---------|
|       | 80A/    | 120A/   | 160A/   | 200A/   | 240A/   | 280A/   | 320A/   | 360A/   |
| 0.3KW | 230VAC  | 230VAC  | 230VAC  | 230VAC  | 230VAC  | 230VAC  | 230VAC  | 230VAC  |

**Note1:** Also, you can use 50A for only 1 unit and install one breaker at its AC input in each inverter. **Note2:** Regarding three-phase system, you can use 4-pole breaker directly and the rating of the breaker should be compatible with the phase current limitation from the phase with maximum units

#### **Recommended battery capacity**

| Inverter parallel numbers | 2     | 3     | 4     | 5      | 6      | 7      | 8      | 9      |
|---------------------------|-------|-------|-------|--------|--------|--------|--------|--------|
| Battery Capacity          | 400AH | 600AH | 800AH | 1000AH | 1200AH | 1400AH | 1600AH | 1800AH |

**WARNING!** Be sure that all inverters will share the same battery bank. Otherwise, the inverters will transfer to fault mode.

#### 5-1. Parallel Operation in Single phase

Two inverters in parallel:

#### **Power Connection**

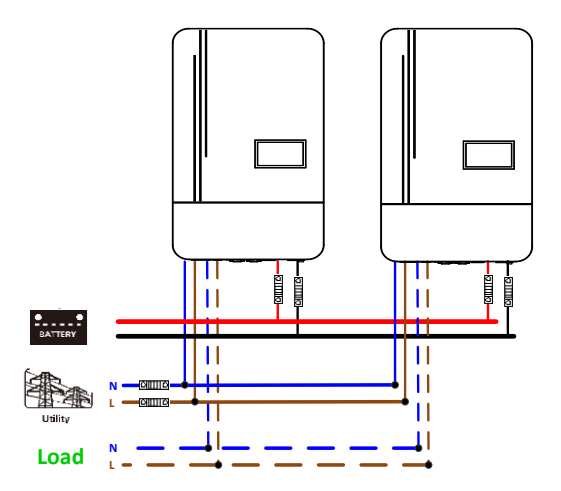

#### **Communication Connection**

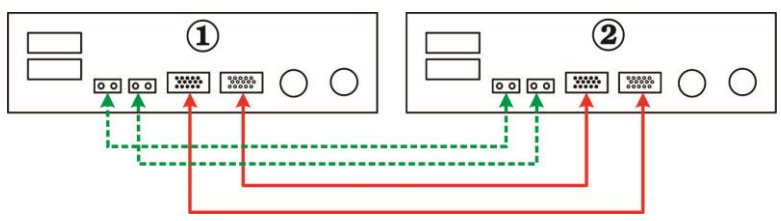

#### **Power Connection**

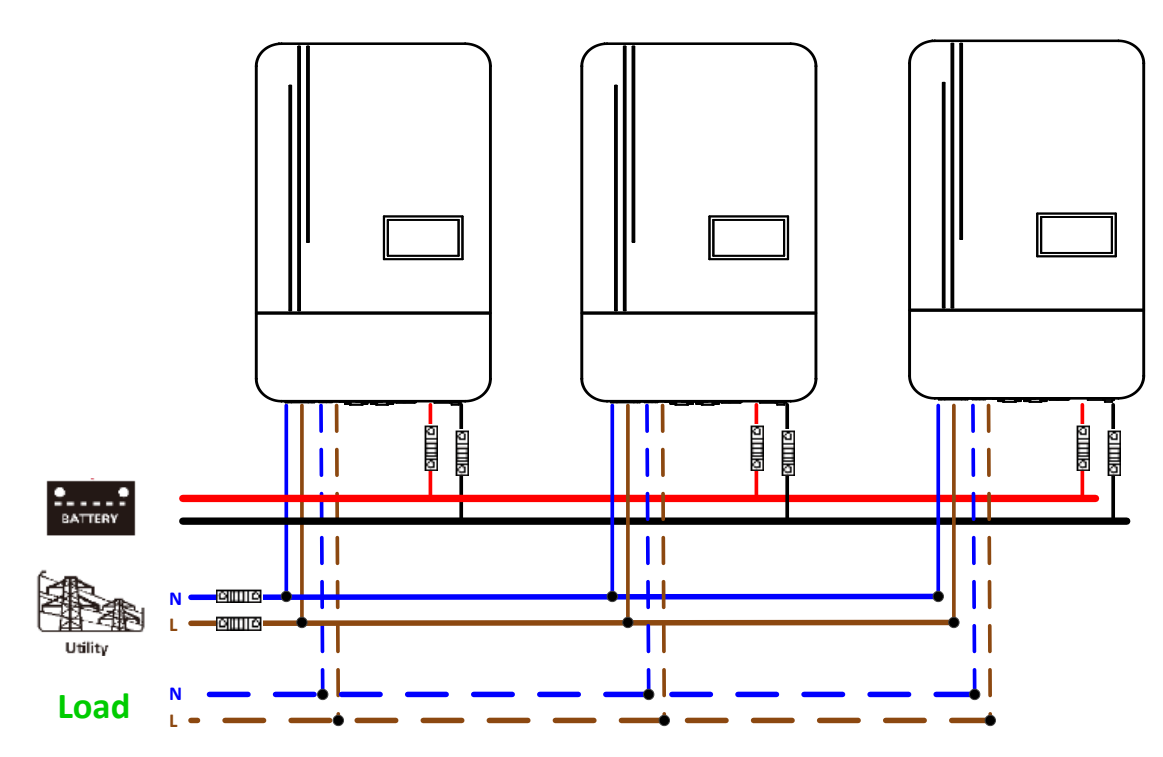

#### **Communication Connection**

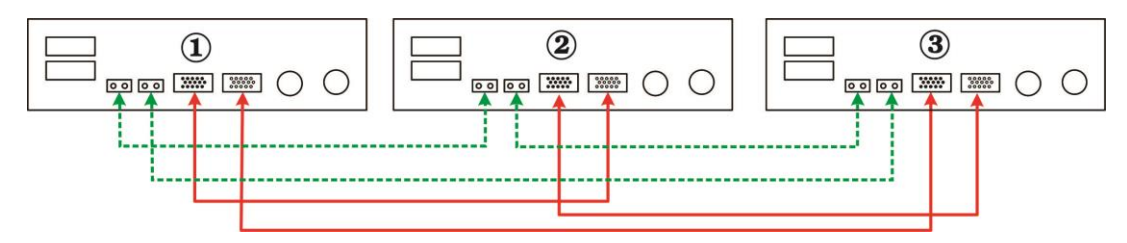

Four inverters in parallel:

### **Power Connection**

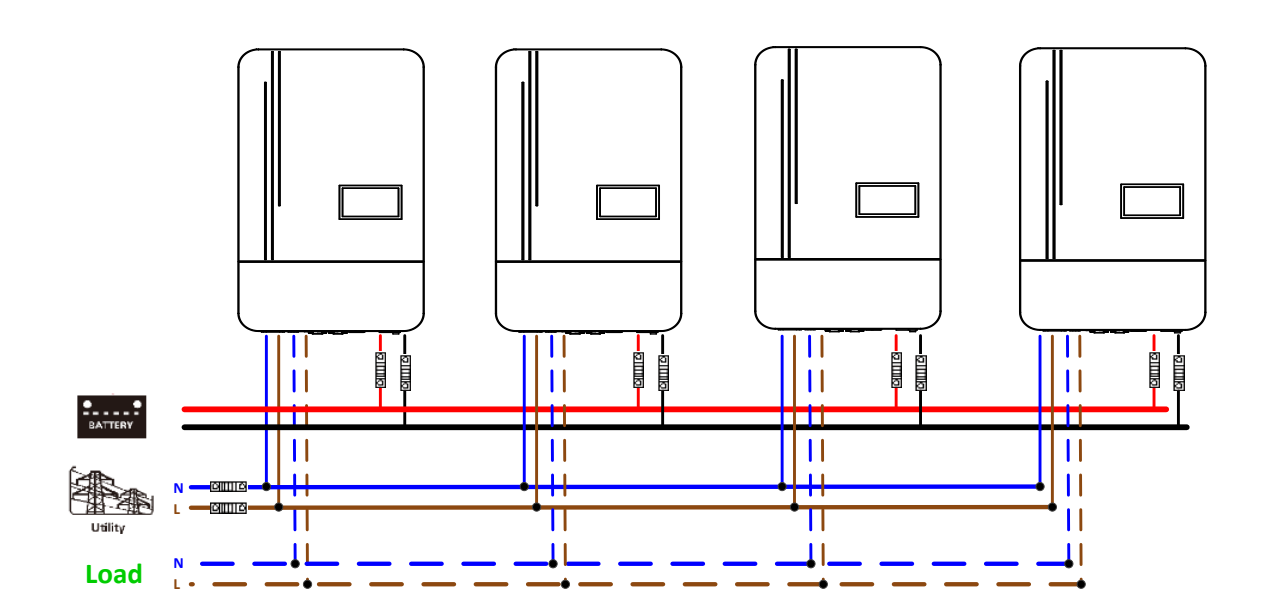

#### **Communication Connection**

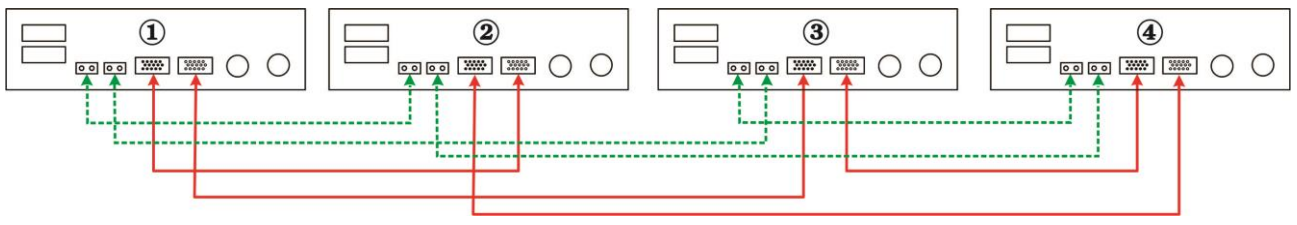

Five inverters in parallel:

#### **Power Connection**

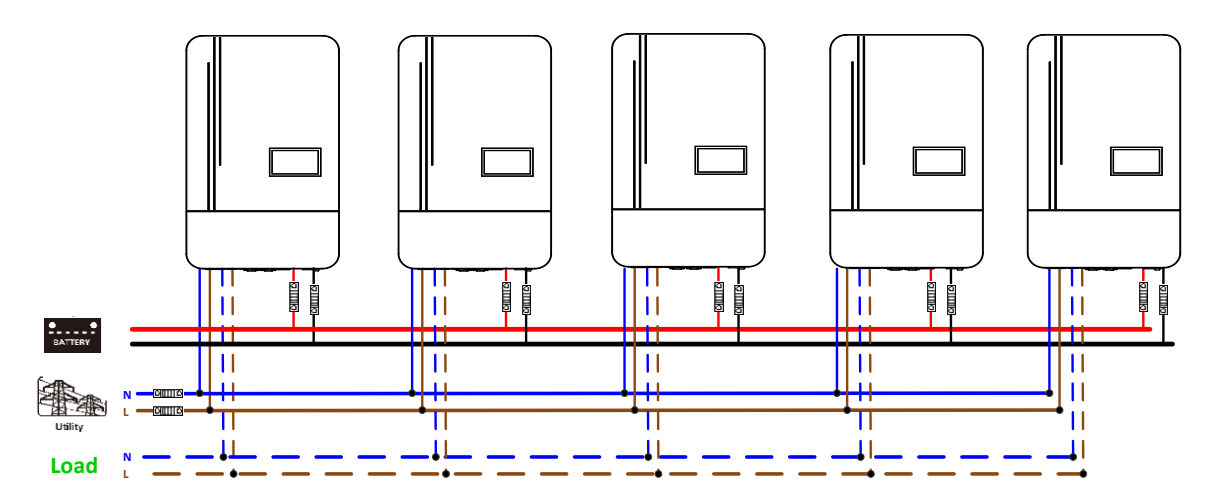

#### **Communication Connection**

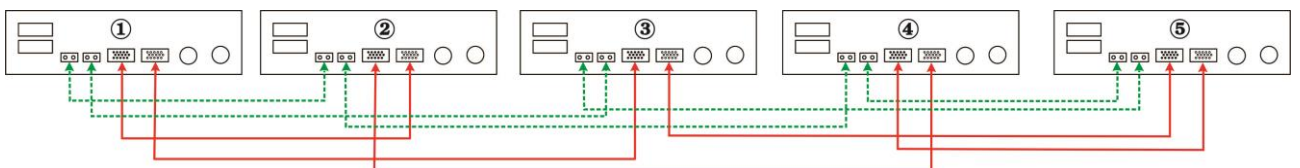

Six inverters in parallel:

**Power Connection** 

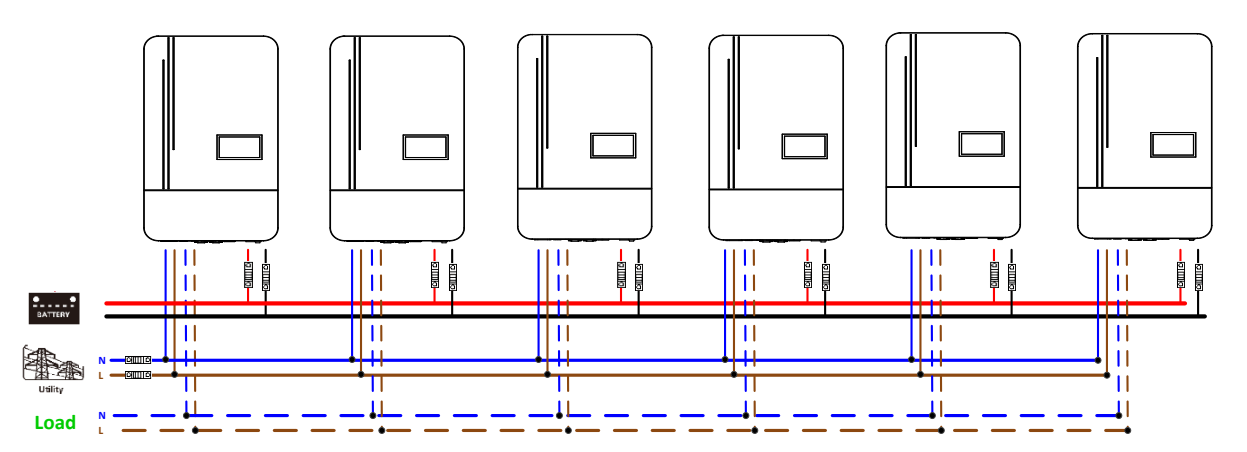

#### **Communication Connection**

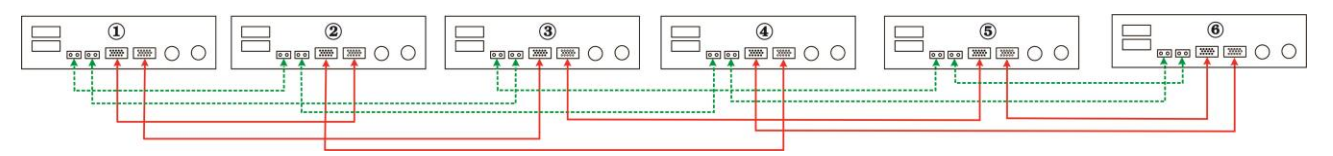

#### Seven inverters in parallel:

#### **Power Connection**

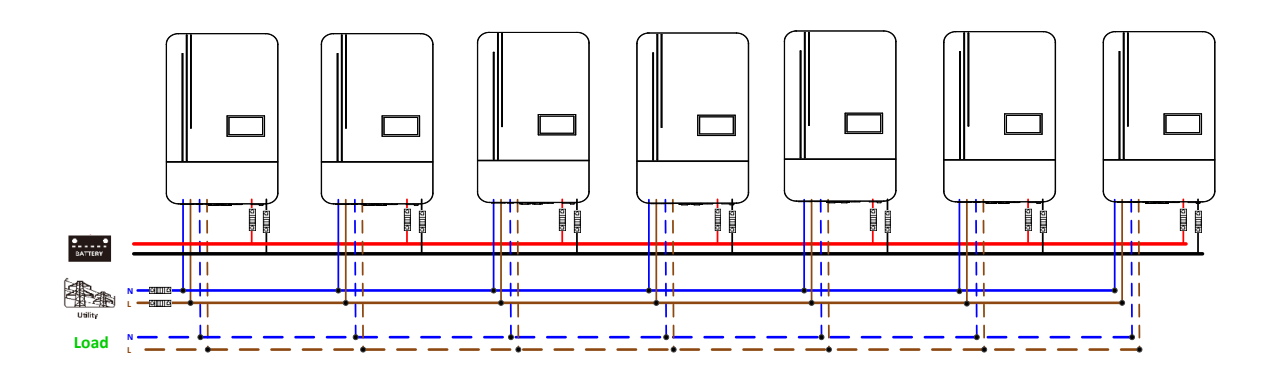

#### **Communication Connection**

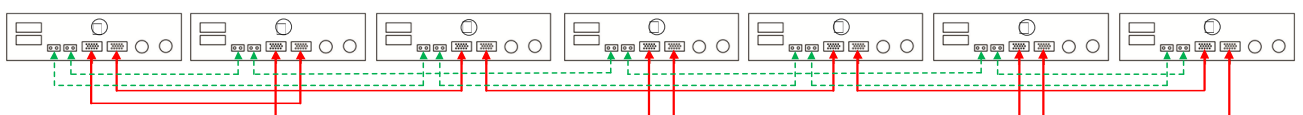

#### Eight inverters in parallel:

#### **Power Connection**

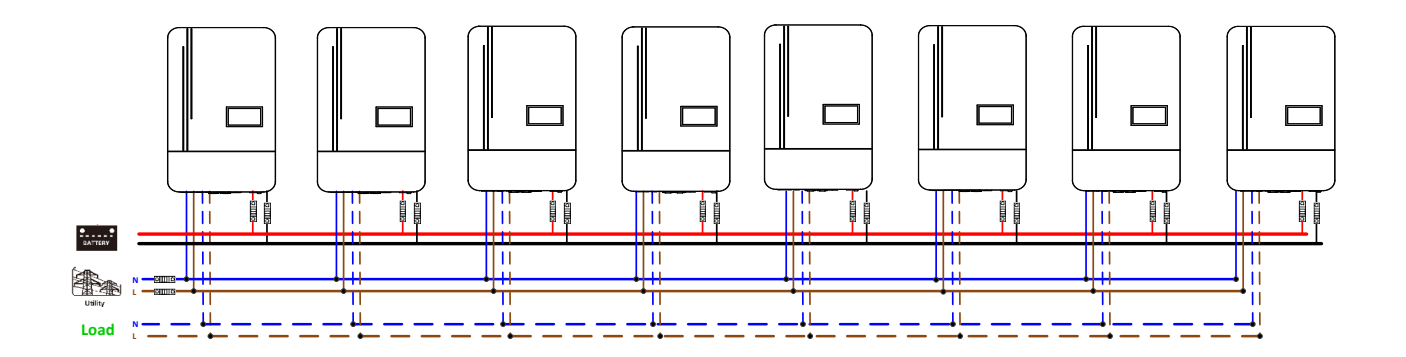

#### **Communication Connection**

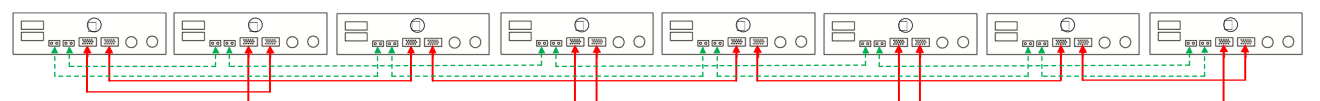

Nine inverters in parallel:

#### **Power Connection**

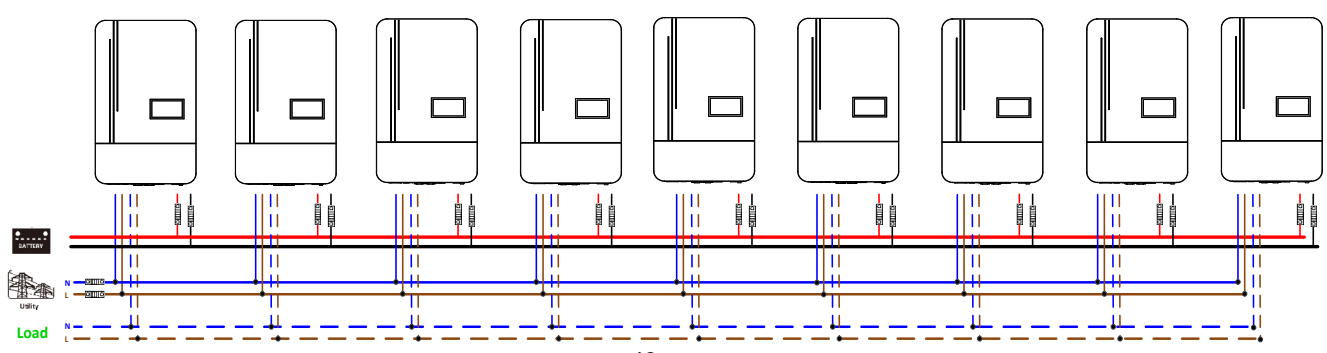

#### **Communication Connection**

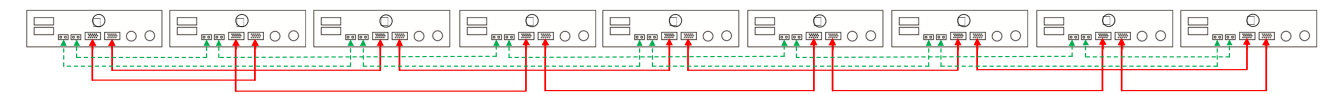

#### 5-2. Support 3-phase equipment

Three inverters in each phase:

#### **Power Connection**

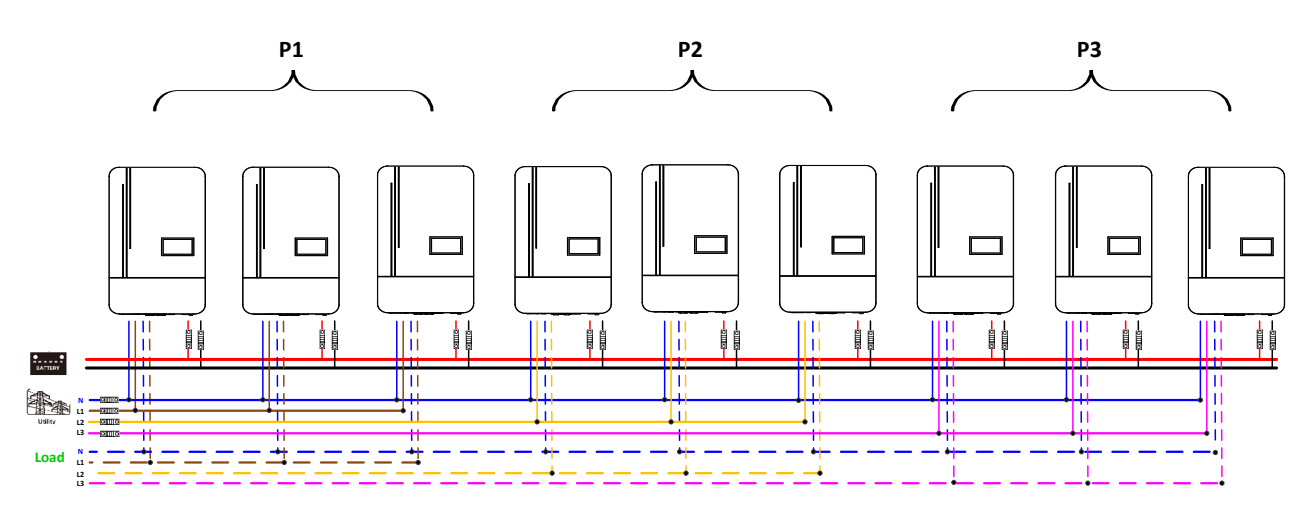

#### **Communication Connection**

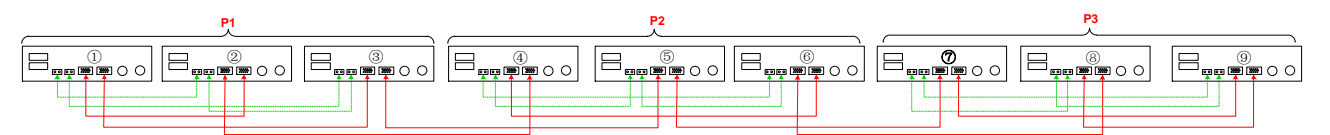

Three inverters in one phase, three inverters in second phase and two inverter for the third phase:

#### **Power Connection**

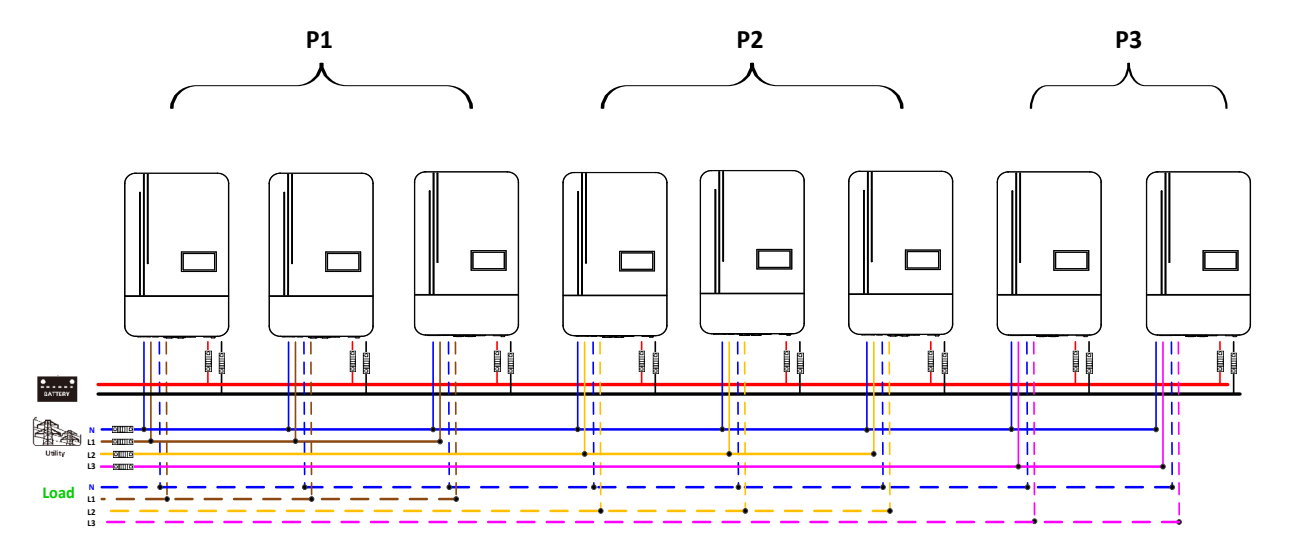

#### **Communication Connection**

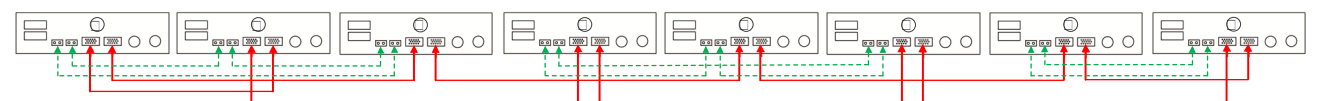

#### **Power Connection**

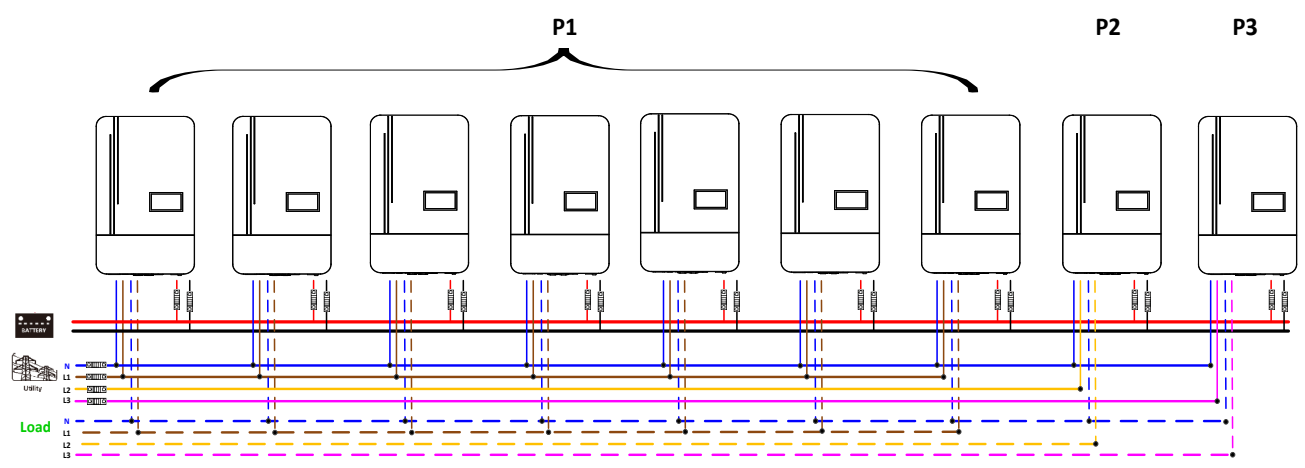

Note: It's up to customer's demand to pick 7 inverters on any phase.

P1: L1-phase, P2: L2-phase, P3: L3-phase.

#### **Communication Connection**

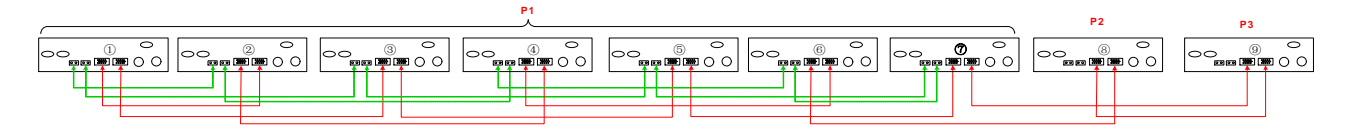

Note: If there is only one unit in one phase, this unit doesn't need to connect the current sharing cable.

Or you connect it like as below:

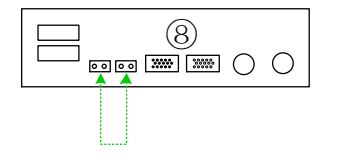

Three inverters in one phase, two inverters in second phase and two inverters for the third phase: **Power Connection** 

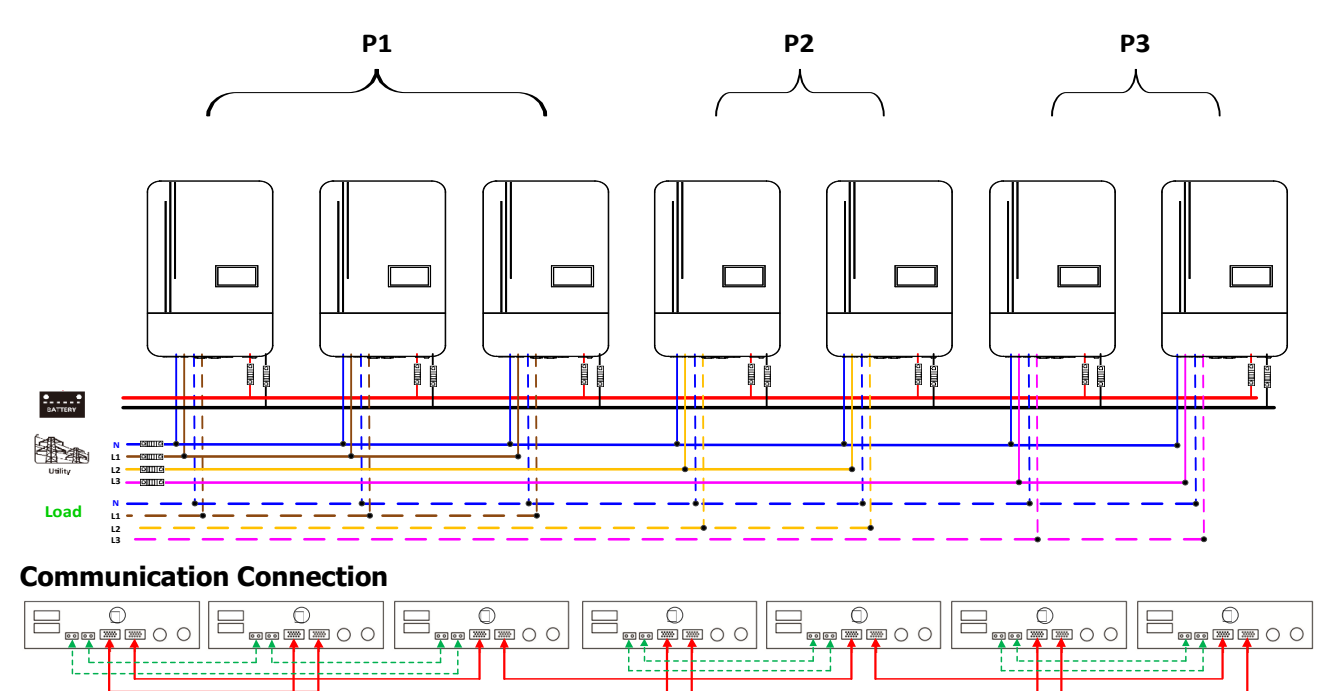

#### Two inverters in each phase:

#### **Power Connection**

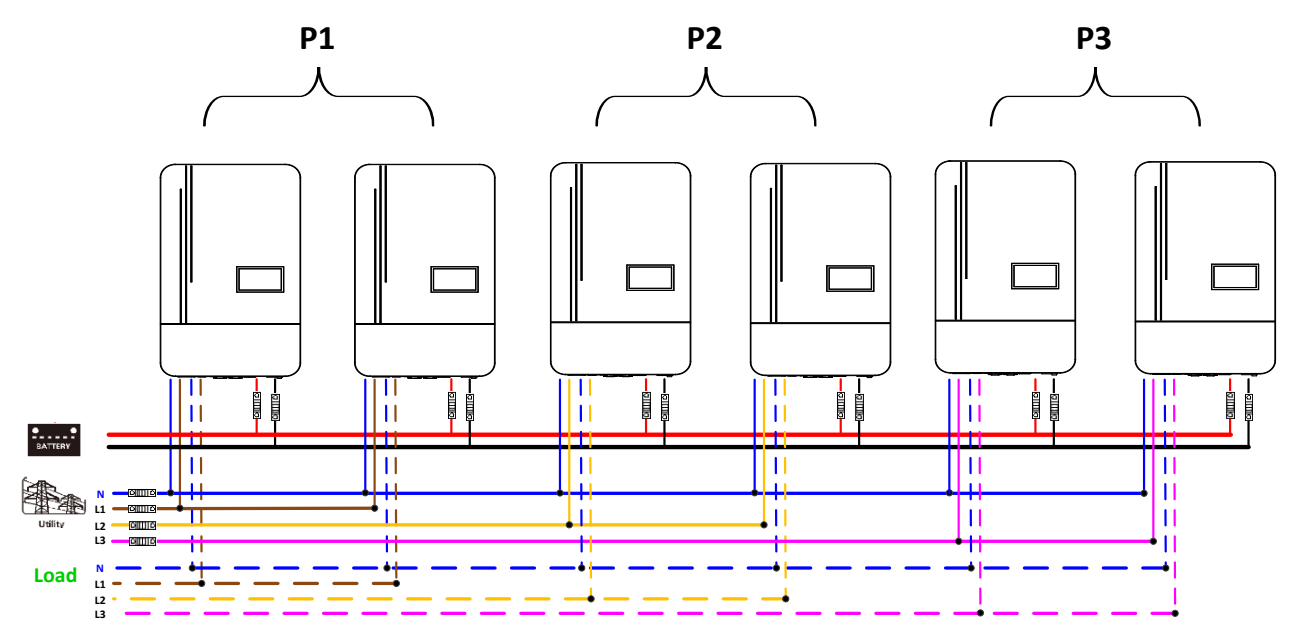

#### **Communication Connection**

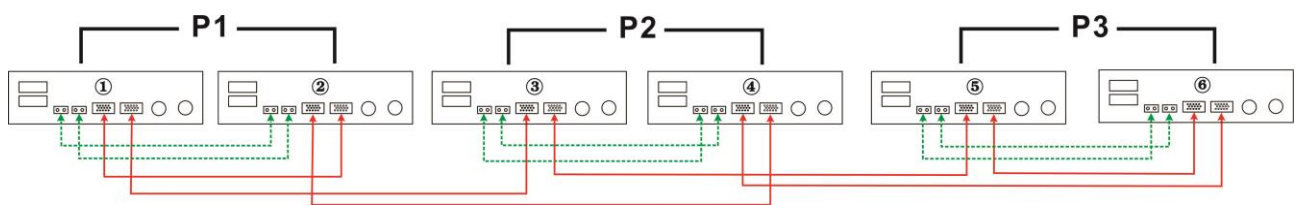

Four inverters in one phase and one inverter for the other two phases:

#### **Power Connection**

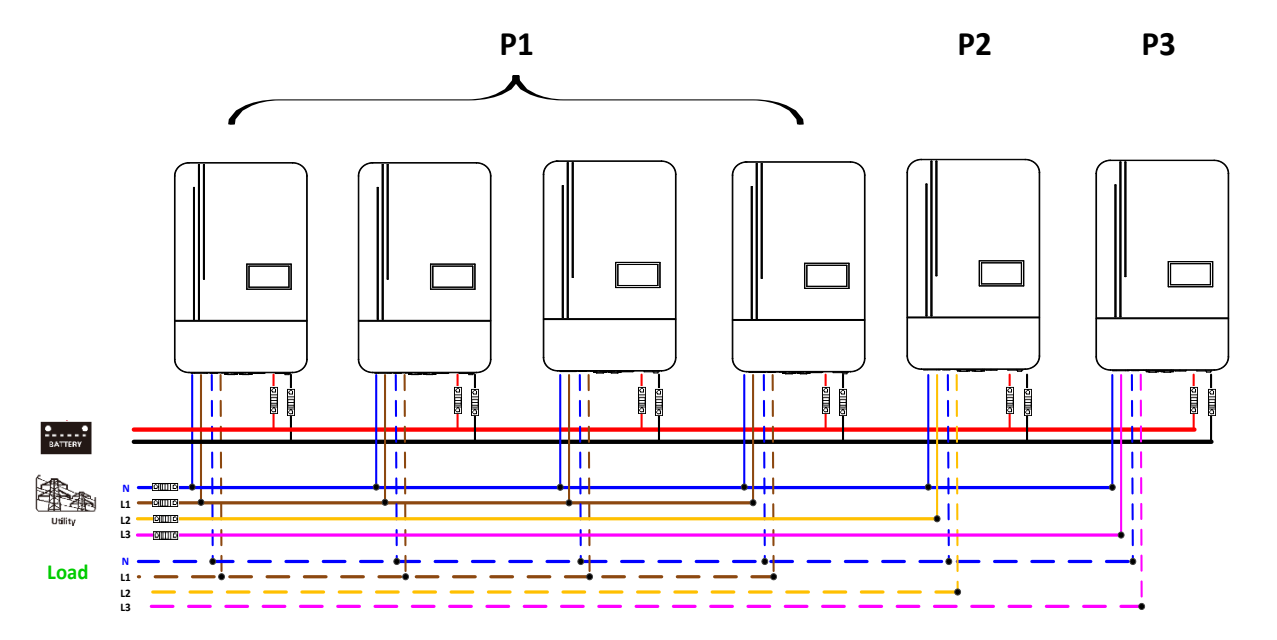

#### **Communication Connection**

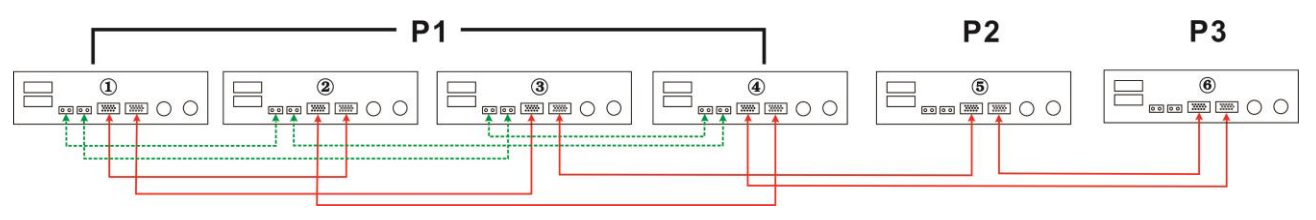

Three inverters in one phase, two inverters in second phase and one inverter for the third phase:

#### **Power Connection**

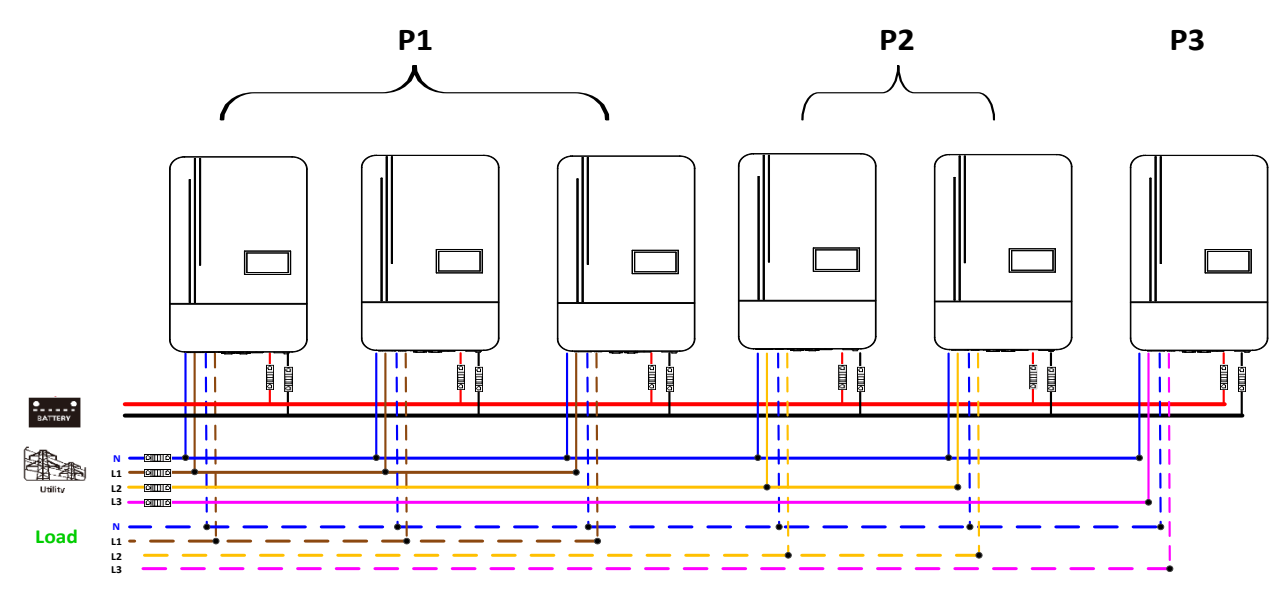

#### **Communication Connection**

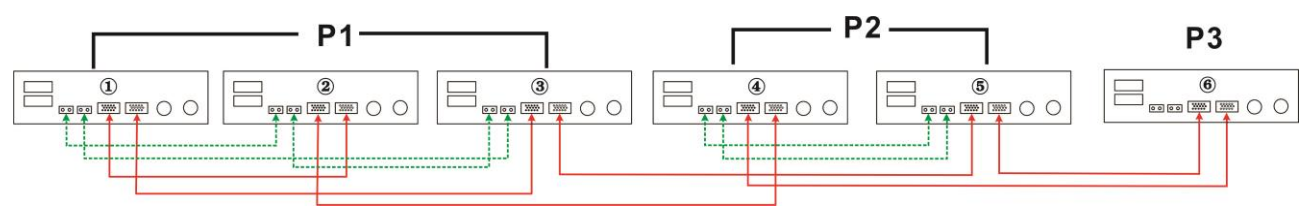

Three inverters in one phase and only one inverter for the remaining two phases:

#### **Power Connection**

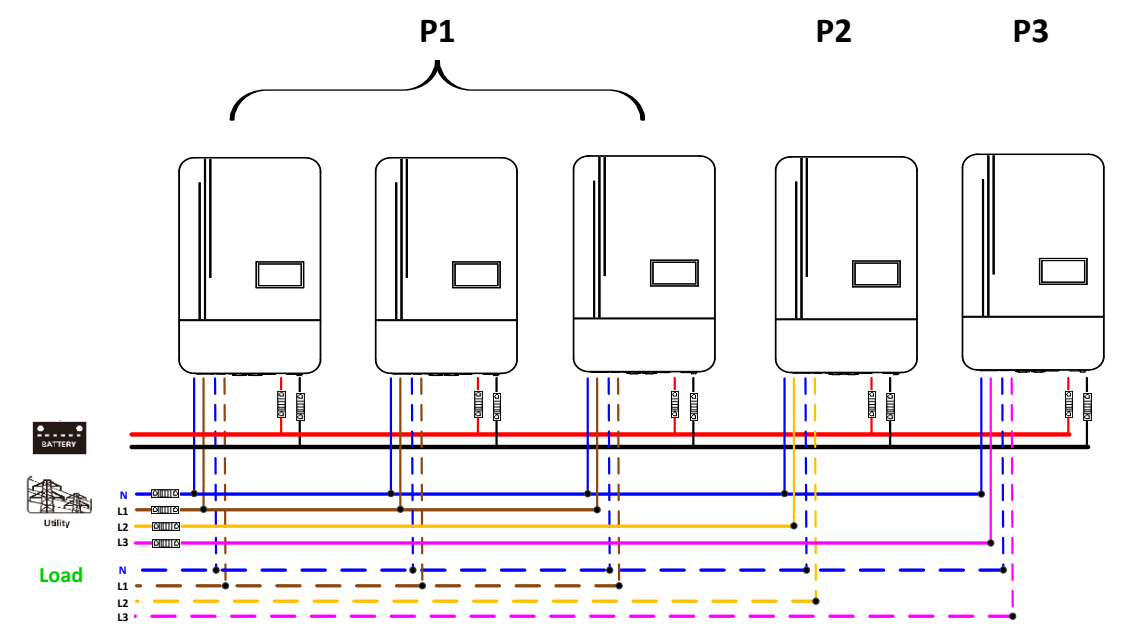

#### **Communication Connection**

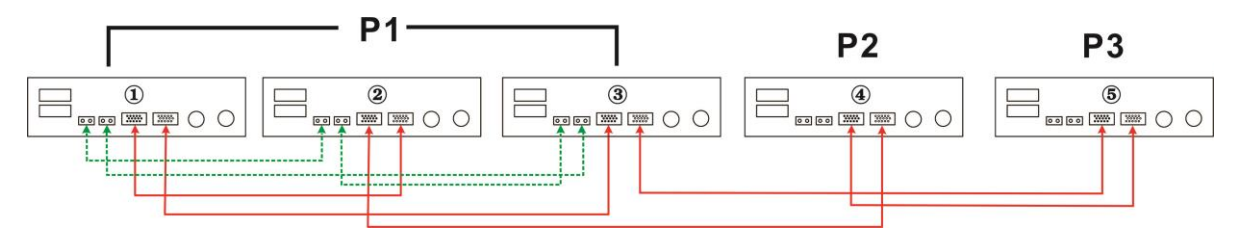

#### **Power Connection**

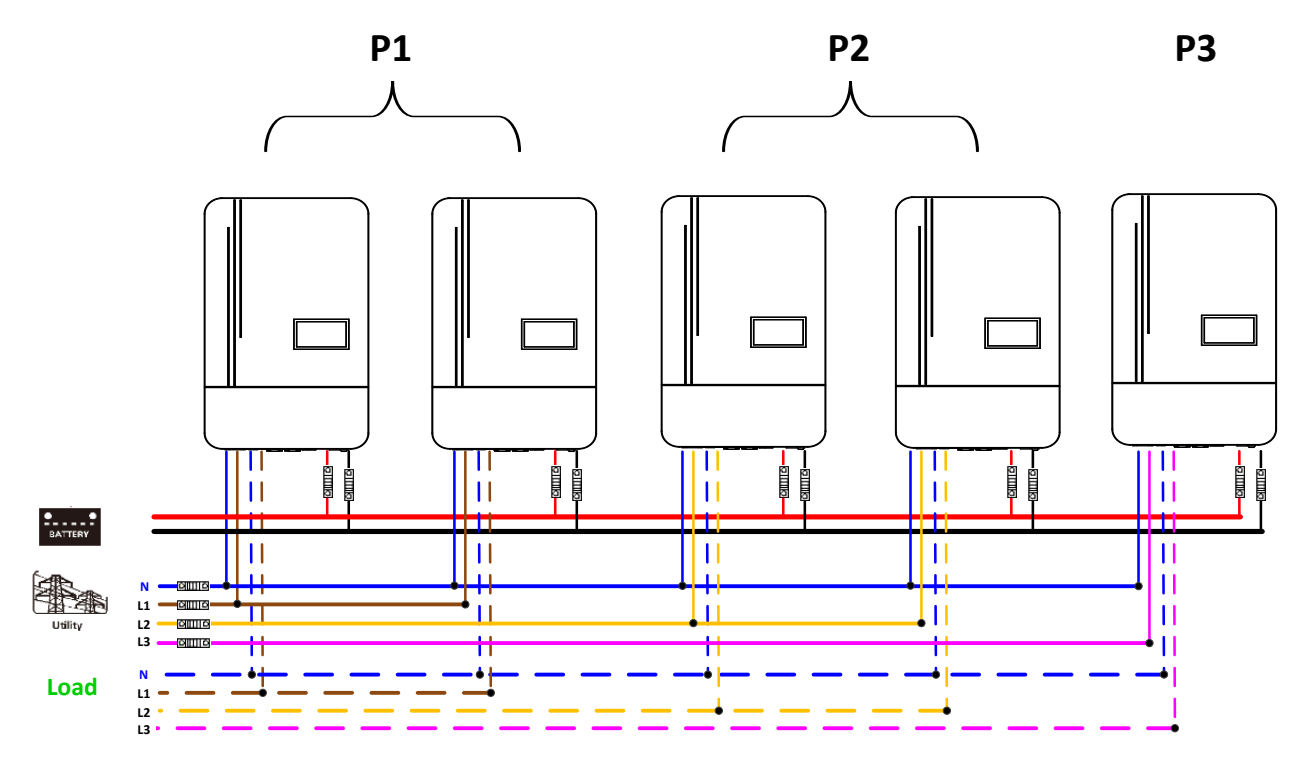

#### **Communication Connection**

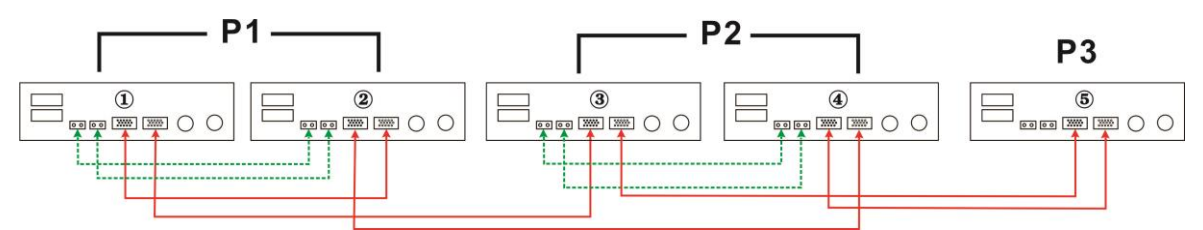

Two inverters in one phase and only one inverter for the remaining phases: **Power Connection** 

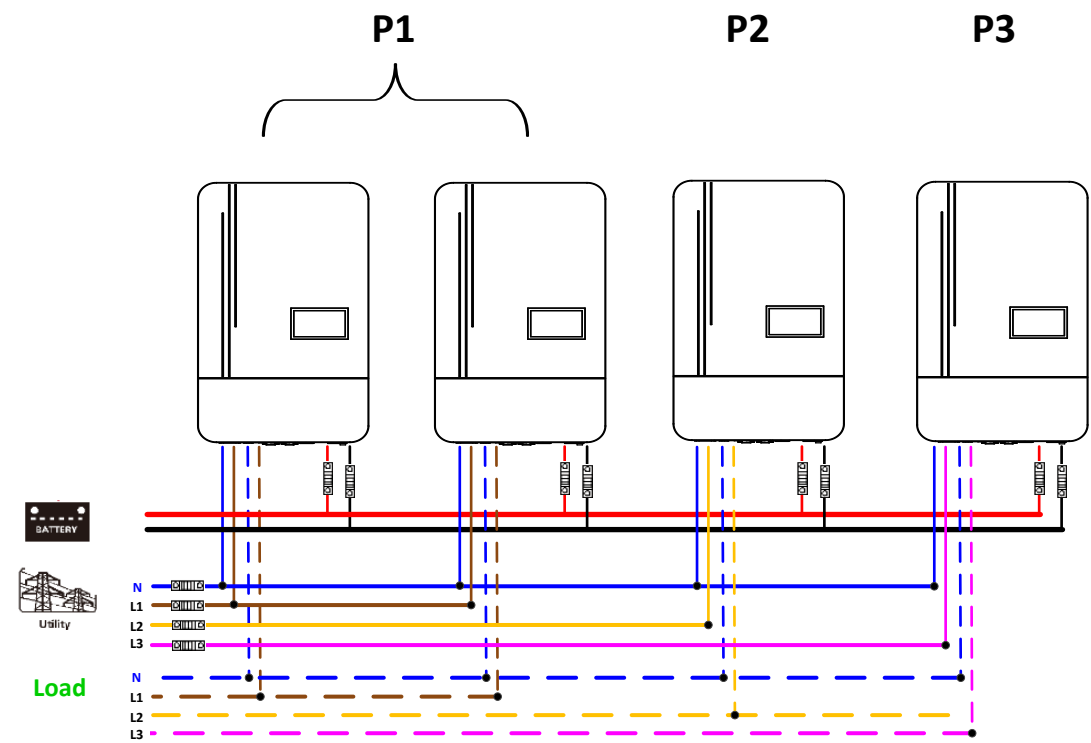

**Communication Connection** 

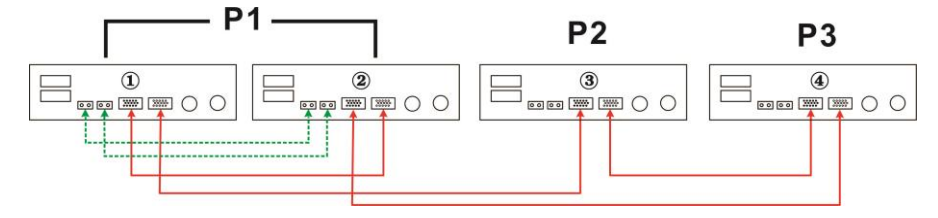

One inverter in each phase:

**Power Connection** 

**P1 P2 P3** 

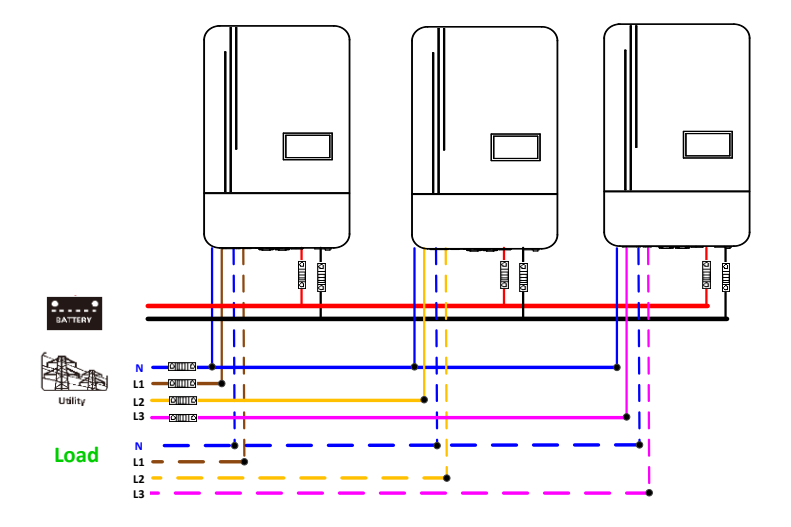

#### Communication Connection **P2**

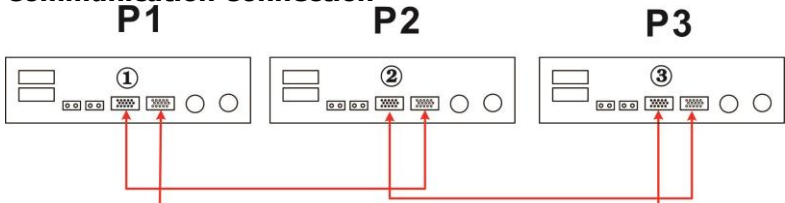

**WARNING:** Do not connect the current sharing cable between the inverters which are in different phases. Otherwise, it may damage the inverters.

## 6. PV Connection

Please refer to user manual of single unit for PV Connection.

**CAUTION:** Each inverter should connect to PV modules separately.

## 6. LCD Setting and Display

Parallel mode can be set according to the steps: Output setting $\rightarrow$ Output mode $\rightarrow$  Parallel.

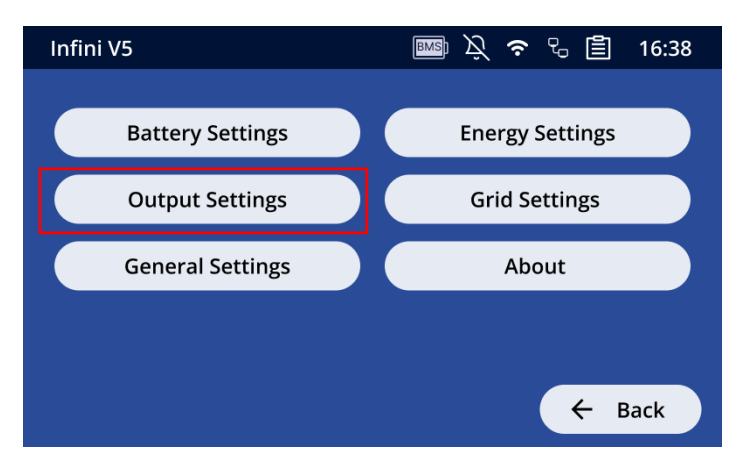

| Output setting   | Output2 setting | Special setting | Single solar buchyr           |
|------------------|-----------------|-----------------|-------------------------------|
| Output mode      | Single          | •               | Parallel 200                  |
| Output voltage   | 220V            | $\rightarrow$   | Phase 1 of three phase output |
| Output frequency | 50Hz            | ÷               | Phase 2 of three phase output |
|                  |                 |                 | Phase 3 of three phase output |

| Program           | Description                                                                                                    | Selectabl                                                                                                    | e option                                                                                                    |
|-------------------|----------------------------------------------------------------------------------------------------|----------------------------------------------------------------------------------------------------|----------------------------------------------------------------------------------------------------|
|                   |                                                                                                    | Single                                                                                                    | When the units are used in parallel with single phase,<br>please select "Parallel" in program Output Setting AC<br>output mode.                                                                                                    |
|                   | Output       AC output mode<br>*This setting is only<br>available when the<br>inverter is in<br>standby mode<br>(Switch off).       Phase 1         Phase 1       Phase 2 | Parallel                                                                                                    | It is required to have at least 3 inverters or maximum 9 inverters to support three-phase equipment. It's required to have at least one inverter in each phase or it's up to four inverters in one phase.                                                     |
| Output<br>Setting |                                                                                                    | Phase 1                                                                                                    | Please select "Phase1" in program AC output mode for<br>the inverters connected to L1 phase, "phase2" in<br>program AC output mode for the inverters connected<br>L2 phase and "Phase3" in program AC output mode for<br>the inverters connected to L3 phase. |
|                   |                                                                                                    | Be sure to connect share current cable to units which<br>are on the same phase.<br>Do NOT connect share current cable between units on<br>different phases. |                                                                                                    |
|                   |                                                                                                    | Phase 3                                                                                                    | Besides, power saving function will be automatically disabled.                                                                                                    |

## Fault code display:

| Fault Code                   | Fault Event                         |
|------------------------------|-------------------------------------|
| Negative power flow detected | Power feedback protection           |
| FW Different                 | Firmware version inconsistent       |
| Current sensor failure.      | Current sharing fault               |
| CAN lost                     | CAN fault                           |
| HOST lost                    | Host loss                           |
| SYN lost                     | Synchronization loss                |
| Par-bat fault                | Battery voltage detected different  |
| VOL/FREQ different           | AC output current unbalance         |
| Output setting different     | AC output mode setting is different |

## 7.Trouble shooting

| Situation                       |                                                        | Solution                                                                                                    |
|---------------------------------|--------------------------------------------------------|----------------------------------------------------------------------------------------------------|
| Fault Code                      | Fault Event Description                                | 50101011                                                                                                    |
| Negative power<br>flow detected | Current feedback into the inverter is detected.        | <ol> <li>Restart the inverter.</li> <li>Check if L/N cables are not connected reversely in all<br/>inverters.</li> <li>For parallel system in single phase, make sure the sharing are<br/>connected in all inverters.<br/>For supporting three-phase system, make sure the sharing<br/>cables are connected in the inverters in the same phase, and<br/>disconnected in the inverters in different phases.</li> <li>If the problem remains, please contact your installer.</li> </ol>                                              |
| Parellel FW<br>uncompatible     | The firmware version of each inverter is not the same. | <ol> <li>Update all inverter firmware to the same version.</li> <li>Check the version of each inverter via LCD setting and make<br/>sure the CPU versions are same. If not, please contact your<br/>instraller to provide the firmware to update.</li> <li>After updating, if the problem still remains, please contact<br/>your installer.</li> </ol>                                                                                                    |
| CUR sensor<br>failed            | The output current of each inverter is different.      | <ol> <li>Check if sharing cables are connected well and restart the<br/>inverter.</li> <li>If the problem remains, please contact your installer.</li> </ol>                                                                                                    |
| CAN lost                        | CAN data loss                                          |                                                                                                    |
| HOST lost                       | Host data loss                                         | 1. Check if communication cables are connected well and restart                                                                                                    |
| SYN lost                        | Synchronization data loss                              | <ul><li>the inverter.</li><li>If the problem remains, please contact your installer.</li></ul>                                                                                                    |
| Battery VOL<br>different        | The battery voltage of each inverter is not the same.  | <ol> <li>Make sure all inverters share same groups of batteries<br/>together.</li> <li>Remove all loads and disconnect AC input and PV input.<br/>Then, check battery voltage of all inverters. If the values from<br/>all inverters are close, please check if all battery cables are<br/>the same length and same material type. Otherwise, please<br/>contact your installer to provide SOP to calibrate battery<br/>voltage of each inverter.</li> <li>If the problem still remains, please contact your installer.</li> </ol> |
| VOL/FREQ<br>different           | AC input voltage and frequency are detected different. | <ol> <li>Check the utility wiring conncetion and restart the inverter.</li> <li>Make sure utility starts up at same time. If there are breakers<br/>installed between utility and inverters, please be sure all<br/>breakers can be turned on AC input at same time.</li> <li>If the problem remains, please contact your installer.</li> </ol>                                                                                                    |

| Output setting<br>different | AC output mode setting is different. | 1.<br>2.<br>3. | Switch off the inverter and check LCD "Output mode setting".<br>For parallel system in single phase, make sure no 3P1, 3P2 or<br>3P3 is set on "Output mode setting".<br>For supporting three-phase system, make sure no "PAL" is set<br>on "Output mode setting".<br>If the problem remains, please contact your installer. |
|-----------------------------|--------------------------------------|----------------|----------------------------------------------------------------------------------------------------|
|-----------------------------|--------------------------------------|----------------|----------------------------------------------------------------------------------------------------|

# **Appendix II: BMS Communication Installation**

## 1. Introduction

If connecting to lithium battery, it is recommended to purchase a custom-made RJ45 communication cable. Please check with your dealer or integrator for details.

This custom-made RJ45 communication cable delivers information and signal between lithium battery and the inverter. This information is listed below:

- Re-configure charging voltage, charging current and battery discharge cut-off voltage according to the lithium battery parameters.
- Have the inverter start or stop charging according to the status of lithium battery.

## 2. Pin Assignment for BMS Communication Port

|       | Definition |
|-------|------------|
| PIN 1 | RS232TX    |
| PIN 2 | RS232RX    |
| PIN 3 | RS485B     |
| PIN 4 | NC         |
| PIN 5 | RS485A     |
| PIN 6 | CANH       |
| PIN 7 | CANL       |
| PIN 8 | GND        |

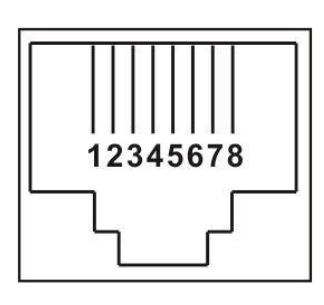

# 3. Lithium Battery Communication Configuration LIO-4805/LIO-4810-150A

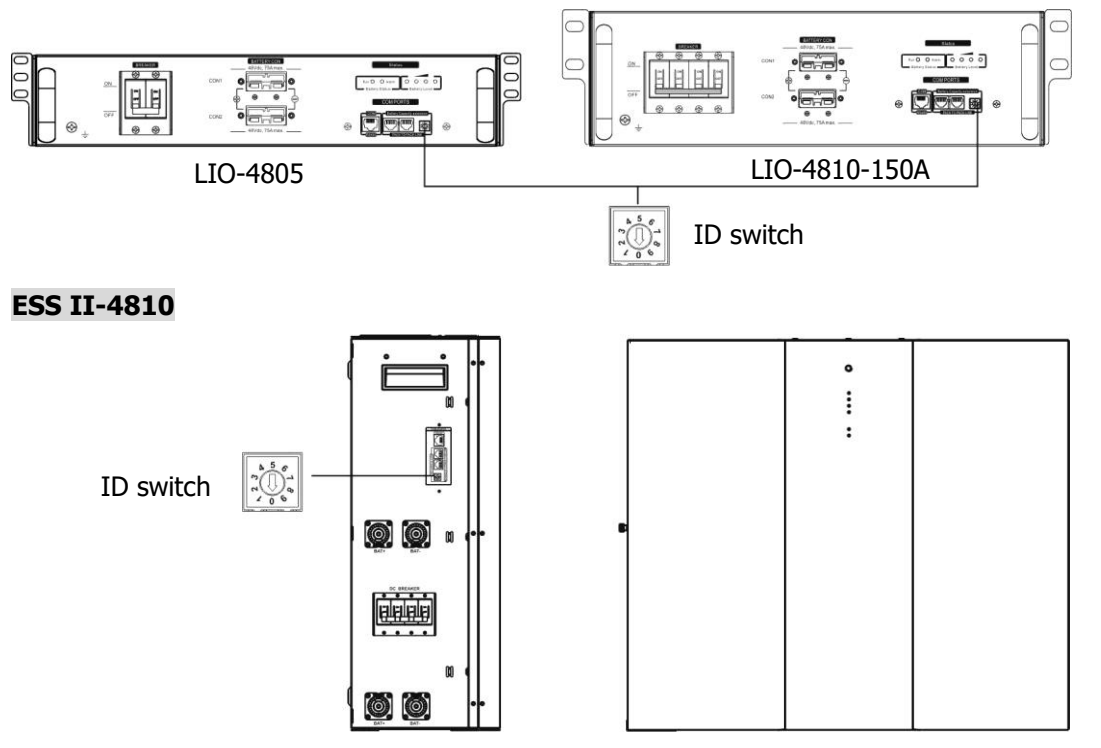

ID Switch indicates the unique ID code for each battery module. It's required to assign a unique ID to each battery module for normal operation. We can set up the ID code for each battery module by rotating the PIN number on the ID switch. From number 0 to 9, the number can be random; no particular order. Maximum 10 battery modules can be operated in parallel.

## 4. Installation and Operation LIO-4805/LIO-4810-150A/ESS II-4810

After ID no. is assigned for each battery module, please set up LCD panel in inverter and install the wiring connection as following steps.

Step 1: Use supplied RJ11 signal cable to connect into the extension port ( P1 or P2 ).

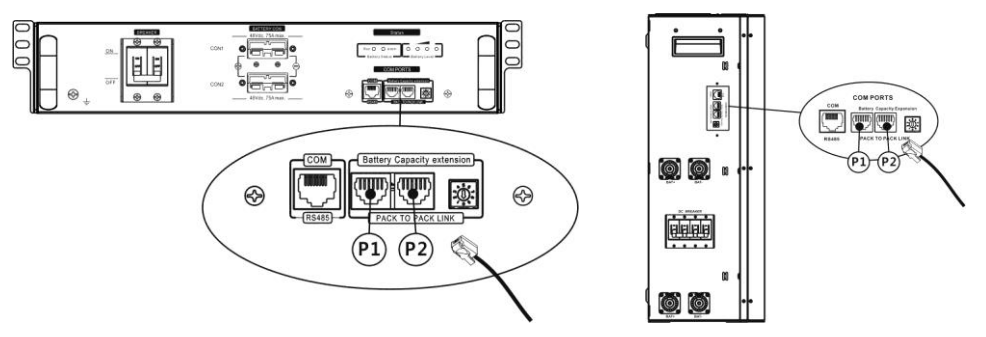

Step 2: Use supplied RJ45 cable (from battery module package) to connect inverter and Lithium battery.

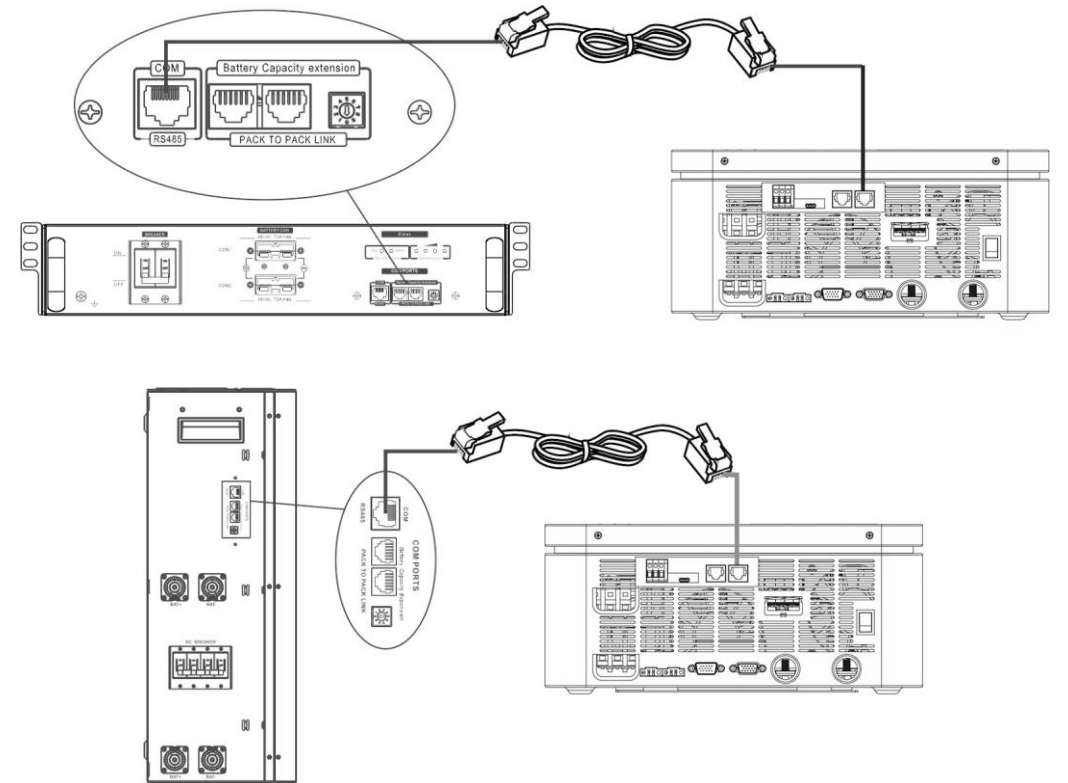

\* For multiple battery connection, please check battery manual for the details.

#### Note for parallel system:

- 1. Only support common battery installation.
- 2. Use custom-made RJ45 cable to connect any inverter (no need to connect to a specific inverter) and Lithium battery. Simply set this inverter battery type to "LIB" in LCD. Others should be "USE".

Step 3: Turn the breaker switch "ON". Now, the battery module is ready for DC output.

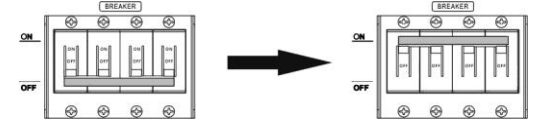

Step 4: Press Power on/off button on battery module for 5 secs, the battery module will start up. \*If the manual button cannot be approached, just simply turn on the inverter module. The battery module will be automatically turned on.

Step 5: Turn on the inverter.

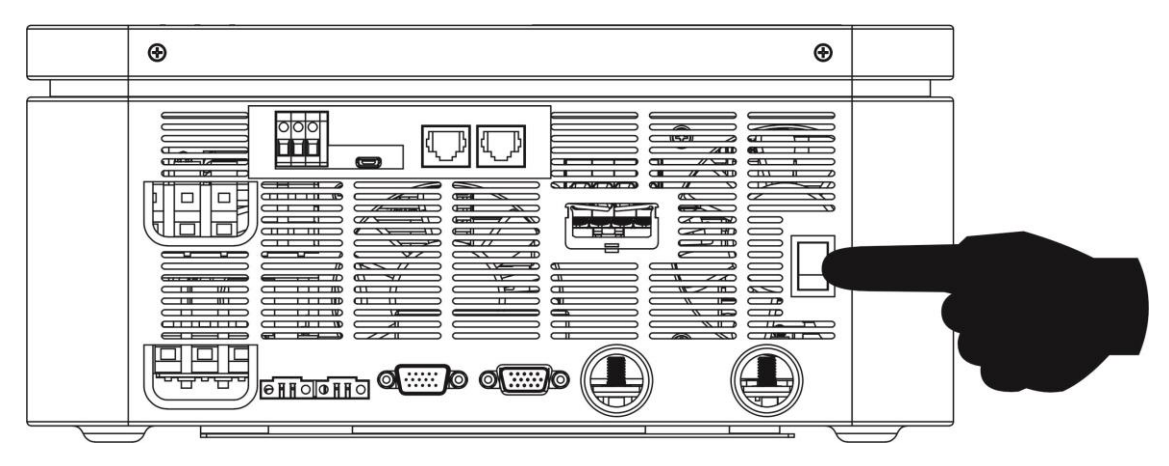

Step 6. Be sure to select battery type as "KNOX" in battery Setting.

If communication between the inverter and battery is successful, The BMS icon will display.

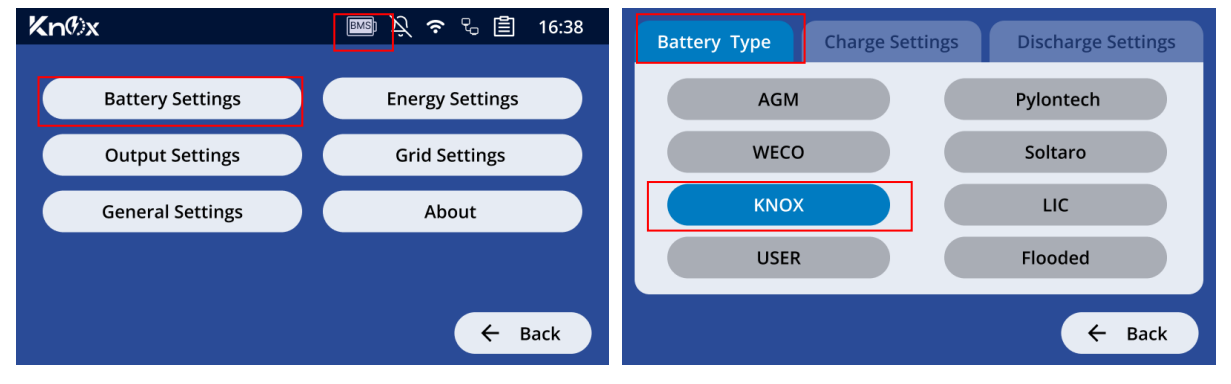

## 5. Code Reference

Related information code will be displayed on LCD screen. Please check inverter LCD screen for the operation.

| Warning Code                 | Description                                                                                                    |
|------------------------------|----------------------------------------------------------------------------------------------------|
| BMS<br>Communication<br>loss | <ul> <li>Communication lost (only available when the battery type is not set as "AGM", "Flooded", or "User-Defined").</li> <li>After the battery is connected, communication signal is not detected for 3 minutes, the buzzer will beep. After 10 minutes, the inverter will stop charging and discharging to the lithium battery.</li> <li>Communication loss occurs after the inverter and battery are connected successfully, buzzer beeps immediately.</li> </ul> |
| BAT stop                     | If battery status is not allowed to charge and discharge, the communication between                                                                                                    |
| charge/discharge             | the inverter and battery is successful.                                                                                                    |
| The battery                  | If battery status is not allowed to charge after the communication between the inverter                                                                                                    |
| stops charging               | and battery is successful.                                                                                                    |
| Battery force                | If the battery status must be charged after the communication between the inverter                                                                                                    |
| charging                     | and battery is successful.                                                                                                    |
| The battery                  | If battery status is not allowed to discharge, the communication between the inverter                                                                                                    |
| stops                        | and battery is successful.                                                                                                    |
| discharging                  |                                                                                                    |

# **Appendix III: The CT Operation Guide**

With CT connected, solar inverter can be easily integrated into the existing household system. It's to arrange self-consumption via CT to control power generation and battery charging of the inverter. Please purchase it separately if it's required.

## **1. Single commissioning**

**Step 1.** Power off the inverter and connect the external CT by using the tool accessory to install on the spring terminal block. Be noted the mark of current flow direction on the CT should point to the Inverter and the polarity on connecting CT wires on the terminal block should be followed as "L+" vs red wire and "L-" vs white wire.

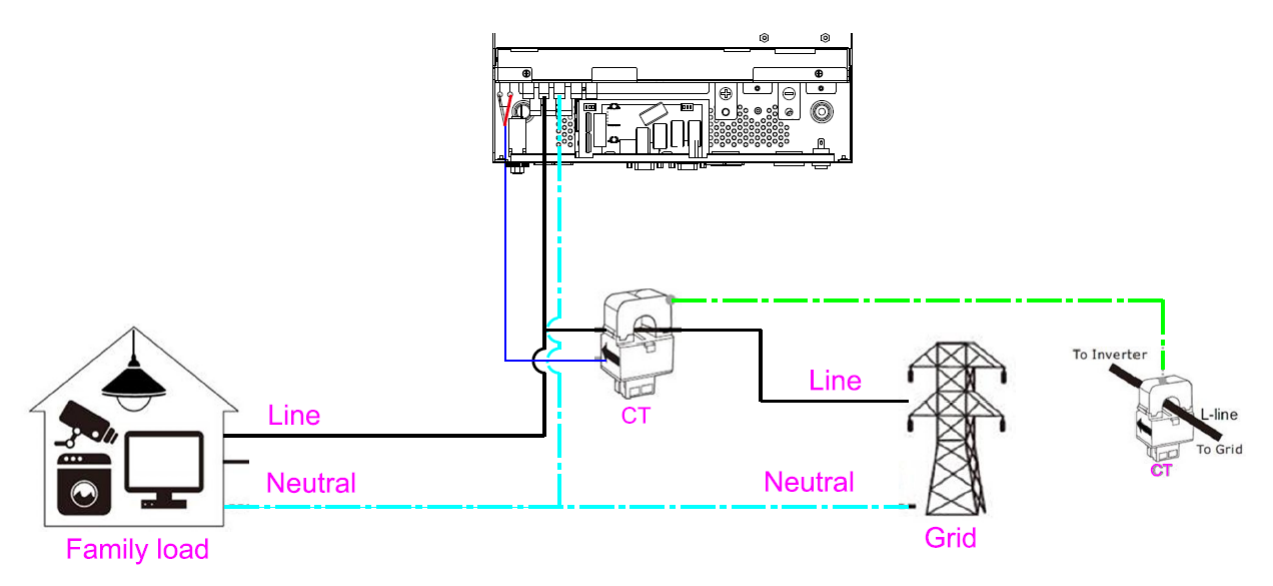

Step 2: Power on the inverter

**Step 3:** Enter Operation mode setting and select "Energy self-use" mode on the inverter with CT sensor connected, and set CT function to "enable".

| Kn®x                                                                                   | 🎟 🔍 穼 🗞 🖹 16:38                                                                         |
|----------------------------------------------------------------------------------------|-----------------------------------------------------------------------------------------|
| Battery Settings                                                                       | Energy Settings                                                                         |
| Output Settings                                                                        | Grid Settings                                                                           |
| General Settings                                                                       | About                                                                                   |
|                                                                                        |                                                                                         |
|                                                                                        | ← Back                                                                                  |
| Operation mode Charge BAT first                                                        | Charge BAT first                                                                        |
| Operation mode Charge BAT first<br>Energy feed grid                                    | Charge BAT first<br>Energy self use                                                     |
| Operation mode Charge BAT first<br>Energy feed grid<br>Charge source Solar-and-Utility | Charge BAT first<br>Energy self use<br>Full Grid<br>TOU                                 |
| Operation mode Charge BAT first<br>Energy feed grid<br>Charge source Solar-and-Utility | Charge BAT first<br>Charge BAT first<br>Energy self use<br>Full Grid<br>TOU<br>Off Grid |
| Operation mode Charge BAT first<br>Energy feed grid<br>Charge source Solar-and-Utility | Charge BAT first<br>Energy self use<br>Full Grid<br>TOU<br>Off Grid<br>User             |

## 2. Parallel commissioning

**Step 1.** Power off the inverter and connect the CT sensor according to the wiring diagram below. For other parallel circuits, please follow Appendix I.

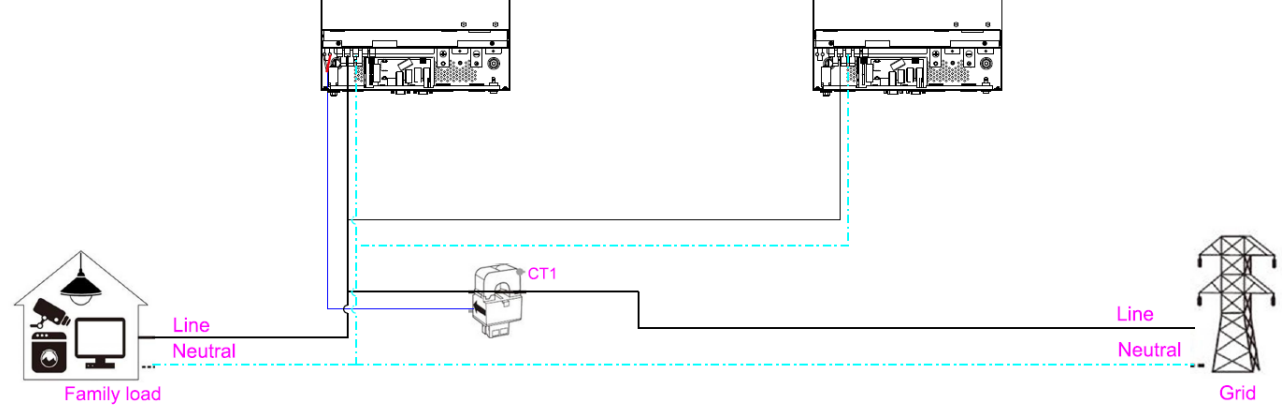

Step 2: Power on each inverter.

**Step 3:** Enter LCD setting on the inverter with CT sensor connected and set CT function to "enable". Same as single phase setting

#### **IMPORTANT ATTENTION:**

If applying CT function during parallel operation, it only needs **one inverter** from parallel system connected to CT sensor. Be sure to enable #67 external CT function on the one inverter with CT connected and set up "Disable" on the remaining inverters. Otherwise, it will cause CT function not working during parallel operation.

#### 3. Three-phase commissioning

**Step 1.** Power off the inverter and connect the CT sensor according to the wiring diagram below. For other parallel circuits, please follow Appendix I.

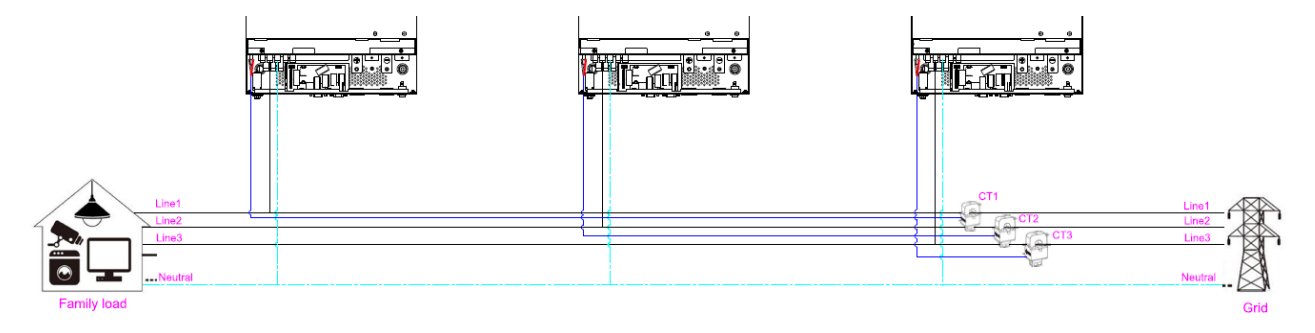

Step 2: Power on each inverter.

**Step 3:** Enter LCD setting on the inverter with CT sensor connected and set CT function to "enable". Same as single phase setting

#### **IMPORTANT ATTENTION:**

If applying CT function during three-phase operation, it is required to have **one CT sensor connected to inverter in each phase.** Be sure to enable #67 external CT function on the one inverter with CT connected and set up "Disable" on the remaining inverters for this phase. Otherwise, it will cause CT function not working during parallel operation.

# **Appendix IV: The Wi-Fi Operation Guide**

## 1. Introduction

Wi-Fi module can enable wireless communication between solar inverters and the monitoring platform. Users can remotely monitor and control their inverters when they combine the Wi-Fi module with KNOXHYBRID APP. The App uses the Wi-Fi chip to provide remote monitoring data services, which is beneficial for the daily data monitoring of the inverter, querying the real-time data in the device, sending commands from the device, and operating the device remotely. The app is available for both iOS and Android.

## 2. Knox APP

#### 2-1. Download and install APP

Please find "KNOXHYBRID" APP from Apple<sup>®</sup> store or Google<sup>®</sup> Play Store. Install this APP in your mobile phone.

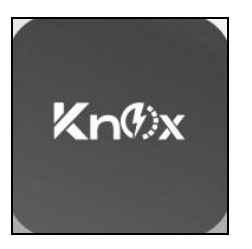

Or scan the following QR code with your smart phone and download KNOXHYBRID APP.

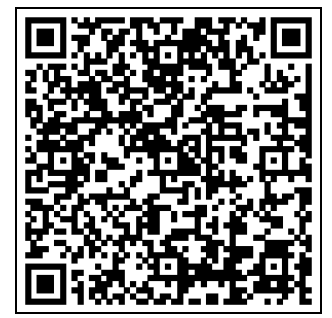

(Android system)

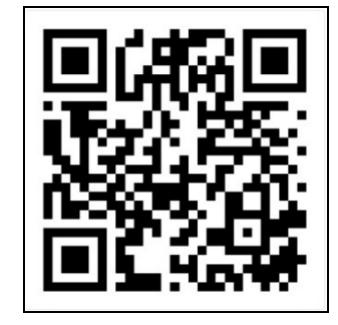

(iOS system)

## 2-2. Initial Setup

Use the KNOXHYBRID app to configure the Wi-Fi module's network via local Wi-Fi or Bluetooth.

## Local Wi-Fi Configuration

If you have configured the network through Bluetooth, please skip this section.

- Turn on the unit.
- Open the Wi-Fi settings on your smartphone.
- Connect your smartphone to the Wi-Fi module (the module's PN number is 18 digits).
- The default password is 12345678

| 18:30 🔌                                                                                    | all 🗢 🖾                                        | 18:30 🔊                                                                  | ,i                                                                                   | 중 82           | 18:30 🔌                                                 |                                                  | ull 🗢 🖾                             |
|--------------------------------------------------------------------------------------------|------------------------------------------------|--------------------------------------------------------------------------|--------------------------------------------------------------------------------------|----------------|---------------------------------------------------------|--------------------------------------------------|-------------------------------------|
| Settings Wi-Fi                                                                             | Edit                                           | Enter the passwo                                                         | d for "E5000022025631                                                                | 5039"          | Settings                                                | Wi-Fi                                            | Edit                                |
| Wi-Fi                                                                                      |                                                | Cancel En                                                                | ter Password                                                                         | Join           | Wi-Fi                                                   |                                                  |                                     |
| ✓ Guest                                                                                    | <b>€</b> ₹ (j)                                 | Password                                                                 |                                                                                      |                | ✓ E500002202                                            | 56315039                                         | <b>a</b> ≈ (j)                      |
| NETWORKS                                                                                   |                                                | You can also access th<br>iPhone near any iPhon<br>connected to this net | is Wi-Fi network by bring<br>e, iPad, or Mac which has<br>ork and has you in their o | ging your<br>s | MY NETWORKS                                             |                                                  |                                     |
| E50000220256315039                                                                         | ê 🗢 (j)                                        |                                                                          | ,,                                                                                   |                | Guest                                                   |                                                  | <b>a</b> ≈ (j)                      |
| FC41D_502065bd5513                                                                         | ê 🗢 (j)                                        |                                                                          |                                                                                      |                | OTHER NETWORKS                                          |                                                  |                                     |
| FC41D_96322303109648                                                                       | ê 🗟 î                                          |                                                                          |                                                                                      |                | FC41D_9632                                              | 2303109648                                       | <b>≜</b> ≑ (j)                      |
| FC41D_96322403114175                                                                       | <b>a</b> ≈ (j)                                 |                                                                          |                                                                                      |                | FC41D_9632                                              | 2303109650                                       | ê ≑ (j                              |
| W0823471696126                                                                             | ê <del>?</del> (j)                             |                                                                          |                                                                                      |                | FC41D_9632                                              | 2403114175                                       | <b>a</b> ≈ (j)                      |
| Other                                                                                      |                                                |                                                                          |                                                                                      |                | W082347169                                              | 96126                                            | <b>≜</b> ≈ (j)                      |
|                                                                                            |                                                |                                                                          |                                                                                      |                | Other                                                   |                                                  |                                     |
|                                                                                            |                                                |                                                                          |                                                                                      |                |                                                         |                                                  |                                     |
| Ask to Join Networks                                                                       | Notify >                                       |                                                                          |                                                                                      |                |                                                         |                                                  |                                     |
| Known networks will be joined autom<br>networks are available, you will be no<br>networks. | natically. If no known<br>btified of available |                                                                          |                                                                                      |                | Ask to Join Net                                         | vorks                                            | Notify >                            |
| Auto-Join Hotspot                                                                          | Ask to Join >                                  |                                                                          |                                                                                      |                | Known networks wil<br>networks are availat<br>networks. | be joined automatica<br>Ile, you will be notifie | ally. If no known<br>d of available |
| Allow this device to automatically dis<br>personal hotspots when no Wi-Fi net              | scover nearby<br>twork is available.           |                                                                          |                                                                                      |                | Auto-Join Hotsp                                         | pot                                              | Ask to Join >                       |

• After a successful Wi-Fi connection, open the KNOXHYBRID app on your phone. On the login page, select "Toolbox," then "Wi-Fi Config" to access the Wi-Fi configuration settings.

| 16:38 I R II II - |
|----------------------------------------------------------------------------------------------------|
| Please enter your account num *                                                                                                    |
| Please input password                                                                                                    |
| Remember me Forget password?                                                                                                    |
| Register account   Toolbox                                                                                                    |
| Toolbox                                                                                                    |
| BLE Config                                                                                                    |
| Wi-Fi Config                                                                                                    |
| Cancel                                                                                                    |

• After entering the Wi-Fi configuration page, please note that the connected Wi-Fi name **must** be the **same as your Wi-Fi module PN number**, and the status **must** be **connected**. If not, please return to the login page, connect your smart phone to the Wi-Fi module, and re-enter the Wi-Fi configuration page.

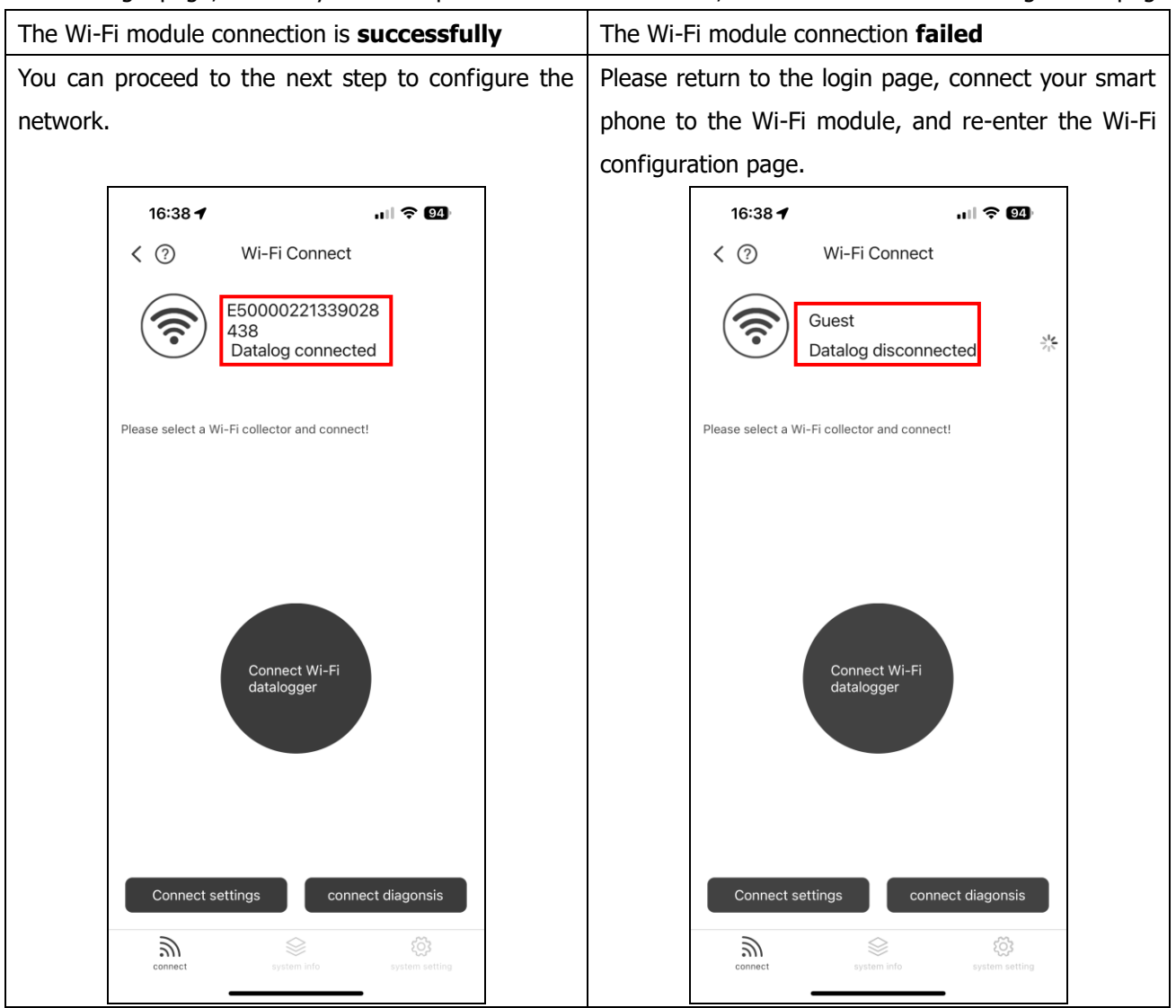

Click "Connect settings" to manually enter the router name or click stochastic to choose the router name. Then, enter the router password and click the "Setting" to complete the setting.
 The Wi-Fi module only could connect the router at **2.4GHz**.

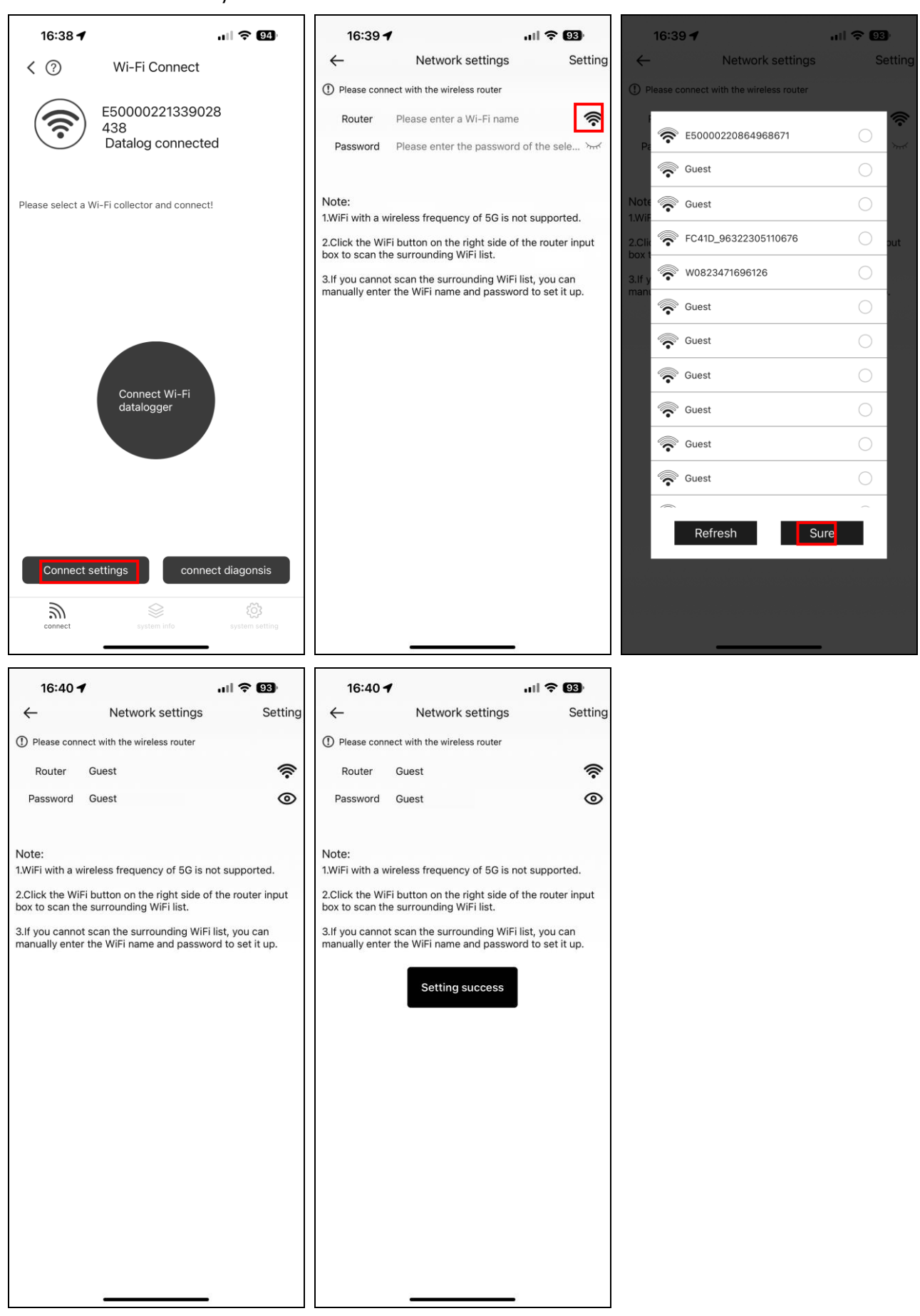

• Click  $\leftarrow$  to return to the Wi-Fi configuration page. Click "Connect diagnosis" to check the connection

| status.                                                                                                    |                 |                 |              |                                                                                                    |
|----------------------------------------------------------------------------------------------------|-----------------|-----------------|--------------|----------------------------------------------------------------------------------------------------|
| 16:40 <b>- 1</b> 11 🗢 🖼                                                                                                   | 16:38 🕇         | ,               | all 1        | <b>२ 0</b> ₫)                                                                                                    |
| Network settings Setting     Please connect with the wireless router                                                      | < ?             | Wi-Fi (         | Connect      |                                                                                                    |
| Router Guest                                                                                                    |                 | E50000          | 221339028    |                                                                                                    |
| Password Guest                                                                                                    |                 | Datalog         | connected    |                                                                                                    |
| Note:                                                                                                    | Please select a | Wi-Fi collector | and connect! |                                                                                                    |
| 1.WiFi with a wireless frequency of 5G is not supported.<br>2.Click the WiFi button on the right side of the router input |                 |                 |              |                                                                                                    |
| box to scan the surrounding WiFi list.<br>3.If you cannot scan the surrounding WiFi list, you can                         |                 |                 |              |                                                                                                    |
| manually enter the WiFi name and password to set it up.                                                                   |                 |                 |              |                                                                                                    |
| Setting success                                                                                                    |                 |                 |              |                                                                                                    |
|                                                                                                    |                 | Conne           | ct Wi-Fi     |                                                                                                    |
|                                                                                                    |                 | datalog         | gger         |                                                                                                    |
|                                                                                                    |                 |                 |              |                                                                                                    |
|                                                                                                    |                 |                 |              |                                                                                                    |
|                                                                                                    |                 |                 |              |                                                                                                    |
|                                                                                                    | Connect         | settings        | connect dia  | igonsis                                                                                                    |
|                                                                                                    |                 |                 |              |                                                                                                    |
|                                                                                                    | connect         | syste           | em info sys  | stem setting                                                                                                    |
| The configuration is <b>successfully</b>                                                                                  |                 |                 | The confi    | iguration <b>failed</b>                                                                                                    |
| Green lines between device, datalo                                                                                        | gger, route     | er, and         | Red cross    | ses between device, datalogger, router, and                                                                                                    |
| server.                                                                                                    |                 | ·               | server.      | Please refer to APP instructions to                                                                                                    |
| 16:41 -                                                                                                    | ul 🗢 👀          |                 | re-coningi   |                                                                                                    |
| < Network diagnosis                                                                                                    |                 |                 |              | 16:41 <b>7</b> II <b>⇒ ES</b><br>< Network diagnosis                                                                                                    |
| └─────────────────────────────────────                                                                                    |                 |                 |              |                                                                                                    |
| Device Datalogger Router                                                                                                  | Server          |                 |              | Device Datalogger Router Server                                                                                                    |
| Repair suggestions                                                                                                    | Re-diagnose     |                 |              | Repair suggestions Re-diagnose                                                                                                    |
|                                                                                                    |                 |                 |              | Abnormal communication between data collection and router                                                                                                    |
|                                                                                                    |                 |                 |              | Please confirm that the wireless router connection settings have been made.                                                                                                    |
|                                                                                                    |                 |                 |              | <ul> <li>Please make sure that the data logger is set up to connect<br/>to the AP hotspot from hardware devices such as wireless<br/>routers, not virtual AP hotspots.</li> </ul>              |
|                                                                                                    |                 |                 |              | <ul> <li>Please make sure that the digitizer has set the correct<br/>wireless router access password.</li> <li>Make sure that the wireless router has the DHCP function</li> </ul>             |
| End of diagnosis                                                                                                    |                 |                 |              | turned on.<br>• Please make sur<br>address filtering                                                                                                    |
|                                                                                                    |                 |                 |              | <ul> <li>Please make sure that there are no more than 7 clients (such<br/>as smart phones, laptops, other data acquisition devices,<br/>etc.) connected to the wireless muter</li> </ul>       |
|                                                                                                    |                 |                 |              | <ul> <li>Please try to use other clients (such as smart phones,<br/>laptops, etc.) to connect to the wireless router to ensure<br/>that the eruter is in porceal working correling.</li> </ul> |
|                                                                                                    |                 |                 |              | <ul> <li>Please try to restart the data logger and router to see if the abnormality is eliminated.</li> </ul>                                                                                  |
|                                                                                                    |                 |                 | 1            |                                                                                                    |

Abnormal communication between router and server Please make sure that the wireless router has no network connection restrictions (such as firewall, URL filtering, port mapping enabled, etc.).
 Disease use other cleants (such as emotion before lastene.

• After configuring Wi-Fi, please **forget** the Wi-Fi module on your smartphone to avoid automatic reconnection and unable to access the network. The login page will prompt "Server not found".

| 16:41 <b>-</b>         | .ı 🗢 93          |
|------------------------|------------------|
| Default Node 👻         | English •        |
| Kn(                    | X                |
|                        |                  |
|                        |                  |
|                        |                  |
| helle                  | o!               |
| •                      |                  |
| •                      |                  |
| Remember me            | Forget password? |
| Login                  |                  |
| Register Server not fo | ound             |

#### **Bluetooth Configuration**

If you have configured the network through Wi-Fi, please skip this section.

- Turn on the unit.
- Open the Bluetooth from your smart phone.
- Click the KNOXHYBRID APP installed in the phone to enter the login page. Then, click the "Toolbox" and choose "BLE Config" to enter the Bluetooth configuration page.

| 16:38 -<br>Default hode -<br>Krocx  |
|-------------------------------------|
| hello!                              |
| Please enter your account num •     |
| Please input password               |
| Remember me Forget password?        |
| Login<br>Register account   Toolbox |
| Toolbox                             |
| BLE Config                          |
| Wi-Fi Config                        |
| Cancel                              |
|                                     |

• Connect your smartphone to the Wi-Fi module through Bluetooth.

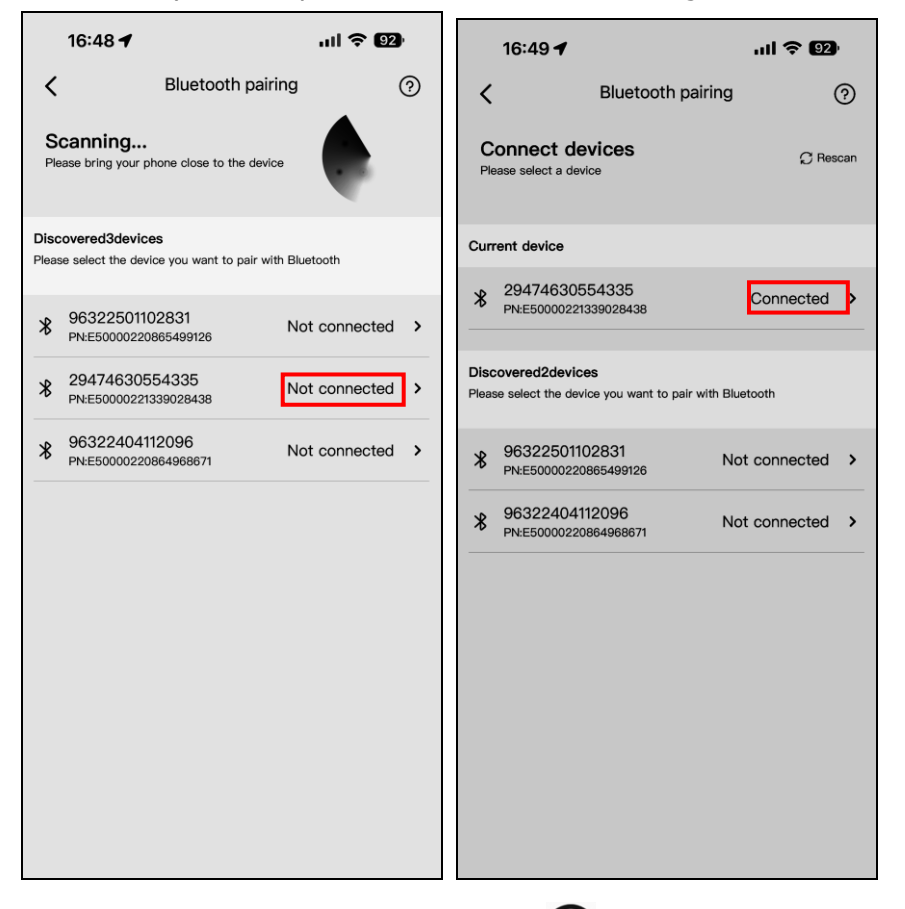

• Manually enter the router name or click store the router name, enter the router password, and then click the "Setting" to complete the setting. Click "Start configuration" to check the connection status. The Wi-Fi module only could connect the router at **2.4GHz**.

| 16:49 🕇                                                                                                    | .ul 🔶 😡                  | 16:49 🕇                              | .ul 穼 92          | 16:49 🕇                  | .ul 🗢 92                  |
|----------------------------------------------------------------------------------------------------|--------------------------|--------------------------------------|-------------------|--------------------------|---------------------------|
| K Network control of the second second se | onfiguration             | <                                    |                   | < Network of             | configuration             |
| €2947463                                                                                                    | 30554335                 | Near WiFi (5G not curr               | rently supported) | €294746                  | ;30554335                 |
|                                                                                                    |                          | Please choose a Wi Fi with goo       | 126               |                          | ₹24042 ¥<br>₹5042 ×       |
|                                                                                                    |                          | 🤶 Guest                              |                   |                          |                           |
| Wi-Fi(5G not currently s                                                                                                    | supported)               | 🔶 W0823471696126                     |                   | Wi-Fi(5G not currently   | supported)                |
| Please select a router                                                                                                    | Ş                        | 🤶 Guest                              |                   | Guest                    | ę                         |
| Password                                                                                                    |                          | 🗟 Guest                              |                   | Password                 |                           |
| Please enter WI–FI pass                                                                                                    | word ©                   | <ul><li>⇒ FC41D_9632240510</li></ul> | 2836              | Guest                    | ©                         |
|                                                                                                    |                          | 🤶 Guest                              |                   |                          |                           |
| Start con                                                                                                    | figuration               | 🤶 Guest                              |                   | Start co                 | nfiguration               |
| Can't connect to the Inte                                                                                                    | rnet?Network diagnostics | 🤶 Guest                              |                   | Can't connect to the Int | ernet?Network diagnostics |
|                                                                                                    |                          |                                      | 0676              |                          |                           |
|                                                                                                    |                          | 🤶 Guest                              |                   |                          |                           |
|                                                                                                    |                          | 🤶 Guest                              |                   |                          |                           |
|                                                                                                    |                          | FC41D_9999250315                     | 5555              |                          |                           |
|                                                                                                    |                          |                                      |                   |                          |                           |

| 16:49 <b>-</b> |                           | .ul 🗢 92) |
|----------------|---------------------------|-----------|
|                |                           |           |
|                |                           |           |
|                |                           |           |
|                |                           |           |
|                | ((ŕ                       |           |
| •              |                           |           |
|                | please wait with patience |           |
|                |                           |           |
|                |                           |           |
|                |                           |           |
|                |                           |           |
|                |                           |           |
|                |                           |           |

| The configuration is <b>successfully</b>                                                                                                    | The configuration <b>failed</b>                                                                                                    |
|----------------------------------------------------------------------------------------------------|----------------------------------------------------------------------------------------------------|
| Green lines between device, datalogger, router,                                                                                                    | Red crosses between device, datalogger, router, and                                                                                                    |
| and server.                                                                                                    | server. Please refer to APP instructions to                                                                                                    |
| 16:50 <b>-1</b> 🛜 🖸                                                                                                    | reconfigure.                                                                                                    |
| ← Network success<br>29474630554335                                                                                                    | 16:59 Network failure<br>29474630554335<br>Diagnostic results<br>Router and cloud communication<br>abnormal                                                                                                    |
| Network configuration is successful                                                                                                    | Device       Datalogger       Router       Cloud         Repair suggestion       1. Please confirm that the router has paid the network fee on time and can be used normally;       2. Please ensure that the network cable is not damaged and connected normally;                                                                                                    |
| Back to top<br>After the network configuration is completed, it will take<br>about 5 minutes for the added device to see the data, please<br>be patient | <ul> <li>a. Please ensure that the wireless router has no network restrictions (such as frewall, URL filtering, port mapping, etc.);</li> <li>4. Please use other clients (such as mobile phones, laptops, etc.) to access the wireless router and access the Internet to ensure that the router can access the Internet normally;</li> <li>5. Please try restarting the datalogger and router to observe whether the abnormality is eliminated;</li> <li>6. Please try to replace the wireless router and</li> </ul> |

• After configuring Bluetooth, please **disconnect** the Wi-Fi module from your smartphone's Bluetooth settings to prevent automatic reconnection and unable to access the network. The login page will prompt "Server not found".

| 16:41-7<br>Default Node -<br>Kn | ul ≎ œ<br>⊕ English •<br>Ø |
|---------------------------------|----------------------------|
| hel                             | lo!                        |
|                                 | ~)                         |
| •                               | 8                          |
| Remember me                     | Forget password?           |
| Log                             | in                         |
| Register :<br>Server no         | ot found                   |

## 2-3 Registration and login

- Connect your smart phone to the router.
- Registration at first time.
- Click the "Register" to enter registration page and fill in the information. Once registration is complete, click "Sign in" or click to return to the home page. Then, enter the registered username and password to log in.

| 16:38 I 🗢 93<br>Default Node - English -                                             | 17:00 ቅ<br>←                                                        | <b>.11 † 19</b><br>() | 17:02 እ<br>← Re | ,॥। रू 🕥<br>gister |
|--------------------------------------------------------------------------------------|---------------------------------------------------------------------|-----------------------|-----------------|--------------------|
|                                                                                      | Sign up for E-m                                                     | ail                   |                 |                    |
| hello!                                                                               | Please enter the Pl                                                 | N number of the d 🔁   | V               |                    |
| Please input password     Please input password     Remember me     Forget password? | Please enter your e                                                 | email address         | Registrat       | tion success       |
| Login Register account                                                               | <ul> <li>Please set a passw</li> <li>Please enter your p</li> </ul> | oord &                | 3               | ign in             |
|                                                                                      | Sign u                                                              | ip now                |                 |                    |
|                                                                                      | OI have read and agree K                                            | NOXHYBRID Terms       |                 |                    |
|                                                                                      |                                                                     |                       |                 |                    |

#### 2-4 Datalogger

- After login, the default Home page will appear.
- Choose Datalogger page to see the Wi-Fi module list.
  - Gray icon means Wi-Fi module is offline. Please refer to 2-2 Initial Setup to choose local Wi-Fi or Bluetooth configure Wi-Fi module network.
  - Green icon means Wi-Fi module is online.

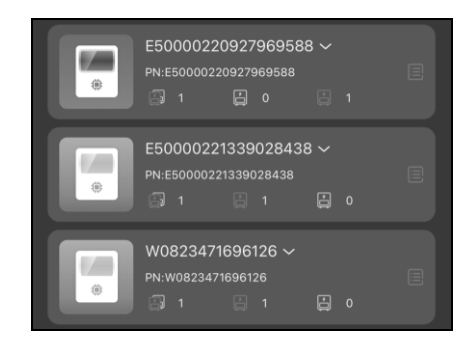

- Click 📕 to see the Wi-Fi module information.
- Click 🗱 to rename device, data debugging, restart the datalogger, and delete datalogger.
  - Rename device: rename the Wi-Fi module name.
  - Data debugging: send RS232 commands to the inverter in hexadecimal format.
  - Restart the datalogger: restart the Wi-Fi module.
  - Delete datalogger: delete the Wi-Fi module. The inverter information in the device page will **also be deleted**. Once deleted, you **can** add datalogger under another account.

| 18:30 🔉               | all S                         | <b>86</b> | 18:30 🔌 🔐 💦 🐻            |           | 18:30 🔌                  | al 🗢 86                 |  |
|-----------------------|-------------------------------|-----------|--------------------------|-----------|--------------------------|-------------------------|--|
| Data I                | ogger list                    | +         | $\leftarrow$             | <u>ين</u> | $\leftarrow$             | ŝ                       |  |
|                       |                               |           | E50000221339028438       |           | E500002213390284         | Rename device           |  |
| All devices 🗸         | A-Z ~                         | ,         | Model:WFBLE.DTU.Module   |           |                          | Data debugging          |  |
| E50000220             | 927969588 🗸                   |           | Basic info               |           | Basic info               | ERestart the datalogger |  |
| PN:E50000220          | 927969588<br>💾 0 🔛 1          | E         | Design power (kW)        | 0.0 >     | Design power (kW)        | Delete datalogger       |  |
| E50000221             | 339028438 ~                   |           | Installer                | >         | Installer                | >                       |  |
| PN:E50000221339028438 |                               |           | Install date             |           | Install date >           |                         |  |
|                       |                               |           | Country                  | >         | Country                  | >                       |  |
| W08234716             | 596126 ~<br><sup>596126</sup> |           | Province                 | >         | Province                 | >                       |  |
|                       |                               |           | City                     | >         | City                     | >                       |  |
|                       |                               |           | County                   | >         | County                   | >                       |  |
|                       |                               |           | Town                     | >         | Town                     | >                       |  |
|                       |                               |           | Village                  | >         | Village                  | >                       |  |
|                       |                               |           | Time zone                | GMT +8 >  | Time zone                | GMT +8 >                |  |
|                       |                               |           | Address                  | >         | Address                  | >                       |  |
|                       |                               |           | Currency                 | >         | Currency                 | >                       |  |
|                       |                               |           | Generation income        | 0.0 >     | Generation income        | 0.0 >                   |  |
|                       |                               |           | Buying electricity price | 0.0 >     | Buying electricity price | 0.0 >                   |  |
| Device Datalogger     |                               | 8<br>Me   | Selling price            | 0.0 >     | Selling price            | 0.0 >                   |  |
|                       |                               |           | Basic narameter          | _         | Rasic narameter          |                         |  |

#### 2-5 Device

- Choose Device page to see the inverter list.
  - Gray icon means inverter is offline.
  - Green icon means inverter is online and no warnings and faults.
  - Yellow icon means inverter is online and has a warning.
  - Red icon means inverter is online and has a fault.

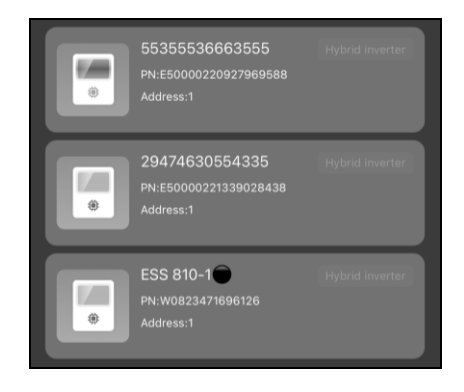

- Click **D** to see the inverter information.
- Click to rename device or delete device.
  - Rename device: rename the inverter name.
  - Delete device: delete the inverter. The Wi-Fi module information in the datalogger page will not be deleted. Even if deleted, you cannot add Wi-Fi module under another account.

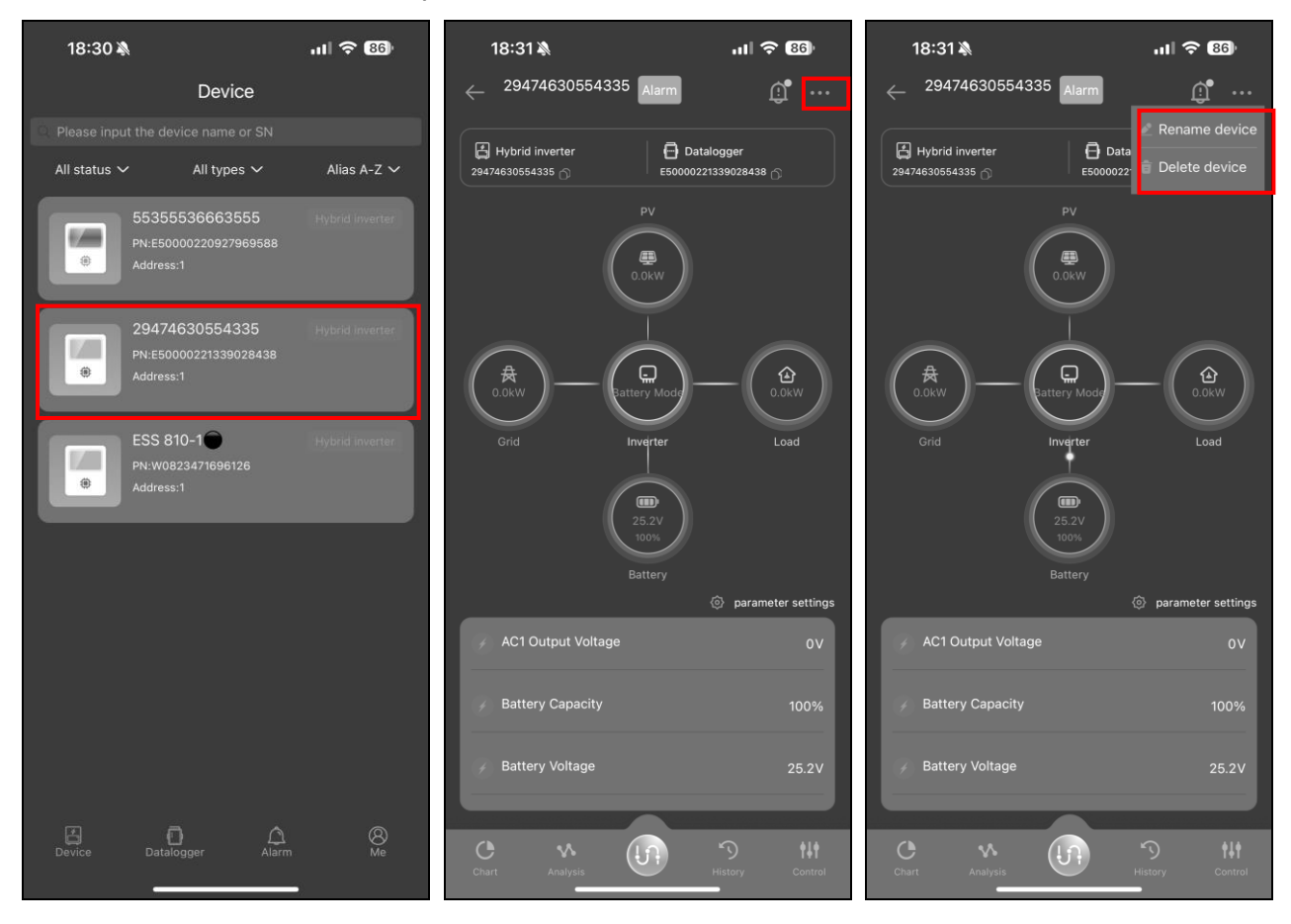

• Click "Control" to enter setting parameters page. The setting items on the parameter page will be different based on different models.

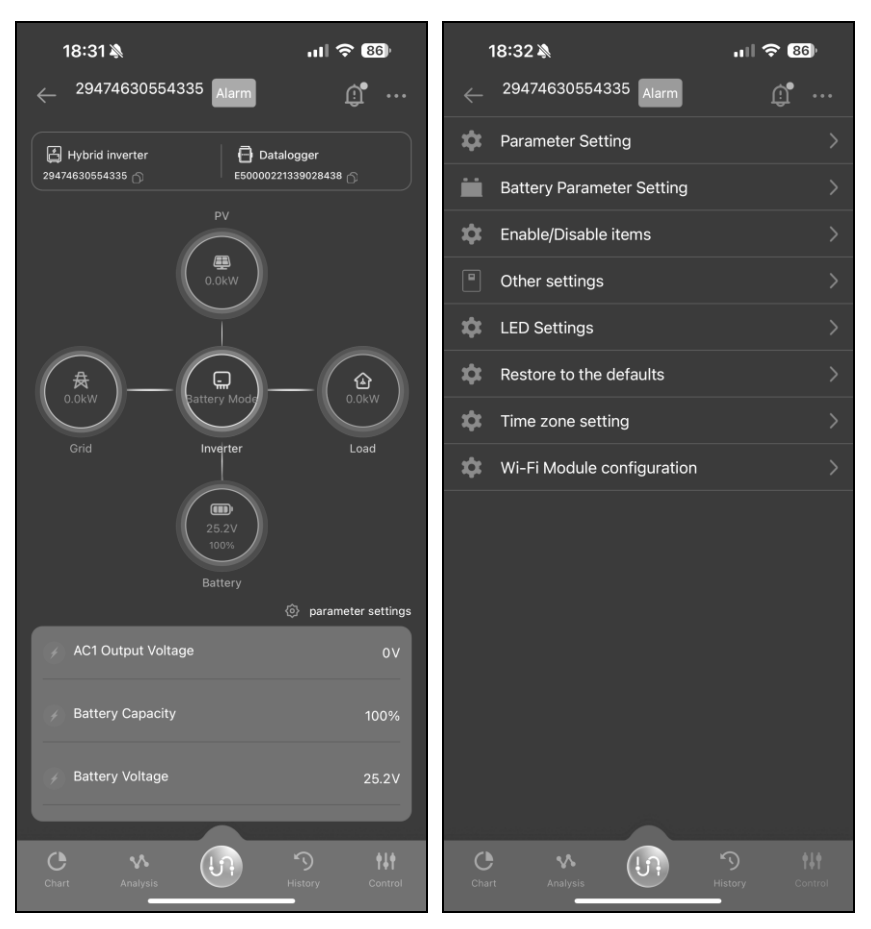

• Click " to see the inverter real-time data. Click "parameter settings" to choose data you want to see on

| the real time page. Ye | 'ou can choo | ose up to <b>10</b> | ) data |
|------------------------|--------------|---------------------|--------|
|------------------------|--------------|---------------------|--------|

| 18:31 🔌                                                      | .ul 🗢 80                  | 18:33 🔌 🔐 🕫 📧            |                           | 18:33                       | 18:33 🔉                            |                           |       |  |
|--------------------------------------------------------------|---------------------------|--------------------------|---------------------------|-----------------------------|------------------------------------|---------------------------|-------|--|
| ← 29474630554335 Alarn                                       | n <u>î</u>                | <                        | Data settings             |                             | <                                  | Data settings             | Reset |  |
|                                                              |                           | Charging energy of day   |                           | Charging er                 | Charging energy of day 🗸           |                           |       |  |
| 29474630554335 O                                             | 0000221339028438          | Discharging energ        | Discharging energy of day |                             |                                    | Discharging energy of day |       |  |
| PV<br>O.OKW                                                  |                           | Total charging energy    |                           | Total charg                 | Total charging energy $\checkmark$ |                           |       |  |
|                                                              |                           | Total discharging energy |                           | Total discha                | Total discharging energy 🗸 🗸       |                           |       |  |
|                                                              |                           | AC2 Output Voltage       |                           | AC2 Output                  | AC2 Output Voltage 🗸               |                           |       |  |
| A     A       O.0kW     Attery Model       Grid     Inverter | AC1 Output Voltage 🗸      |                          | AC1 Output                | AC1 Output Voltage 🗸 🗸 🗸    |                                    |                           |       |  |
|                                                              | dg ( 0.0kw )              | Battery Capacity 🗸       |                           | Battery Cap                 | Battery Capacity 🗸 🗸               |                           |       |  |
|                                                              | Battery Charging Current  |                          | Battery Cha               | Battery Charging Current 🗸  |                                    |                           |       |  |
|                                                              | Battery Discharge Current |                          | Battery Dise              | Battery Discharge Current 🗸 |                                    |                           |       |  |
| 25.2V<br>100%                                                |                           | Battery Voltage          |                           |                             | Battery Vol                        | You can only select up to | 10 🗸  |  |
|                                                              |                           | AC2 Output Frequency     |                           | AC2 Output                  | AC2 Output Frequency               |                           |       |  |
|                                                              | AC1 Output Frequency      |                          | AC1 Output                | AC1 Output Frequency        |                                    |                           |       |  |
| <pre>// AC1 Output Voltage 0V</pre>                          |                           | Grid Frequency           |                           | Grid Freque                 | Grid Frequency                     |                           |       |  |
|                                                              |                           | Grid Voltage             |                           | Grid Voltag                 | Grid Voltage                       |                           |       |  |
| Battery Capacity                                             | 100%                      | AC Output Active Power   |                           | AC Output                   | AC Output Active Power             |                           |       |  |
| Battery Voltage 25.2V                                        |                           | Output Load Perce        | Output Load Percent       |                             | Output Loa                         | Output Load Percent       |       |  |
|                                                              | PV1 Charging Power        |                          | PV1 Charging Power        |                             |                                    |                           |       |  |
| e v (n                                                       | 5 141                     | PV1 Input Voltage        |                           |                             | PV1 Input V                        | oltage                    |       |  |
| Chart Analysis                                               | History Control           | Today generation         |                           |                             | Today gene                         | ration                    |       |  |

Click "Chart" to see the inverter solar, grid, battery and load power per hour, day, month and year.
 Day: Click the button to query the hourly power generation data of the current day.
 Month: Click the button to query the daily power generation data of the current month.
 Year: Click the button to query the monthly power generation data of the current year.
 Total: Click the button to query the annual power generation data.

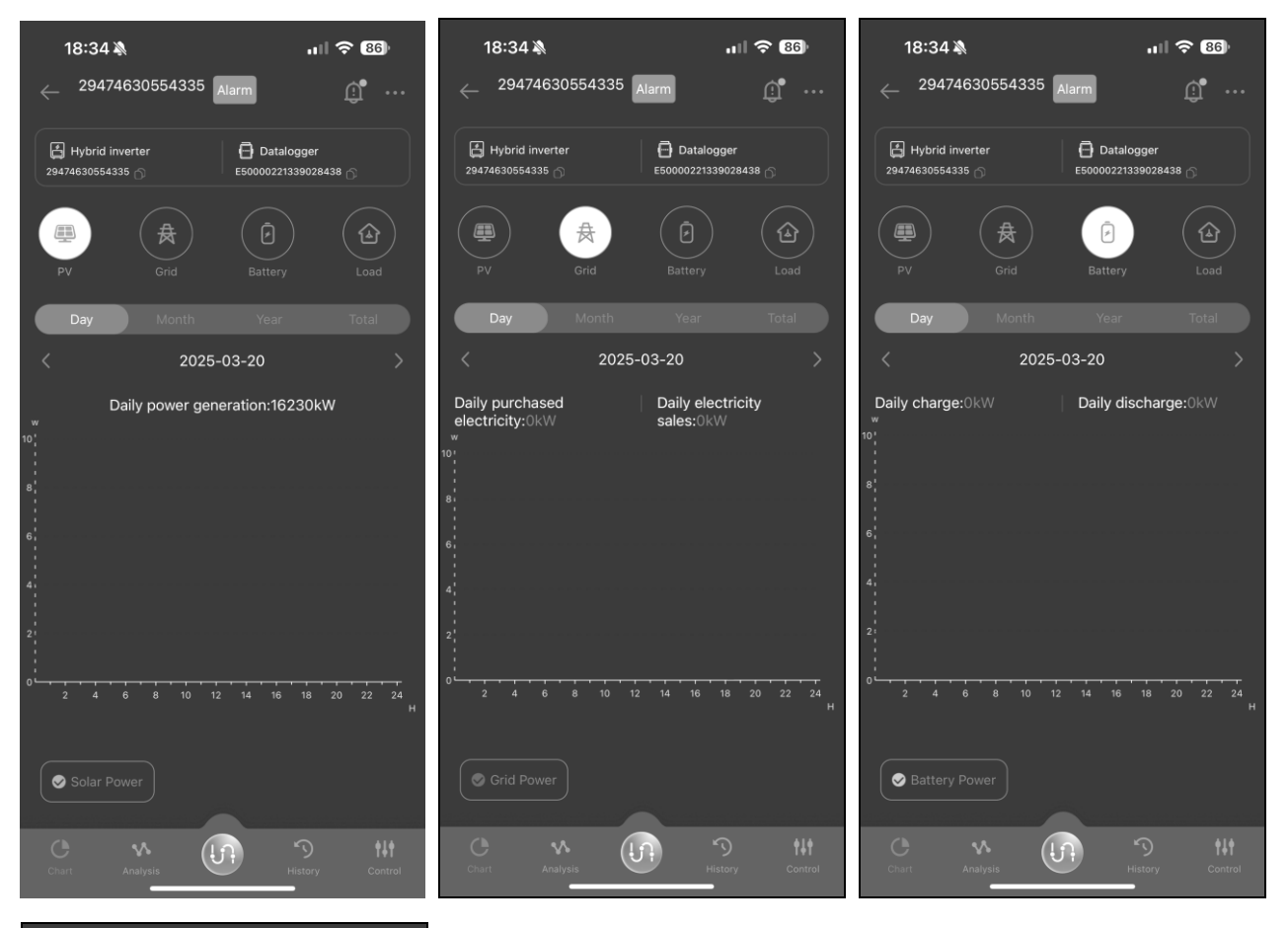

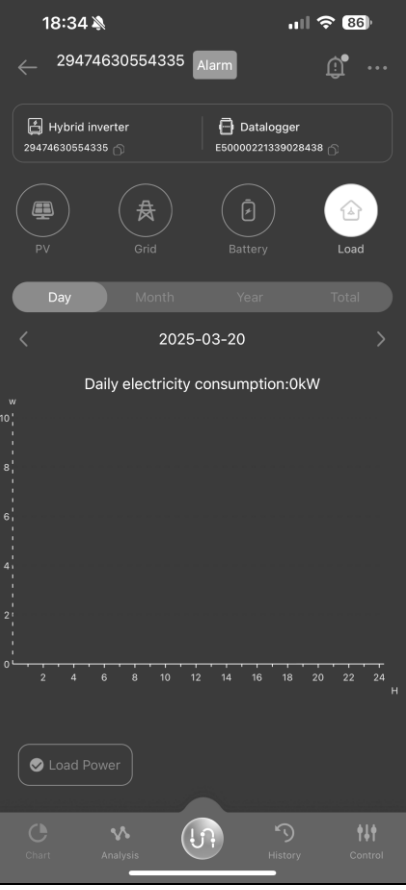
• Click "Analysis" to see the inverter data per hour. Click "SelectedXTerm" to choose the data you want to compare. You can choose up to **2 different units** such as energy (kWh) and current (A).

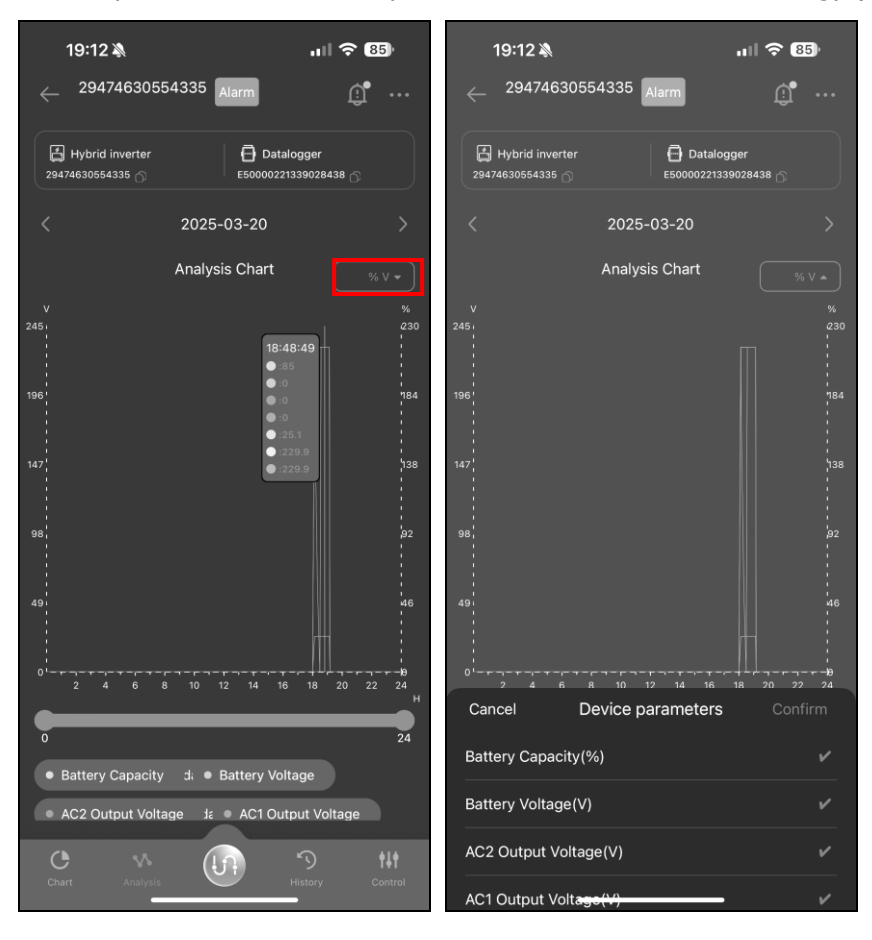

• Click "History" to see the inverter history.

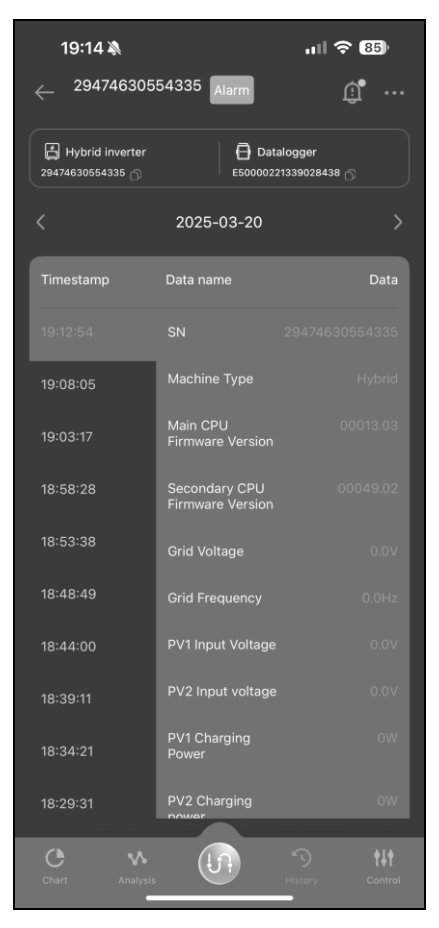

• Click """ to see the inverter warning and fault.

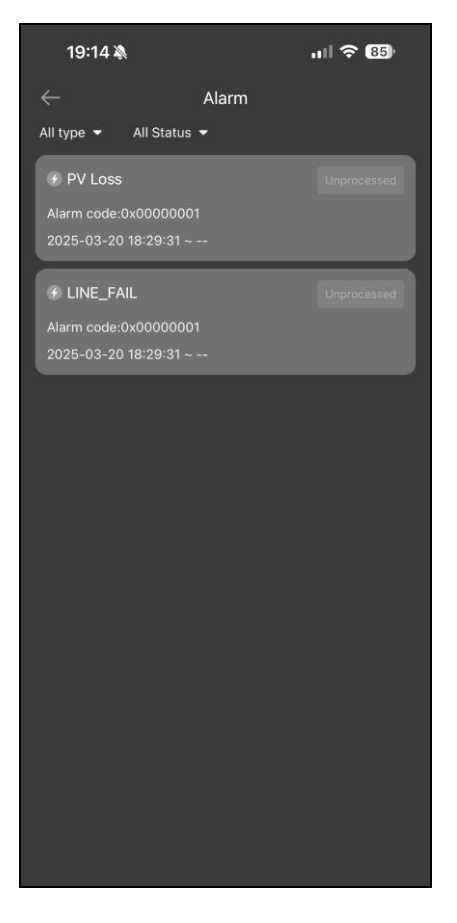

## 2-6 Alarm

• Choose Alarm page to see the warning and fault list of all inverters.

| 19:16 🔉                                                                                                    | ııl <b>≎ 8</b> 4) |
|----------------------------------------------------------------------------------------------------|-------------------|
| Alarm                                                                                                    |                   |
| < 2025-03-20                                                                                                    | >                 |
| Waring 29474630554335                                                                                               | Unprocessed       |
| Device type:<br>Occurrence time:2025-03-20 18:29:31<br>Device PN :E50000221339028438<br>Alarm description:PV Loss   | Code:0x00000001   |
| Waring 29474630554335                                                                                               | Unprocessed       |
| Device type:<br>Occurrence time:2025-03-20 18:29:31<br>Device PN :E50000221339028438<br>Alarm description:LINE_FAIL | Code:0x00000001   |
|                                                                                                    |                   |
| 8 0 4                                                                                                    | 8                 |
| Device Datalogger Alarm                                                                                             | Me                |

## 2-7 Me

- Choose Me page to see account information and app version.
- Click "Username" to modify nick name and password, and check if the mail has been bound. If the mail is bound, you can retrieve password through mail.
- Click "Theme Change" to modify app background, "Language" to change language and check app is the latest version.

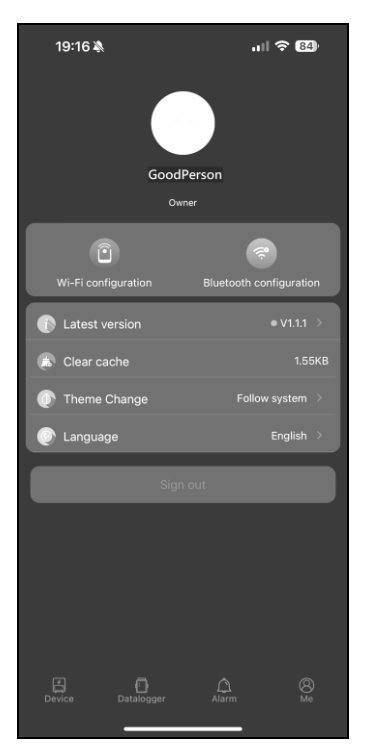